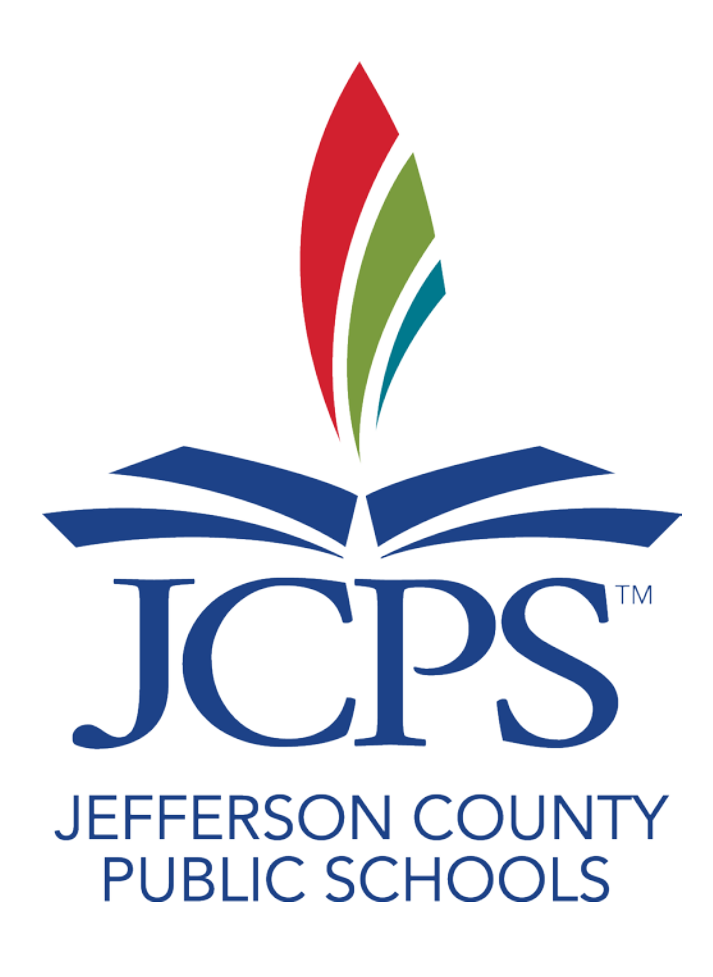

**MUNIS** Guide

Developed by Computer Education Support in Collaboration with Financial Services Updated November 2018

## Table of Contents

| Logging on to MUNIS                           | 4    |
|-----------------------------------------------|------|
| Menus                                         | 5    |
| Logging Off                                   | 6    |
| Accounting Code                               | 8    |
| Account Inquiry                               | . 10 |
| Printing a Single Account                     | . 19 |
| Printing a List of Accounts – SBDM Report     | . 20 |
| Accounting Code - Quick Review                | . 21 |
| Budget Transfers and Amendments               | . 22 |
| Purchasing and Receiving                      | . 29 |
| Model Procurement                             | . 30 |
| Commodity Codes                               | . 33 |
| Vendor Inquiry                                | . 35 |
| Adding an Attachment to Your Requisitions     | . 38 |
| Warehouse Requisitions                        | . 38 |
| Normal Requisition (BID items)                | . 44 |
| Non-Bid Requisition (Non-Competitive D&F)     | . 51 |
| Non-Bid Requisition (Small Purchase D&F)      | . 62 |
| Blanket Requisitions                          | . 71 |
| Purchasing Quick Review                       | . 72 |
| Rejected Requisitions                         | . 73 |
| Correcting, Adding, or Deleting a Requisition | .74  |
| Purchase Order Receiving                      | . 84 |
| View/Printing Existing Receiving Files        | . 87 |
| Help & Forms                                  | . 90 |

# SYSTEM:

- Logging on to MUNIS
- Menus
- Logging off MUNIS

## Logging on to MUNIS

- 1. Open your internet browser.
- 2. Type the following URL into the address bar and press the ENTER key. https://munisdashboard.jefferson.kyschools.us/default.aspx

This sample screenshot is how MUNIS appears upon opening.

| (C) (D) http://e275munisdshb Q < C) (D) Home                                      |                                  |
|-----------------------------------------------------------------------------------|----------------------------------|
|                                                                                   | Stanton, Sheila - ?              |
| BROWSE DASHBOARD                                                                  | VIEWS 🗮 TYLER MENU 🗰 WEB PARTS 🖂 |
| Tyler Dashboard - 11.1                                                            | Search                           |
| <ul> <li>My Favorites</li> <li>Recent Activity</li> <li>Menu Favorites</li> </ul> | System Messages                  |
| EDIT FAVORITES                                                                    |                                  |
|                                                                                   |                                  |
|                                                                                   |                                  |
|                                                                                   |                                  |
|                                                                                   | >                                |

Bookmark this page to avoid typing it each time you log into MUNIS. You may also wish to put a shortcut on your desktop for faster/easier access on a daily basis.

To create a shortcut on your desktop, right-click on your Desktop, select "New" and "Shortcut" in the menu. Then, paste the web address in the dialogue box and follow the remaining prompts.

#### Menus

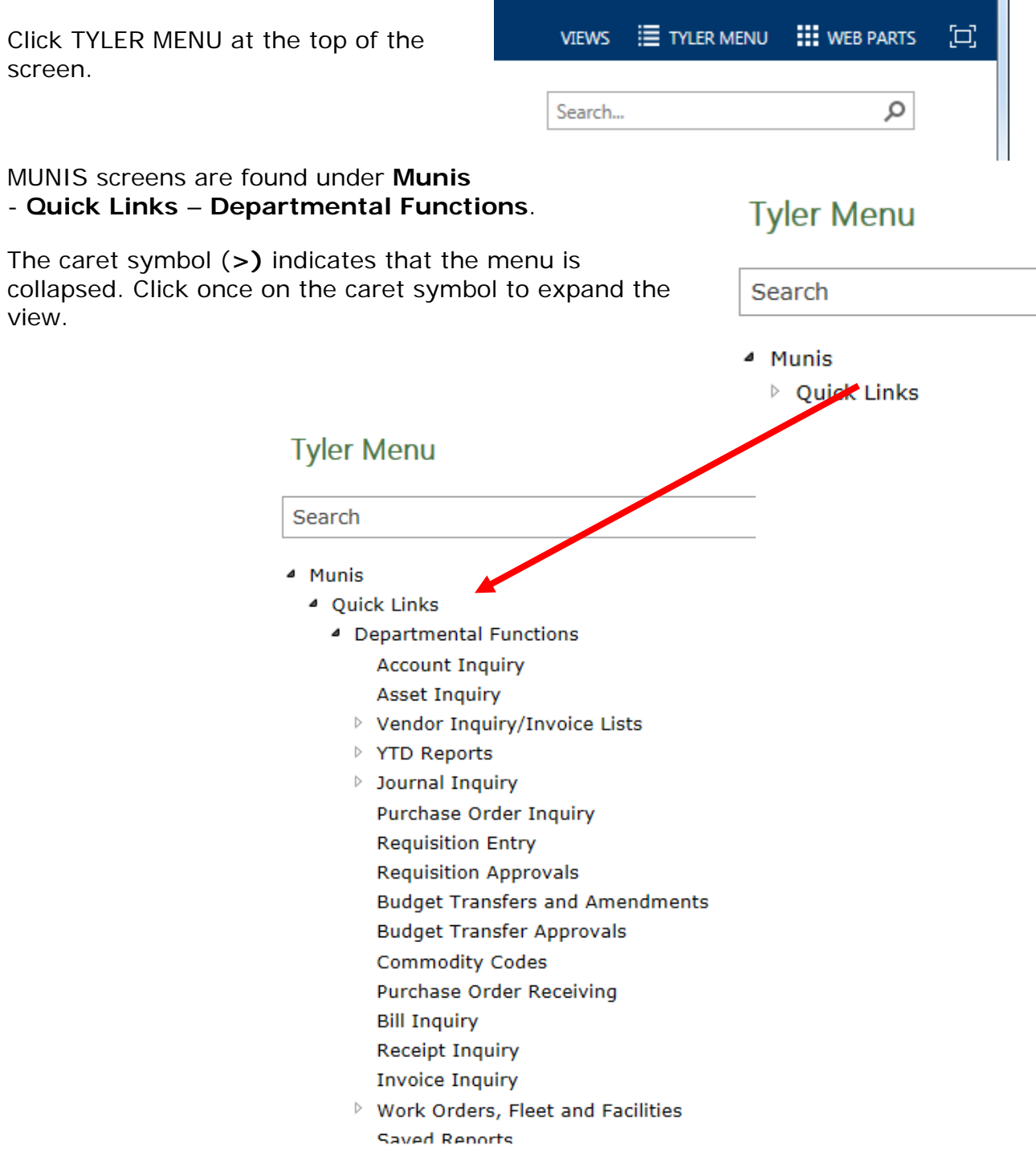

# Logging Off

1. Click the drop-down arrow next to your name; then select **Sign Out** from the menu as shown below.

| (⇐) (⇐) (⇐) http://e275munisdshbd2:55000/default.aspx | ×          | ACCORTON N |      | - 0<br>ŵ                              | ×<br>☆ @ |
|-------------------------------------------------------|------------|------------|------|---------------------------------------|----------|
|                                                       |            |            |      | Stanton, Sheila                       | - ?      |
| BROWSE DASHBOARD                                      |            |            |      | My Settings                           | (D)      |
| Home                                                  |            |            |      | Sign Out                              |          |
| Tyler Dashboard - 11.1                                |            |            |      | Personalize this Page                 |          |
|                                                       |            |            |      | User Profile                          |          |
| ▼ My Favorites                                        |            |            |      | Apply Template                        |          |
| Account Inquiry                                       | Save As Ct | rl+S       | Syst | Clear User-Added Dashboard<br>Content |          |
| ▼ Recent Activity                                     |            |            |      |                                       |          |
| Requisition Entry<br>Account Inquiry                  |            |            |      |                                       |          |
| Account Inquiry                                       |            |            |      |                                       |          |
| vendor Inquiry                                        |            |            |      |                                       |          |
| Menu Favorites                                        |            |            |      |                                       |          |
| EDIT FAVORITES                                        |            |            |      |                                       |          |

2. Click the **Close box** at the top right corner to close the browser window.

# ACCOUNTING:

- Accounting Code
- Account Inquiry
- Printing a Single Account
- Printing a List of Accounts
- Budget Transfers and Amendments
- Non Posted Budget Transfers
- Accounting Code Quick Review
- Expenditure Code Quick Reference

## Accounting Code

All expenses in MUNIS utilize an account or General Ledger (GL) code. The code is comprised of these segments: **Organization** (**Org**), **Object**, and **Project**. Look at this sample MUNIS accounting code:

#### 1491077 0610 900XF

The first part of the account code is known as the **Organization** or **Org**. The **Org** represents **WHO** the code is for when purchasing items. The sample below represents one Org. The **Org** has three sections; the *Unit*, the *Fund*, and the *Key Code*.

#### 149 | 1 | 077

The first three numbers of the **Org** make up the *Unit*. The *Unit* identifies the school or cost center. For schools, the Unit is the school location number. For central offices, the Unit is represented by a 900 number or two letters and a number (CE1 or HR1). The sample code above is for location 149 - Blake Elementary School.

The fourth and sometimes fifth number of the **Org** is the *Fund*. General Fund accounts are represented with the number **1** and Special Revenue accounts, such as Federal and State grants are represented with the number **2**. The District Activity Funds, or Fund 22, are represented with a **28** as the fourth and fifth digits. There are additional *Fund* codes, but these two are the ones used most often by schools and offices.

The last three numbers of the **Org** are known as the *Key Code*. The *Key Code* is the Kentucky Department of Education (KDE) identifier for specific functions, programs, or instructional levels. For all practical purposes, you can think of the *Key Code* as an arbitrary number. An example is **077** - **Office of the Principal**.

The second segment of the MUNIS account code is known as the **Object**. The Object represents **WHAT** the code can be used for when purchasing items. For example, the Object **0610** stands for **General Supplies**.

The third segment of the MUNIS account code is the **Project**. The project is a special identifier for flexible codes, and special funding. Below are examples of **Fund 1** (General Fund) **Project numbers**:

- **900XF** flexible, site-based account (funds that can be transferred)
- **900XN** non-flexible, site-based account (funds that **cannot** be transferred)
- **900XA** non-flexible, add-on funds that the District provides for specific programs (money in addition to the site-based allocation)
- **900XS** flexible, supplemental money (e.g., monthly attendance bonus); or flexible accounts for central offices and special schools.

**Fund 2 (**Special Revenue**) projects** do **not** start with 900X. Special Revenue or **Grants** have project codes that are 4 to 5 digits. The first digit represents the funding source. KDE and MUNIS refer to Fund 2 as **Special Revenue** and Grants & Awards and Financial Planning & Management *(Budget Office)* refer to Fund 2 as **Grants**.

0 – Local

- 1 State-funded
- 2 Nutrition Services & Federal
- 3 and up Federal-funded

The fourth digit of the project is a letter that represents the year of funding. For example, a Fund 2 project **125D** is a State-funded project for 2017-2018. The project will change to **125E** the following year.

**Fund 22** (District Activity Fund) **projects** start with a 7. These funds cannot be transferred by a school.

## Account Inquiry

The Account Inquiry screen allows you to view your school or department's account balances. The Account Inquiry screen provides both summarized and detailed information.

1. From the **Quick Links** menu select **Departmental Functions** and then **Account Inquiry**. The following screen is displayed.

| HOME                                   |                                                                                                    | Account Inquiry - Munis [TRA                                                                                                    | INING DATABASE Nov 28 2016]                                                                                                    |                                                                                                    |
|----------------------------------------|----------------------------------------------------------------------------------------------------|----------------------------------------------------------------------------------------------------|----------------------------------------------------------------------------------------------------|----------------------------------------------------------------------------------------------------|
| Confirm                                | Jpdate ∑Global≁<br>Duplicate Duplicate Output                                                                                                    | ext file<br>DF<br>eview Excel<br>Office                                                                                                    | Notes Audit Detail                                                                                                    | User Defined Fields<br>hs<br>Menu                                                                                                    |
| Account                                |                                                                                                    |                                                                                                    |                                                                                                    |                                                                                                    |
| Fund<br>Org<br>Object<br>Project       | Acct Acct name Type Rollup III MultiYr Fund                                                                                                    | ▼ Status                                                                                                    | Account Notes                                                                                                    | ]                                                                                                    |
| 4 Year Comparison Current Year History |                                                                                                    |                                                                                                    |                                                                                                    |                                                                                                    |
| Yr/Per 2017/05 Fiscal Year 201         | Fiscal Year 2016                                                                                                    | Fiscal Year 2015                                                                                                    | Fiscal Year 2018                                                                                                    | 3                                                                                                    |
| Original Budget                        | 1                                                                                                    | 1                                                                                                    | È                                                                                                    | 1 and 1 and |
| Transfers In                           | È                                                                                                    | Ê                                                                                                    | È                                                                                                    | E .                                                                                                    |
| Transfers Out                          | Ê                                                                                                    | <b>≧</b>                                                                                                    | Ê                                                                                                    | <b>≧</b>                                                                                                    |
| Revised Budget                         |                                                                                                    |                                                                                                    |                                                                                                    |                                                                                                    |
| Actual (Memo)                          | 1 I I I I I I I I I I I I I I I I I I I                                                                                                    | Ê                                                                                                    | 1 and 1 and | E .                                                                                                    |
| Encumbrances                           | la anti-                                                                                                    | 1 Contraction of the second second se | 1 and 1 and | 6                                                                                                    |
| Requisitions                           | 1 and 1 and |                                                                                                    |                                                                                                    | <b>≥</b>                                                                                                    |
| Available                              |                                                                                                    |                                                                                                    |                                                                                                    |                                                                                                    |
| Percent used                           |                                                                                                    |                                                                                                    |                                                                                                    |                                                                                                    |
|                                        |                                                                                                    |                                                                                                    |                                                                                                    |                                                                                                    |
| K K 0 of 0 > >                         |                                                                                                    |                                                                                                    |                                                                                                    |                                                                                                    |

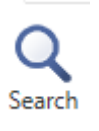

- 2. Press **Ctrl-F** or click the **Search** button in the Ribbon.
- 3. In the **Account Inquiry** screen, enter information in the fields using the criteria listed below:

To **find ALL your accounts**, enter your school location number or your central office unit number followed by an asterisk (\*) in the **Org** field.

To **find a** specific accounting code, enter the entire **Org**, **Object**, and **Project** code in the appropriate fields. For example: 1491077 0610 900XF

To **find all** accounts in an organizational group (i.e., Library, ECE, Principal) enter the entire **Org** code in the **Org** field. For example: 1491077 To **find only** *General Fund accounts*, enter a **1** in the **Fund** field and your

unit number followed by an asterisk (\*) in the **Org** field, or enter your unit number followed by the number **1** and an asterisk (\*) in the **Org** field. For example: 1491\*

To **find** *Special Revenue accounts*, enter a **2** in the **Fund** field and your Unit number followed by an asterisk (\*) in the **Org** field, or enter your unit number followed by the number 2 and an asterisk (\*) in the **Org** field. For example: 1492\*

To **find** *FLEXIBLE accounts*, enter a **1** in the **Fund** field and your unit number followed by an asterisk (\*) in the **Org** field. TAB to the **Project** field and enter **900XF** (schools) or **900XS** (special schools and central offices). For example: 1491\* in **Org** and **900XF** in Project.

If your location has both 900XF and 900XS accounts, enter **900XF**|**900XS** in the **Project** field to find both.

4. After entering the search criteria, press the **ENTER** key or click the **Accept** button on the Ribbon.

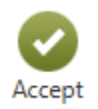

The Account Inquiry screen returns with the accounts that match the criteria that you entered. If the search returns a large number of accounts, you will be prompted with a message, such as the one below.

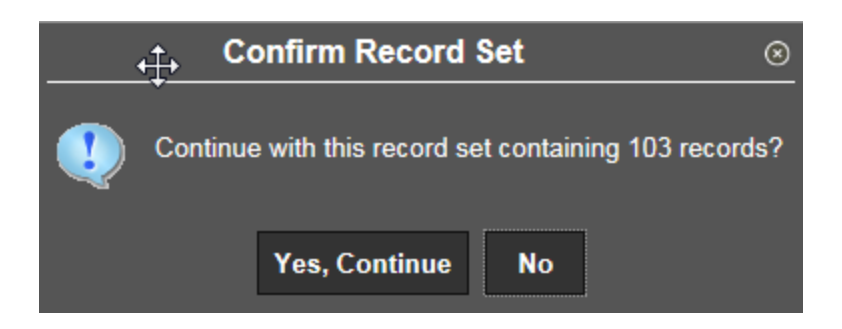

If you want to continue and look at all these records, click **Yes**, **Continue** to view them. If you wish to refine your request, click **NO** and change your criteria.

- 5. The number of records in the found set is listed at the bottom of the screen
- 6. To move through the records, click the **Arrow** tools at the bottom of the screen.
- 7. To view the records in a list, press **CTRL-B** or click the **Browse** button in the Ribbon.

| Except Carles Segment Find                      |         | Search | 🔲 Browse<br>🔛 Query Builder | Add  |       | X Delete<br>O Global <del>+</del> | Print       | 🔒 Text file<br>人 PDF | X<br>Excel | Word Email | 0<br>Attach | Notes | 🖹 Audit 🔂 Maplink- | Detail<br>Months | User Defined Fields | Return      |
|-------------------------------------------------|---------|--------|-----------------------------|------|-------|-----------------------------------|-------------|----------------------|------------|------------|-------------|-------|--------------------|------------------|---------------------|-------------|
| Confirm Search Actions Output Office Tools Menu | Confirm |        | Segment Find                | 7100 | Actio | Duplicate                         | · · · · · · | Qutout               | EACCI      | Schedule   | ricucii     | Tools | \rm Alerts•        | Totals           | Menu                | The control |

| 🧩 ном           | E      |                        |                         | Ac       | count Inquiry - N | /lunis [TRAINII           | NG DATABASE Nov  | 28 2016] >                         | Account Inquiry                         |         |
|-----------------|--------|------------------------|-------------------------|----------|-------------------|---------------------------|------------------|------------------------------------|-----------------------------------------|---------|
| Accept Cancel   | Search | rowse<br>Query Builder | Add Update X Delete     | Print    | PDF<br>Preview    | Word<br>Email<br>Schedule | Attach           | 🖹 Audit<br>🔁 Maplink*<br>🕕 Alerts* | Show/Hide Cols<br>Customize Screen Form | Return  |
| Confirm         | Sea    | rch                    | Actions                 | Out      | put               | Office                    | Tools            | -                                  | Menu                                    |         |
| ▲ Org           | Object | Project                | Description             |          | 2017 Revise       | 2017 Actu                 | al 2017 Encumbra | a                                  | 2017 Available                          |         |
| CE11507         | 0010   | 900XS                  | UNALLOCATED ACCOUNT     |          | 0.00              | 0.0                       | 0 0              | .00                                | 0.00                                    |         |
| CE11507         | 011006 |                        | DIRECTOR-CERTIFIED SA   | LARY     | 144,721.89        | 56,003.4                  | 47 0             | .00                                | 88,718.42                               |         |
| CE11507         | 011010 |                        | SPECIALIST-CERTIFIED S/ | ALARY    | 227,874.68        | 94,264.6                  | 50 0             | .00                                | 133,610.08                              |         |
| CE11507         | 011012 |                        | OTH ADMIN-CERTIFIED SA  | ALARY    | 0.00              | 0.0                       | 0 00             | .00                                | 0.00                                    |         |
| CE11507         | 011013 |                        | ADMIN/PT-CERTIFIED SAL  | ARY      | 0.00              | 0.0                       | 0 00             | .00                                | 0.00                                    |         |
| CE11507         | 011013 | 900XS                  | ADMIN/PT-CERTIFIED SAL  | ARY      | 0.00              | 0.0                       | 0 00             | .00                                | 0.00                                    |         |
| CE11507         | 011022 |                        | CERTIFIED SALARY-TEAC   | HERS     | 860,271.85        | 329,442.8                 | 33 0             | .00                                | 530,829.02                              |         |
| CE11507         | 011037 |                        | RESOURCE TEACHER-RE     | GULAR PF | 0.00              | 0.0                       | 0 0              | .00                                | 0.00                                    |         |
| CE11507         | 011039 | 900XS                  | CERTIFIED SALARY-TEAC   | HER/PT   | 0.00              | 0.0                       | 0 0              | .00                                | 0.00                                    |         |
| CE11507         | 011031 | 900XS                  | CERTIFIED SALARY-TEAC   | HER/PT   | 0.00              | 0.0                       | 0 0              | .00                                | 0.00                                    |         |
| CE11507         | 0110B2 |                        | CERTIFIED SALARY-TEAC   | HRS      | 0.00              | 0.0                       | 0 0              | .00                                | 0.00                                    |         |
| CE11507         | 0111   |                        | EXTENDED DAY            |          | 0.00              | 0.0                       | 0 00             | .00                                | 0.00                                    |         |
| CE11507         | 011237 |                        | EXTRA SVC-RESOURCE T    | EACH/RE  | 0.00              | 0.0                       | 0 0              | .00                                | 0.00                                    |         |
| CE11507         | 011327 | 900XS                  | OTHER CERTIFIED WORKS   | SHOPS    | 20,000.00         | 7,323.7                   | 74 0             | .00                                | 12,676.26                               |         |
| CE11507         | 011392 | 900XS                  | OTHER CERTIFIED-EXT TI  | ME       | 60,000.00         | 40,953.2                  | 25 0             | .00                                | 19,046.75                               |         |
| CE11507         | 012036 |                        | CERTIFIED SUB TEACHER   | OTHR LV  | 0.00              | 0.0                       | 0 00             | .00                                | 0.00                                    |         |
|                 |        |                        |                         |          |                   |                           |                  |                                    |                                         |         |
|                 |        |                        |                         |          |                   |                           |                  |                                    |                                         |         |
| Column          |        |                        | Total                   |          |                   |                           |                  |                                    |                                         |         |
| NOV Rev E       | Bud    |                        | 0.00                    |          |                   |                           |                  |                                    |                                         |         |
| NOV Act E       | Bud    |                        | 0.00                    |          |                   |                           |                  |                                    |                                         |         |
| Search / Filter |        |                        |                         |          |                   |                           |                  |                                    | Record                                  |         |
| QV              | 8      |                        | $\bigtriangledown$      |          | ▼ Go ◀            |                           |                  |                                    |                                         | 1 of 77 |

In Browse mode, the accounts appear in a list format as shown in this example.

The main account headings in **Browse** view are:

- Org
- **Object** JCPS uses the Org, Object, and Project in lieu of the
- **Project** account number.
- **Description** The description is the name of the **object** pertaining to that account.
- **Rev Budget** The Revised Budget contains the amount of the original budget minus any amendments.
- Actual/Encumb This amount reflects the sum of actual and encumbered expenses.
- Available This amount reflects the **Rev Budget** minus the Actual/Encumb.

8. Click the **Show/Hide Col** button in the Ribbon to hide all columns except the main account headings listed on the previous page. To hide a column, remove the check next to the name.

|              | Show / Hide Columns              | 0      |                         |             |       |
|--------------|----------------------------------|--------|-------------------------|-------------|-------|
| Select col   | umns to show:                    |        |                         |             |       |
| X            | Column Heading                   |        |                         |             |       |
| •            |                                  |        | Record Number   Org     | Object      | Proje |
| $\checkmark$ | Org                              |        | Record Number           | <b>−⊗</b> 0 | 900X  |
| $\checkmark$ | Object                           |        |                         | 1006        |       |
| $\checkmark$ | Project                          |        | ✓ Org                   | 1010        |       |
|              | Account                          |        | Object                  | 1012        |       |
| $\checkmark$ | Description                      |        | Project                 | 1013        |       |
|              | NOV Rev Bud                      |        | Account     Description | 1013        | 900X  |
|              | NOV Act Bud                      |        | NOV Rev Bud             | 1022        |       |
|              | NOV Enc Bud                      | ~      | NOV Act Bud             | 1037        |       |
|              | NOV Available                    |        | NOV Enc Bud             | 1039        | 900X  |
|              |                                  |        |                         | - 1031      | 900X  |
| 0            | Show All Reset Cancel            |        | Reset column sort       | 10B2        |       |
|              |                                  |        | Show all columns        | 11          |       |
| You          | can also right-click on a column | l 🖉    | Hide all but selected   | 1237        |       |
| head         | ding, such as Record Number, to  | o hide | Reset settings          | 1327        | 900X  |
| it           |                                  |        | Ereeze to left          | = 1392      | 900X  |
| п.           |                                  |        |                         | 2036        |       |
|              |                                  |        | Freeze to right         | _           |       |
|              |                                  |        | Unfreeze all            |             |       |

9. Click the **Filter** tool at the bottom of the Browse screen to display and print only selected accounts. After entering the criterion, click **Go** to filter the records.

| FILTER  | ł        |   |                                      |               |      |
|---------|----------|---|--------------------------------------|---------------|------|
| Q       | V        | 8 | × 2017 Available                     | New Filter    | Go 4 |
| Start v | with < > |   | or - for a strictor compare lles '*' | for wildcarde |      |

Start with <,>,<=,>=,!=,<>, or = for a stricter compare. Use '\*' for wildcards.

You can use the following operators and wildcards to filter either in the Browse window or in a search on the Account Inquiry screen fields:

| <  | LESS THAN                |
|----|--------------------------|
| <= | LESS THAN OR EQUAL TO    |
| >  | GREATER THAN             |
| >= | GREATER THAN OR EQUAL TO |
| <> | NOT EQUAL TO             |
|    | OR                       |
| :  | RANGE                    |
| *  | WILDCARD                 |
| ?  | WILDCARD (ONE CHARACTER) |
|    |                          |

10. To sort a column in **Browse** view, click the account heading. An upward pointing arrow at the top of the heading indicates **Ascending** sort. An arrow pointing down indicates a **Descending** sort order.

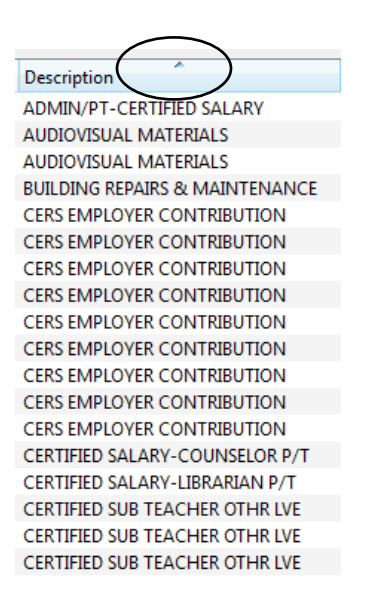

11. To view a particular account while in the **Browse** view, click the **UP** or **Down ARROW** or use the **Scroll Bar** to scroll through the list of accounts. When you locate the account you want to use, double-click the account. The GL Account Inquiry screen returns with the account information displayed.

The Account Inquiry screen contains tabs for **4 Year Comparison, Current Year**, and **History** account amounts.

| Account                         | t            |                      |              |          |              |                  |                                   |          |                 |  |                  |   |  |
|---------------------------------|--------------|----------------------|--------------|----------|--------------|------------------|-----------------------------------|----------|-----------------|--|------------------|---|--|
|                                 |              |                      |              |          |              |                  |                                   |          |                 |  |                  |   |  |
| Fund                            | 1            | GF                   |              | Acc      | t            | 1 -CE1-2230-4    | 1 -CE1-2230-470-03-0650 -900XS    |          |                 |  |                  |   |  |
| Org                             | CE11507      | COM ED SUP Acct name |              |          | SUPPLIES-TEC | HNOL             | DGY RELATED                       | Ē        | 🖨 Account Notes |  |                  |   |  |
| Object                          | 0650         | SUPP/TECH Type       |              |          | Expense      |                  | Status Active                     | $\nabla$ |                 |  |                  |   |  |
| Project                         | 900XS .      | 🖻 NON                | SITE BASED - | FLE Roll | up           | CE1SB            | . 🖻                               | CE1NYB   |                 |  |                  |   |  |
|                                 | MultiYr Fund |                      |              |          |              |                  |                                   |          |                 |  |                  |   |  |
| 4 Year                          | r Comparison | Current Year         | History      |          |              |                  |                                   |          |                 |  |                  |   |  |
| Yr/Per 2017/05 Fiscal Year 2017 |              |                      |              |          |              | Fiscal Year 2016 | Fiscal Year 2016 Fiscal Year 2015 |          |                 |  | Fiscal Year 2018 |   |  |
| Origina                         | l Budget     |                      | 16,000.00    | Ē        |              | 10,000.00        | È                                 | 10,000   | .00 🔁           |  | .00              | È |  |
| Transfe                         | ers In       |                      | 11,498.99    | Ē        |              | 46,417.35        | Ē                                 | 56,237   | .11 🔁           |  | .00              | Ē |  |
| Transfe                         | ers Out      |                      | .00          | õ        |              | -12,092.10       | Ē                                 | -11,148  | .00 🔁           |  | .00              | È |  |
| Revise                          | d Budget     |                      | 27,498.99    |          |              | 44,325.25        |                                   | 55,089   | .11             |  | .00              |   |  |
| Actual                          | (Memo)       |                      | 12,734.82    | Ē        |              | 39,320.60        | õ                                 | 19,813   | .57 🔁           |  | .00              | È |  |
| Encum                           | brances      |                      | 3,718.65     | õ        |              | .00              | õ                                 |          | .00 🔁           |  | .00              | õ |  |
| Requis                          | itions       |                      | 109.11       | õ        |              |                  |                                   |          |                 |  | .00              | Ē |  |
| Availab                         | le           |                      | 10,936.41    |          |              | 5,004.65         |                                   | 35,275   | .54             |  | .00              |   |  |
| Percen                          | t used       |                      | 60.23        |          |              | 88.71            |                                   | 35       | .97             |  | .00              |   |  |

The fields for 4 Year Comparison are as follows:

- **Original Budget** the amount of money that was appropriated to the account.
- Transfers In the amount of money that was transferred into the account.
- **Transfers Out** the amount of money that was transferred out of the account.
- **Revised Budget** the original budget plus Transfers–In, minus Transfer–Out, plus CFwd Budget (money carried forward from last year's purchase orders single year funds only, i.e. General Funds).
- Actual (Memo) the total amount of money expensed to the account (money that has been invoiced by vendors, expensed through vouchers, and payroll expenses).
- **Encumbrances** the amount of money that has been charged to the account for purchase orders that have not yet been invoiced.
- **Requisitions** the amount of money that has been encumbered through requisitions (requisitions that are not yet purchase orders).
- Available the amount of money available to spend.
- **Percent used** the percent of money that has been spent to-date.

Always check the current fiscal year column to determine the remaining funds in any given account. Even if a grant is awarded in another year, the current fiscal year column is used, not the award year.

| HOME                                                                                                    | Account Inquiry - Munis [JEFFERSON COUNTY PUBLIC SCHOOLS] |               |                                                |                         |       |                |                            |                     |        |  |  | × |
|----------------------------------------------------------------------------------------------------|-----------------------------------------------------------|---------------|------------------------------------------------|-------------------------|-------|----------------|----------------------------|---------------------|--------|--|--|---|
| Accept Cancel Search                                                                                                    | Browse<br>Query Builder<br>Segment Find                   | Actions       | Text file<br>PDF<br>Cxcel<br>Preview<br>Output | /ord<br>mail<br>chedule | Notes | Audit Haplink* | Detail<br>Months<br>Totals | User Defined Fields | Return |  |  |   |
| Account                                                                                                    |                                                           |               |                                                |                         |       |                |                            | h                   |        |  |  |   |
| Fund     1      GF     Actt     1     -CE1-2230-470-03-0610     -900XS       Org     CE11507      COM ED SUP     Act name     GENERAL SUPPLIES     Image: Central supplies       Object     0610      SUPPLIES     Type     Expense     Status     Active       Project     900XS      Image: Central supplies     Central supplies     Central supplies       MultitYr Fund |                                                           |               |                                                |                         |       |                |                            |                     |        |  |  |   |
| 4 Year Comparison Cu                                                                                                    | urrent Year History                                       |               |                                                |                         |       |                |                            | ]                   |        |  |  |   |
| FY 2015 as of 201                                                                                                    | 5/10 APR                                                  |               |                                                |                         |       |                |                            |                     |        |  |  |   |
|                                                                                                    | Current Year                                              | Carry Forward | i GAAP Tota                                    | s                       |       |                |                            |                     |        |  |  |   |
| Original Approp                                                                                                    | 5,000.00                                                  | 231.41        | 5,231.4                                        | 1                       |       |                |                            |                     |        |  |  |   |
| Amendments                                                                                                    | 364.03                                                    | .00           | 364.0                                          | 3                       |       |                |                            |                     |        |  |  |   |
| Revised Budget                                                                                                    | 5,364.03                                                  | 231.41        | 5,595.4                                        | 1                       |       |                |                            |                     |        |  |  |   |
| YTD Actual                                                                                                    | 3,266.56 .00 3,266.56                                     |               |                                                |                         |       |                |                            |                     |        |  |  |   |
| Encumbrance                                                                                                    | 876.81 .00 876.81                                         |               |                                                |                         |       |                |                            |                     |        |  |  |   |
| Requisitions                                                                                                    | 964.50                                                    |               | 964.5                                          | 1                       |       |                |                            |                     |        |  |  |   |
| Available Budget                                                                                                    | 256.16                                                    | 231.41        | 487.5                                          |                         |       |                |                            |                     |        |  |  |   |
| % USEU                                                                                                    | 95.22                                                     | .00           | 91.2                                           | 9                       |       |                |                            |                     |        |  |  |   |

K K 35 of 103 > X

#### Account Detail

1. Click the **Folder** icon next to a field to view transaction details for that field or click the **Detail** button in the Ribbon to view all transactions for the account by a date range.

| HOME                            |                                          |                |                                                                              |                           |            | Account Inc                                              | uiry - Munis (TF                       | RAINING DATAB |
|---------------------------------|------------------------------------------|----------------|------------------------------------------------------------------------------|---------------------------|------------|----------------------------------------------------------|----------------------------------------|---------------|
| Accept Cancel Search<br>Confirm | Browse Query Builder Segment Find Search | Update Cions   | e<br> <br>Print<br>Print<br>Print<br>Drext f<br>PDF<br>M<br>Previe<br>Output | file<br>Excel<br>w Office | Attach Nor | es Audit Det<br>ify E Maplink~ Mo<br>Alerts~ Tot<br>pols | ail User Define<br>nths<br>als<br>Menu | ed Fields     |
| Fund 1                          | GF                                       | Acct           | 1 -CE1-2230-470-                                                             | )-03-0650 -900XS          |            |                                                          |                                        |               |
| Org CE11507                     | COM ED SUP                               | Acct name      | SUPPLIES-TECHN                                                               | NOLOGY RELATED            |            | Account Notes                                            |                                        |               |
| Object 0650                     | SUPP/TECH                                | Туре           | Expense                                                                      | Status A                  | ctive V    |                                                          |                                        |               |
| Project 900XS                   | NON SITE BASED                           | ) - FLE Rollup | CE1SB                                                                        | CE1NYB                    |            |                                                          |                                        |               |
|                                 |                                          |                | MultiYr Fund                                                                 |                           |            |                                                          |                                        |               |
|                                 | Numerat Viene I Beterni                  |                |                                                                              |                           |            |                                                          |                                        |               |
| 4 Year Companson                | Jurrent Year History                     |                |                                                                              |                           |            |                                                          |                                        |               |
| Yr/Per 2017/05                  | Fiscal Year 2017                         | 7              | Fiscal Year 2016                                                             | Fiscal                    | /ear 2015  | Fiscal Year 20                                           | 18                                     |               |
| Original Budget                 | 16,000.00                                | ) 🖻            | 10,000.00                                                                    | ۲. E                      | 0,000.00 🔁 | ).                                                       | 00 🔁                                   |               |
| Transfers In                    | 11,498.99                                | ) 🔁            | 46,417.35                                                                    | ÷                         | 6,237.11 🛃 |                                                          | 00 🔁                                   |               |
| Transfers Out                   | .00                                      | ) 🖻            | -12,092.10                                                                   | r                         | 1,148.00 🔁 |                                                          | 00 🔁                                   |               |
| Revised Budget                  | 27,498.99                                | )              | 44,325.25                                                                    |                           | 5,089.11   | ).                                                       | 00                                     |               |
| Actual (Memo)                   | 12,734.82                                | 2 🛃            | 39,320.60                                                                    | <b>F</b>                  | 9,813.57 🔁 | ).                                                       | 00 🚔                                   |               |
| Encumbrances                    | 3,718.65                                 | i 🖻            | .00                                                                          | 1                         | .00 😭      | .(                                                       | 00 🔁                                   |               |
| Requisitions                    | 109.11                                   | i 🖻            |                                                                              |                           |            | .(                                                       | 00 🔁                                   |               |
| Available                       | 10,936.41                                | 1              | 5,004.65                                                                     |                           | 5,275.54   | .(                                                       | 00                                     |               |
| Percent used                    | 60.23                                    | 3              | 88.71                                                                        |                           | 35.97      |                                                          | 00                                     |               |

- 2. If you click the **Detail** button the Journal Selection Criteria screen is displayed.
- 4. Enter a journal year/period or date range to search (leave blank for all). Periods represent months of the fiscal year, with 1 representing July, 2 representing August, and so forth. 13 is an extra period that is used for year-end adjustments. After entering your criteria, press the ENTER key or the Accept button in the Ribbon to view the transactions. If transactions are found, the Account Detail screen is displayed.

| Date range   | 07/01/2017    | to 12/31/2017 |   |
|--------------|---------------|---------------|---|
| Year/period  | 2018 1        | to 2018       | 6 |
| Include Unpo | sted journals | $\checkmark$  |   |
| Limit To:    |               |               |   |
| Actual jour  | nals          |               |   |
| Budget jou   | rnals         |               |   |
| Encumbra     | nce journals  |               |   |
| Source journ | al            |               |   |
| Reference 1  |               |               |   |
| Reference 2  |               |               |   |
| Reference 3  |               |               |   |
| Reference 4  |               |               |   |
| Invoice      |               |               |   |

| <b>%</b> | HOM           | IE          |        |                    |     |         |                       |             |                                              |      |                  |             | A            | ccount Inquiry    | - Munis [T                     | RAININC |
|----------|---------------|-------------|--------|--------------------|-----|---------|-----------------------|-------------|----------------------------------------------|------|------------------|-------------|--------------|-------------------|--------------------------------|---------|
| Accept   | O<br>t Cancel | Q<br>Search | 📖 Bro  | wse<br>ery Builder | Add | Update  | X Delete<br>O Global* | Print       | 📆 Text fi<br><mark>人</mark> PDF<br>🗟 Preview | e X  | Cel @ Schedule   | U<br>Attach | Notes Notify | Audit<br>Maplink* | Detail<br>Journal<br>Approvals | Return  |
| Co       | nfirm         |             | Search | 1                  | _   | Actio   | ns                    | -           | Output                                       |      | Office           |             | Too          | S                 | Menu                           |         |
| Org      | CE1150        | 7 C         | )bject | 0650               | Pre | oject   | 900XS                 | Acco        | unt                                          | 1 -C | E1-2230-470-03-0 | 650 -900    | )XS          |                   |                                |         |
|          |               |             |        |                    |     |         | Account               | t Descripti | ion                                          | SUPP | LIES-TECHNOLC    | GY REL      | ATED         |                   |                                |         |
| YR/Pe    | er            | Eff Dt      |        | PO/Ref2            |     | Amou    | Int                   | Check #     | Warrant                                      |      | ▲ Vendor         |             |              |                   |                                |         |
|          |               |             |        |                    |     |         |                       |             |                                              |      |                  |             |              |                   |                                |         |
| 2017     | 02            | 08/26/      | 16     | 1708891            |     | 376.0   | 00                    | 1027775     | 082916                                       |      | APPLE COMPU      | TER INC     | ;            |                   |                                |         |
| 2017     | 04            | 10/14/      | 16     | 1713567            |     | 122.0   | 08                    | 1030079     | 102116                                       |      | CDW GOVERN       | MENT IN     | С            |                   |                                |         |
| 2017     | 05            | 11/14/      | 16     | 1720385            |     | 150.9   | 99                    | 405095      | 111816                                       |      | COMPLETE PR      | INTER S     | OUR          |                   |                                |         |
| 2017/    | 04            | 10/24/      | 16     | 1718177            |     | 3,109.0 | 07                    | 404078      | 102816                                       |      | COMPLETE PR      | INTER S     | OUR          |                   |                                |         |
| 2017/    | 05            | 11/15/      | 16     | 1650472            |     | 750.0   | 00                    | 405154      | 111816                                       |      | INFINITE CAMP    | US INC      |              |                   |                                |         |
| 2017/    | 03            | 09/27/      | 16     | 1706244            |     | 300.0   | 00                    | 402631      | 092816                                       |      | INFINITE CAMP    | US INC      |              |                   |                                |         |
| 2017/    | 03            | 09/06/      | 16     | 1707134            |     | 6,500.0 | 00                    | 401500      | 090916                                       |      | MONARCH TEA      | CHING -     | TECF         |                   |                                |         |
| 2017/    | 05            | 11/15/      | 16     | 1722096            |     | 720.0   | 00                    | 1031654     | 111816                                       |      | POMEROY IT S     | OLUTIO      | NS           |                   |                                |         |
| 2017/    | 04            | 10/21/      | 16     | 1718488            |     | 158.0   | 00                    | 1030606     | 102816                                       |      | POMEROY IT S     | OLUTIO      | NS           |                   |                                |         |
| 2017/    | 05            | 11/14/      | 16     | 1720883            |     | 418.0   | 69                    | 405277      | 111816                                       |      | SHOPK12 INC      |             |              |                   |                                |         |
| 2017/    | 01            | 07/25/      | 16     | 1651957            |     | 129.9   | 99                    | 399644      | 072916                                       |      | SPHERO INC       |             |              |                   |                                |         |

- 5. To print the detail screen, click the **Print** button in the Ribbon.
- 6. Select the report format by clicking **Summary** or **Detail**. If prompted, sign in using your username and password.
- 7. If you have a connected MUNIS printer, you may choose to print the report to it. Otherwise, select the **PDF** option to generate a PDF file that you can save to your computer or print.

#### **Account Detail SRC Abbreviations**

- AJE Post Last Year Adjustments
- API Accounts Payable Invoiced
- APP Accounts Payable Payment
- APM Accounts Payable Invoice Maintenance
- BUA Budget Update Amendment
- BUC Budget Update Completion
- CRP Cash Receipts Posting
- FA\* Fixed Assets (not of use to general users)
- POE Purchase Order Entry
- POL Purchase Order Liquidation
- GCR General Cash Transfer
- GBI General Billing Invoice
- GBM General Billing Maintenance
- GEN General Journal Entry
- GEL General Ledger Encumbrance Journal
- GNI **G**eneral Jour**n**al **I**mport
- GRV- General Journal Reversal
- INA **In**ventory **A**djustment
- INI Inventory Issue
- POM Purchase Order Maintenance
- SOY Start of Year
- YEC Year End Closing

## Printing a Single Account

You can print a report for a single account or you can print a list of accounts.

- 1. From Quick Links, Departmental Functions select Account Inquiry.
- 2. Click the **Search** tool and enter the account you wish to print. (complete instructions for finding an account are listed in the section titled, **Account Inquiry**)

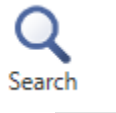

3. When the account is displayed on the screen, click the **Print** button on the Ribbon.

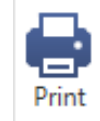

4. If you have a connected MUNIS printer, you may choose to print the report to it. Otherwise, select the **PDF** option to generate a PDF file that you can save to your computer or print.

## Printing a List of Accounts – SBDM Report

- 1. From Quick Links, Departmental Functions select Account Inquiry.
- 2. Click the **Search** tool and enter the search criteria. (complete instructions for finding an account are listed in the section titled, **Account Inquiry**).

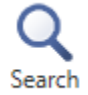

- 3. When the accounts are displayed on the Account Inquiry screen, click the **Browse** button in the Ribbon or press **CTRL-B** to view the records in a list.
- 4. When the accounts are displayed on the screen, click the **Print** button on the Ribbon.
- 5. If you have a connected MUNIS printer, you may choose to print the report to it. Otherwise, select the **PDF** option to generate a PDF file that you can save to your computer or print.

## Accounting Code - Quick Review

- Account Codes are used in MUNIS for expenses.
- JCPS uses ORG OBJECT PROJECT as the account code.

The **ORG is WHO** the expense is for. Look at these *sample codes*. The sample codes show different account codes for one location, but the entire ORG represents who the funds are for, or where the funds should be spent.

```
1091059 - Wheeler Elem (109) – General Fund (1) – Library (059)
1091077 – Wheeler Elem (109) – General Fund (1) –Principal (077)
1091031 – Wheeler Elem (109) – General Fund (1) – Guidance (031)
```

The **OBJECT is WHAT** you are purchasing or the expense of a salary. To see if you have funds available for supplies, open Account Inquiry and search using your three digit Unit (location number) in the Org field with an \*asterisk then tab to the Object field and enter 0610. The search result will display all supply codes for your cost center. The most recent object code quick reference guide is available on the Purchasing Department website.

The **PROJECT reflects the TYPE** of funds. A quick search would be to look for all your flexible funds by entering your Unit number plus an asterisk in the Org field and 900XF for schools or 900XS for central offices in the Project field.

## **Budget Transfers and Amendments**

Budget Transfers and Amendments provide the flexibility of moving funds between flexible accounts. Users can decrease and increase the balances of flexible accounts by moving funds from one account to another.

1. From Quick Links, Departmental Functions select Budget Transfers and Amendments. The following screen is displayed.

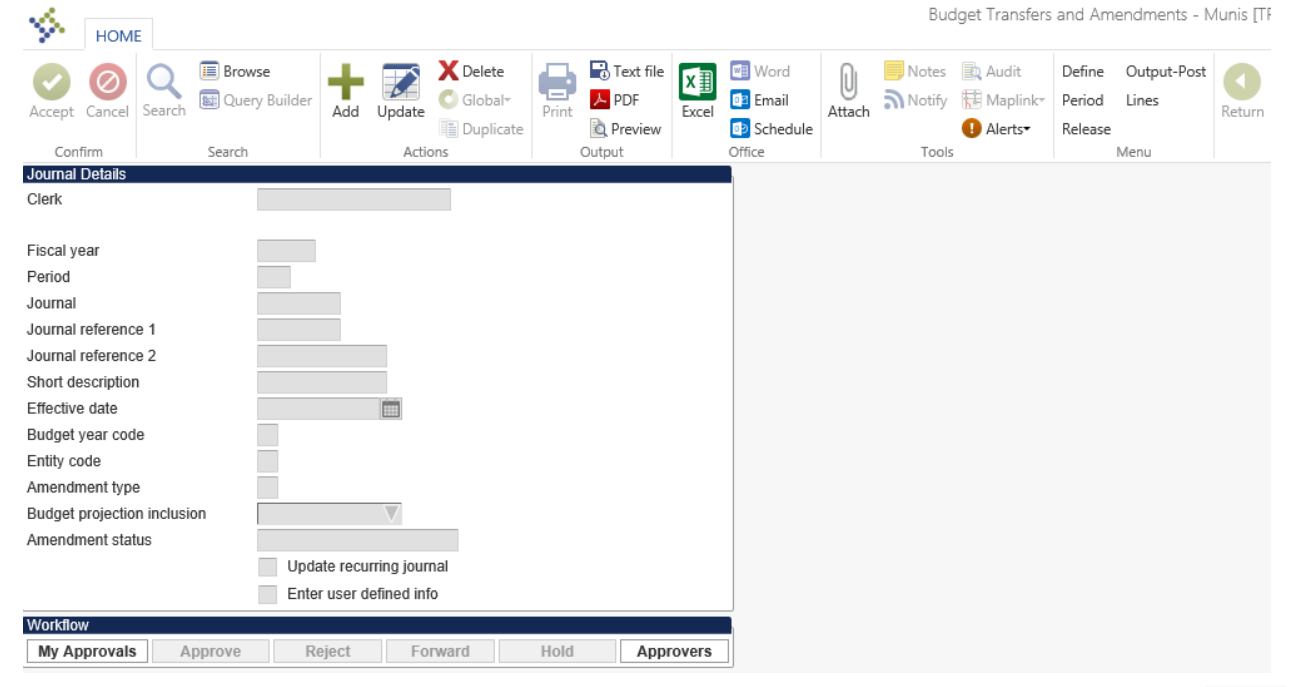

 Click the Add button on the Ribbon. The Fiscal year, Period and Effective date fields will be completed automatically.

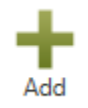

- 3. Type your initials in the **Journal reference 1** field.
- 4. Type your school name in Journal reference 2 field.
- 5. Enter your location or unit number, followed by a slash and the PROJECT number in the **Short Description** field. Example: 109/900XF
- 6. Press the **ENTER** key or click the **Accept** button on the Ribbon. The following screen is displayed.

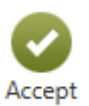

| 🔅 но         | OME  |             |                             |         |           |                |       |           |            | Bu                        | dget Tra    | ansfers and  | Amendment     | s - Munis [TR/             | aining | DATABAS | E Nov 28 20 | 16] > Budget ; | ٩n |
|--------------|------|-------------|-----------------------------|---------|-----------|----------------|-------|-----------|------------|---------------------------|-------------|--------------|---------------|----------------------------|--------|---------|-------------|----------------|----|
| Iccept Can   | cel  | Q<br>Search | 🗐 Browse<br>🔝 Query Builder | Add     | Update    | C Global*      | Print | Text file | X<br>Excel | Word<br>Email<br>Schedule | U<br>Attach | Notes Notify | Audit 🔛 Audit | Org Budget<br>User Defined | Return |         |             |                |    |
| Confirm      |      |             | Search                      |         | Acti      | ons            |       | Output    |            | Office                    |             | Tools        |               | Menu                       |        |         |             |                |    |
| ournal       |      |             |                             |         |           |                |       |           |            |                           |             |              |               |                            |        |         |             |                |    |
| ournal 2017  | 7/05 | 5366 R      | Ref SNS Desc 1              | 09/900> | (F Eff Da | ate 11/30/2016 |       |           |            |                           |             |              |               |                            |        |         |             |                |    |
|              |      |             |                             |         |           |                |       |           |            |                           |             |              |               |                            |        |         |             |                |    |
| ournal Lines | s    |             |                             |         |           |                |       |           |            |                           |             |              |               |                            |        |         |             |                |    |
| Line         | Org  | ]           | Object                      | Proje   | ect       | Descripti      | ion   |           |            | Comm                      | ent         |              |               | Eff Date                   |        | I/D     |             | Amou           | nt |
| 1            |      |             |                             |         |           |                |       |           |            |                           |             |              |               | 11/30/20                   | 16 📺   |         |             |                |    |

- 7. Enter the **ORG**, **OBJECT**, and **PROJECT** for the account you are transferring funds FROM. The account name is entered in the **Description** field.
- 8. In the **Comment** field, type where the transferring funds are going, such as, **TRANSFER TO POSTAGE**; then press the **TAB** key.
- 9. The **EFF/DATE** will automatically be entered. In the **I/D** field, enter the letter **D** to indicate that you are decreasing this account.
- 10. Enter the amount you are transferring out of this account. Do NOT enter a dollar sign (\$).
- 11. Press TAB. Another line will appear with the **ORG**, **OBJECT**, and **PROJECT** numbers duplicated from the previous entry.

| <u>ايم</u>         | НО     | ME      |        |                       |     |        |          |        |                                |        |           |            | Bu                            | udget Tra   | ansfers and  | l Amendment      | s - Mu          | nis [TR/         | AINING | ) DATABAS | 5E Nov 28 20 | 16] > Budget / | ٩m |
|--------------------|--------|---------|--------|-----------------------|-----|--------|----------|--------|--------------------------------|--------|-----------|------------|-------------------------------|-------------|--------------|------------------|-----------------|------------------|--------|-----------|--------------|----------------|----|
| <b>O</b><br>Accept | Cance  | Search  | III 6  | Browse<br>Query Build | er  | Add    | Update   |        | Delete<br>Global≁<br>Duplicate | Print  | Text file | X<br>Excel | Word<br>2 Email<br>2 Schedule | 0<br>Attach | Notes Notify | Audit 🗄 Maplink* | Org B<br>User [ | udget<br>Defined | Return | 1         |              |                |    |
| Confi              | irm    |         | Sea    | rch                   |     |        | Actio    | ons    |                                |        | Output    |            | Office                        |             | Tools        |                  | M               | enu              |        |           |              |                |    |
| Journal            |        |         |        |                       |     |        |          |        |                                |        |           |            |                               |             |              |                  |                 |                  |        |           |              |                |    |
| Journal 2          | 2017/0 | 5 5366  | Ref SI | NS Desc               | 109 | /900XF | F Eff Da | ate 11 | /30/2016                       |        |           |            |                               |             |              |                  |                 |                  |        |           |              |                |    |
|                    |        |         |        |                       |     |        |          |        |                                |        |           |            |                               |             |              |                  |                 |                  |        |           |              |                |    |
|                    |        |         |        |                       |     |        |          |        |                                |        |           |            |                               |             |              |                  |                 |                  |        |           |              |                | _  |
| Journal L          | lines  |         |        |                       |     |        |          |        |                                |        |           |            |                               |             |              |                  |                 |                  |        |           |              |                |    |
| L                  | ine (  | Org     |        | Object                |     | Projec | ct       |        | Descripti                      | on     |           |            | Comm                          | ent         |              |                  | E               | ff Date          |        | I/D       |              | Amou           | nt |
|                    | 1      | 1091077 |        | 0610                  |     | 900X   | F        |        | GENERA                         | L SUP  | PLIES     |            | TFS T                         | O REG F     | ROGRAM       |                  | 1               | 1/30/20          | 16 🛅   | D         |              | 100.0          | 00 |
|                    | 2      | 1091077 |        | 0610                  |     | 900X   | F        |        | GENERA                         | L SUPI | PLIES     |            | TFS T                         | O REG F     | ROGRAM       |                  | 1               | 1/30/20          | 16 🛅   |           |              |                |    |

- 12. **Strike** over the numbers with the **ORG**, **OBJECT**, and **PROJECT** numbers of the account you are transferring funds TO.
- 13. Enter a short description, such as **TRANSFER FROM GENERAL SUPPLIES** in the **Comment** field.
- 14. Press TAB. The date will enter automatically. In the **I/D** field, enter the letter **I** to indicate that you are increasing this account.
- 15. Enter the amount that you are transferring into this account. Do NOT enter a dollar sign (\$).
- 16. Press TAB. Another line will appear with the **ORG**, **OBJECT**, and **PROJECT** numbers duplicated from the previous entry.

| 🐝 на          | OME        |         |                   |         |            |                                |        |           |            | Bu                        | dget Tra    | Insfers and  | Amendment | s - Munis [TR              | AINING | DATABAS | 3E Nov 28 2016] > Budget Ar | men |
|---------------|------------|---------|-------------------|---------|------------|--------------------------------|--------|-----------|------------|---------------------------|-------------|--------------|-----------|----------------------------|--------|---------|-----------------------------|-----|
| Accept Can    | cel Search | 📰 Brow  | vse<br>ry Builder | Add Up  | pdate      | Delete<br>Global*<br>Duplicate | Print  | Text file | X<br>Excel | Word<br>Email<br>Schedule | U<br>Attach | Notes Notify | Audit     | Org Budget<br>User Defined | Return |         |                             |     |
| Confirm       |            | Search  |                   |         | Actions    |                                | 0      | output    |            | Office                    |             | Tools        |           | Menu                       |        |         |                             |     |
| Journal       |            |         |                   |         |            |                                |        |           |            |                           |             |              |           |                            |        |         |                             |     |
| Journal 2017  | /05 5366   | Ref SNS | Desc 109          | 9/900XF | Eff Date 1 | 1/30/2016                      |        |           |            |                           |             |              |           |                            |        |         |                             |     |
| Journal Lines | 5          |         |                   |         |            |                                |        |           |            |                           |             |              |           |                            |        |         |                             |     |
| Line          | Org        | Ob      | bject             | Project |            | Descripti                      | on     |           |            | Comm                      | ent         |              |           | Eff Date                   |        | I/D     | Amounf                      | t   |
| 1             | 1091077    | 06      | 510               | 900XF   |            | GENERA                         | L SUPP | LIES      |            | TFS T                     | O REG P     | ROGRAM       |           | 11/30/20                   | )16 🛅  | D       | 100.00                      | )   |
| 2             | 1091077    | 05      | 531               | 900XF   |            | POSTAG                         | iΕ     |           |            | TFS FI                    | ROM GE      | NERAL SUI    | PPLIES    | 11/30/20                   | )16 🛅  | 1       | 100.00                      | -   |
| 3             | 1091077    | 05      | 531               | 900XF   |            | POSTAG                         | E      |           |            | TFS F                     | ROM GE      | NERAL SUI    | PPLIES    | 11/30/20                   | )16 🛅  |         |                             |     |

17. Continue in this manner to complete each line of the transfer. You can transfer funds from several accounts into one account or funds from one account into several accounts. You also can make more than one set of transfers in the journal.

| Journal Totals |        |  |  |  |  |  |  |  |  |
|----------------|--------|--|--|--|--|--|--|--|--|
| Increase       | 100.00 |  |  |  |  |  |  |  |  |
| Decrease       | 100.00 |  |  |  |  |  |  |  |  |

The dollar amount in the Journal Totals must balance.

18. When you are finished, you will have an additional unused line. <u>DO NOT</u> <u>PRESS TAB</u>, press **ENTER** or click the **Accept** button on the Ribbon. The additional line will be deleted.

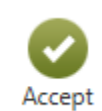

| - Pro-           | HC                                | OME                        |                                   |                  |                                    |                    |               | Bu                                                        | dget Tra       | ansfers and  | Amendment        | s - Munis [          | TRAININ            | G DATAB/ | SE Nov 28 | 2016] > Bu | dget Amenc       |
|------------------|-----------------------------------|----------------------------|-----------------------------------|------------------|------------------------------------|--------------------|---------------|-----------------------------------------------------------|----------------|--------------|------------------|----------------------|--------------------|----------|-----------|------------|------------------|
| Accept           | t Canc                            | Cel Search                 | Browse                            | Add Upd          | Ate Colobal*                       | Print Text file    | X II<br>Excel | <ul> <li>Word</li> <li>Email</li> <li>Schedule</li> </ul> | U<br>Attach    | Notes Notify | Audit 🔛 Maplink* | Summary<br>Line Acct | <b>O</b><br>Return |          |           |            |                  |
| Co               | nfirm                             |                            | Search                            |                  | Actions                            | Output             | 0             | Office                                                    |                | Tools        |                  | Menu                 |                    |          |           |            |                  |
| Journa           | al                                |                            |                                   |                  |                                    |                    |               |                                                           |                |              |                  |                      |                    |          |           |            |                  |
|                  |                                   |                            |                                   |                  |                                    |                    |               |                                                           |                |              |                  |                      |                    |          |           |            |                  |
| Journa           | al 2017/                          | /05 5366                   | Ref SNS Desc 1                    | 09/900XF E       | ff Date 11/30/2016                 |                    |               |                                                           |                |              |                  |                      |                    |          |           |            |                  |
| Journa           | d 2017/                           | /05 5366                   | Ref SNS Desc 1                    | 09/900XF E       | ff Date 11/30/2016                 |                    |               |                                                           |                |              |                  |                      |                    |          |           |            |                  |
| Journa           | al 2017/                          | /05 5366                   | Ref SNS Desc 1                    | 09/900XF E       | ff Date 11/30/2016                 |                    |               |                                                           |                |              |                  |                      |                    |          |           |            |                  |
| Journa<br>Journa | al 2017/                          | 7/05 5366                  | Ref SNS Desc 1                    | 09/900XF Et      | ff Date 11/30/2016                 | ion                |               | Comm                                                      | ant            |              |                  | Eff D                |                    | 1/D      |           |            | Amount           |
| Journa<br>Journa | al 2017/<br>al Lines<br>Line      | /05 5366<br>Org            | Ref SNS Desc 1                    | 09/900XF E       | ff Date 11/30/2016                 | ion                |               | Comme                                                     | ent            |              |                  | Eff Da               | ıte                | I/D      |           |            | Amount           |
| Journa<br>Journa | al 2017/<br>al Lines<br>Line<br>1 | /05 5366<br>Org<br>1091077 | Ref SNS Desc 10<br>Object<br>0610 | Project<br>900XF | ff Date 11/30/2016 Descript GENER/ | ion<br>Al supplies |               | Comme<br>TFS T(                                           | ent<br>D REG P | ROGRAM       |                  | Eff Da<br>11/30      | ite<br>12016       | I/D<br>D |           |            | Amount<br>100.00 |
| Journa           | al 2017/                          | /05 5366                   | Ref SNS Desc 1                    | 09/900XF E       | ff Date 11/30/2016                 |                    |               |                                                           |                |              |                  |                      |                    |          |           |            |                  |

19. When you have successfully completed the transfer, click the **Return** button on the Ribbon to return to the Budget Amendment Entry screen.

20. Click the **Release** button in the Ribbon. The **Amendment status** field changes to **Approved**. (If this transfer needs approval from another department such as Title I, or FRYSC the Amendment status will show as Pending Approval until the department head and Budget and Financial Planning approve the transfer. Check your email for either approved or held status for your amendment.)

| HOME                                              |                         |                            |                 |                                              |        | Bud                             | lget Transfers | and Am                      | endments - N                 | /lunis [Tl         |
|---------------------------------------------------|-------------------------|----------------------------|-----------------|----------------------------------------------|--------|---------------------------------|----------------|-----------------------------|------------------------------|--------------------|
| Accept Cancel Search Bro<br>Confirm Search Search | wse<br>ery Builder<br>h | Update Colorate<br>Actions | Print<br>Output | Excel Word<br>By Email<br>Schedule<br>Office | Attach | Notes Notify<br>Notify<br>Tools | Audit Maplink* | Define<br>Period<br>Release | Output-Post<br>Lines<br>Menu | <b>O</b><br>Return |
| CIERK                                             | sstanto1                |                            |                 |                                              |        |                                 |                |                             |                              |                    |
| Fiscal year                                       | 2017                    |                            |                 |                                              |        |                                 |                |                             |                              |                    |
| Period                                            | 05 NOV                  |                            |                 |                                              |        |                                 |                |                             |                              |                    |
| Journal                                           | 5366                    |                            |                 |                                              |        |                                 |                |                             |                              |                    |
| Journal reference 1                               | SNS                     |                            |                 |                                              |        |                                 |                |                             |                              |                    |
| Journal reference 2                               | WHEELER                 |                            |                 |                                              |        |                                 |                |                             |                              |                    |
| Short description                                 | 109/900XF               |                            |                 |                                              |        |                                 |                |                             |                              |                    |
| Effective date                                    | 11/30/2016              |                            |                 |                                              |        |                                 |                |                             |                              |                    |
| Budget year code                                  | 1                       |                            |                 |                                              |        |                                 |                |                             |                              |                    |
| Entity code                                       | 1                       |                            |                 |                                              |        |                                 |                |                             |                              |                    |
| Amendment type                                    | 1                       |                            |                 |                                              |        |                                 |                |                             |                              |                    |
| Budget projection inclusion                       | One Time                | $\sim$                     |                 |                                              |        |                                 |                |                             |                              |                    |
| Amendment status                                  | Held                    |                            |                 |                                              |        |                                 |                |                             |                              |                    |
|                                                   | Update recu             | irring journal             |                 |                                              |        |                                 |                |                             |                              |                    |
|                                                   | Enter user d            | lefined info               |                 |                                              |        |                                 |                |                             |                              |                    |
| Workflow                                          |                         |                            |                 |                                              |        |                                 |                |                             |                              |                    |
| My Approvals Approve                              | Reject                  | Forward                    | Hold App        | rovers                                       |        |                                 |                |                             |                              |                    |

21. Click the **Output-Post** button and choose **The current journal only**; press **ENTER** or click **Accept** from the Ribbon.

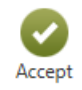

22. When the Output type dialog box appears, select the Save radio button. Enter a file name; then click the drop-down arrow to change Save as Type to PDF. Click OK.

| Output type<br>○ Munis printer<br>● Save | Save in Munis spool directory<br>File name bgamdent0002<br>Save as type PDF (.pdf)<br>Plain text (txt)                         |
|------------------------------------------|----------------------------------------------------------------------------------------------------|
| Output style                             | Comment: Saves to a life tenevatile from the Saved Reports program.<br>You may accept the default or enter your own file name. |
| Presentation     Standard                | Copies 1 ▲ ▼<br>✓ Enable hyperlinks if present                                                                                 |
|                                          | OK Cancel                                                                                                    |

23. To view the PDF Report, return to the main menu and choose My Saved Reports.

A confirmation message is displayed. If you find a mistake on the transfer press **CTRL-U** for Update or click the **Update** tool to make a change. After making the change, click **Accept** or press **ENTER** to continue.

- 24. If you find a mistake on the PDF copy, click **No** to cancel. Do **not** post the Journal until you are certain that the transfers are accurate. You cannot make changes after the Journal is posted.
- 25. If the printed copy is correct, click **Yes** to post the Journal. The following message appears. Click **OK**.

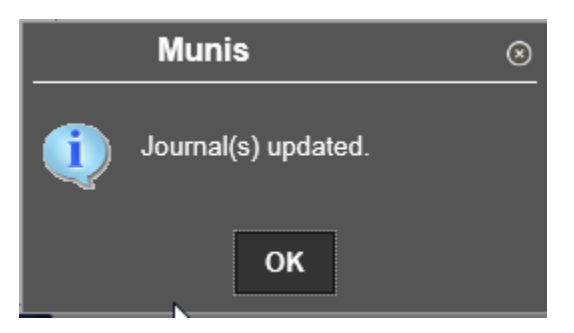

26. When finished, choose File – Exit from the menu, or click the **Close** box at the top right corner of the window to exit.

#### \*\*IMPORTANT\*\*

You must get the message, **No errors detected. Post Journal?** If the message did not prompt you to **Post Journal**, the transfers were entered, but the Journal was not posted. This is usually caused by a permission problem. If the message 'No errors detected. Post Journal?' did not appear, contact the MIS Help Desk at 3552.

If the message **Establishing new budget/creating a multi-fund code** displays, **ALWAYS** click **No to all** before proceeding. Doing otherwise will cause the entire grant budget to be out of balance.

Transfers and amendments **MUST** be output posted by **4pm on Mondays**, or they will be dumped and the process must be redone.

## **Non-Posted Budget Transfers**

If you had to leave the Budget Transfers and Amendments screen before the Journal was posted, you can pull the journal back up and post it at a later time. You can also make corrections or delete a journal that has not been posted.

1. From the Quick Links menu, Departmental Functions, select **Budget Transfers and Amendments**. Click the **Browse** button or **Control-B**.

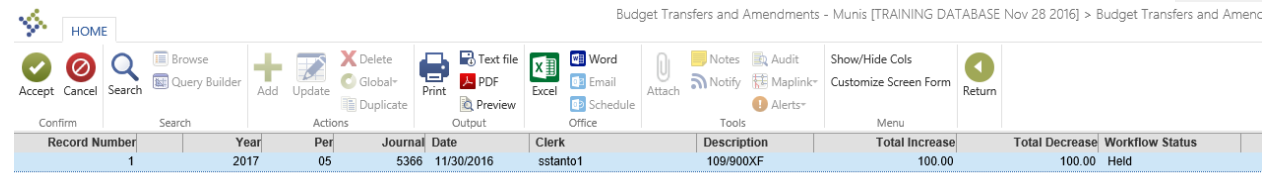

- 2. When the **Budget Amendment Entry** screen appears it will display any journal that has not been posted. To complete this journal, double-click the line and the journal opens up in the Budget Amendment Entry mode. Now you can make corrections and release the journal and complete the Output-Post steps, or delete the journal.
- To make corrections to a journal, click Lines. Click Update or Ctrl-U to make changes to the account code or amounts. Click Accept or press ENTER to save the changes. Click Return to return to the journal to Release and Output-Post.

| Define  | Output-Post  |
|---------|--------------|
| Period  | Lines        |
| Release | <u></u>      |
|         | Menu Accesse |

• To delete the journal, click the **Delete** tool from the toolbar, or **Ctrl-D**. Click the

| Journal Details                |                | <u>,                                     </u> | <u>,                                     </u> |           |
|--------------------------------|----------------|-----------------------------------------------|-----------------------------------------------|-----------|
| Clerk                          | sstanto1       |                                               |                                               |           |
| Fiscal year<br>Period          | 2015<br>10 APR |                                               |                                               |           |
| Journal<br>Journal reference 1 | SNS            |                                               |                                               |           |
| Journal reference 2            | WHEELER        |                                               |                                               |           |
| Short description              | 109/900XF      |                                               |                                               |           |
| Effective date                 | 04/23/2015     |                                               |                                               |           |
| Budget year code               | 1              |                                               |                                               |           |
| Entity code                    | 1              |                                               |                                               |           |
| Amendment type                 | 1              |                                               |                                               |           |
| Special Condition              | V              |                                               |                                               |           |
| Amendment status               | Held           |                                               |                                               |           |
| Workflow                       |                |                                               |                                               |           |
| My Approvals                   | Approve Reject | Forward                                       | Hold                                          | Approvers |

Yes, Delete button to confirm the action

3. If all journals have been posted, this message will appear once you have chosen the **Browse** button from the **Budget Amendment Entry** screen.

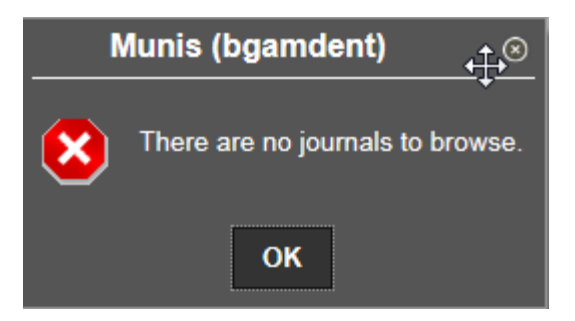

It is recommended that you verify all journals are posted once they are created and that no journals are in the Browse mode waiting for action. Any un-posted entries will be deleted on Monday afternoon.

# PURCHASING AND RECEIVING:

- Model Procurement
- Commodity Codes
- Vendor Inquiry
- Warehouse Requisition
- Normal Requisition (Bid Items)
- Non-Bid Requisition (Non Competitive D & F)
- Non-Bid Requisition (Small Purchase D & F)
- Blanket Requisition
- Quick Review
- Rejected Requisitions
- Making Changes/Adding/Deleting
- Purchase Order Receiving

### **Model Procurement**

The Model Procurement Code is the law that governs all purchasing by the Jefferson County Public School District. (KRS 45A) Kentucky Model Procurement Code with three general provisions:

- 1. The statutory principles and policy guidance for managing and construction for public purposes.
- 2. Administrative and judicial remedies for the resolution of controversies relating to public contracts.
- 3. Set of ethical standards governing public and private participants in the procurement process.

The Kentucky Model Procurement Code became effective on local governmental units, including school boards, on January 1, 1980. The Jefferson County Board of Education adopted the use of Model Procurement since the law makes purchasing a more flexible tool for the user and gives the user the right to draft regulations, which will assist in the purchasing process.

All school district employees **MUST** follow the Model Procurement Statutes, Federal laws and statutes and all state laws and statues pertaining to purchasing and procurement as well as Board procurement policies.

#### Purchasing Process

The standard purchasing process for State agencies involves: requisitioning; public bid solicitation; bid receipt; evaluation and contract award.

The Purchasing Department conducts the formal bids process. Sealed bids received in response to the solicitation are awarded to the bidder who offers the best value to the District. Bids are tabulated; checked for responsiveness to the stated terms, conditions and specifications; evaluated; and awarded to the bidder who offers the Best Value to the District. These bids are also referred to as local bids. There are State and Government bids that are also used when purchasing items. When items are not on local, state, or government bids, the Determination and Findings process must be followed when purchasing.

The requisition to purchase request is forwarded through the MUNIS system to the purchasing department who reviews and approves all requisitions. The Purchasing Department checks the requisition for accuracy and competitiveness. Once approved, the requisition is converted into a purchase order. For more procedural information visit the website: <u>http://apps.jefferson.k12.ky.us/webshr/ws%5Ffin/finance/</u>

#### **Determination and Findings Information**

The **Determination and Findings** are written, signed, legally binding statements, submitted by an employee, to explain/justify the method and logic that he/she has used to select material, services, or suppliers when committing federal, state, or district funds for purposes of procurement of NON-BID materials or services. There are two (2) types of Determination and Findings in use by district employees:

- 1. Small Purchase D & F
- 2. Non-Competitive Negotiations D & F

#### Small Purchase D & F:

The Small Purchase D & F is used when you are concerned with the monetary limits required by Model Procurement and district Policy and when your purchase does not qualify for one of the noncompetitive methods.

Small purchases may be used for the award of any contract or purchase that does not exceed an aggregate amount of \$20,000.00. (Purchases of like items by the district that exceeds \$20,000.00 in value must be formally bid. The \$20,000.00 amount is that amount purchased by the entire district in a fiscal year. This is called an AGGREGATE AMOUNT.) Dollar Limits and Requirements for a Small Purchase D & F are as follows:

- For all purchases which do not exceed \$5,000.00 in value: Purchaser shall use his/her best efforts to obtain the lowest price from a responsible/ responsive vendor for the supplies, services, or construction to be procured.
- For all purchases which exceed \$5,000.00 in value but do not exceed \$10,000.00 in value: Purchase requisition; Small Purchase D & F with three telephones quotes, electronic (Internet) or catalog – competitive comparison prices.
- For all purchases which exceed \$10,000.00 in value but which do not exceed \$20,000.00 in value: Purchase requisition; Small Purchase D & F with three written quotes from competitive suppliers. Electronic (Internet) printed quotes will be accepted as a written quote.
- For all purchases which exceed \$20,000.00 in value: Must be formally bid. Contact the Purchasing/Bid Specifications Unit.

Non-Competitive Negotiation D & F:

This Non-Competitive Negotiation D & F is used when competition is not feasible. Bidding is not required if the item/service fit any of the following: **Emergency** - "Emergency" shall mean a relative condition of insufficiency of service or of facilities resulting in disturbance or distress within the procurement procedure of the Board. <u>An emergency can be declared only if the Chief Executive Officer or his designee duly certifies that an emergency exists.</u>

**Single Source** - There is only one source within a reasonable geographical area where the product can be procured. (i.e. copyright holder, publisher)

**Licensed Professional** - The contract is for the services of a licensed professional, such as attorney, physician, psychiatrist, psychologist, certified public accountant, registered nurse or educational specialist.

**Perishable Items** - The contract is for the purchase of perishable items purchased on a weekly or more frequent basis, such as fresh fruits, fresh vegetables, fresh fish or fresh meat. This is to be used by Nutrition Services only.

Replacement parts where the need cannot be reasonably anticipated

**Items for Resale** - The contract is for proprietary items for resale; or in school districts the contract relates to an enterprise in which the buying or selling by students is a part of the educational experience.

Expenditures made on authorized trips outside of Jefferson County

**Significant savings** - The contract is for a sale of supplies at reduced prices that will afford a purchase at savings to the Board.

## **Commodity Codes**

Numbers are used to identify items you wish to purchase. In MUNIS this identification number is called the **commodity code**. Items in the *JCPS Warehouse* and on *line item bids* have a unique commodity code which contains the exact description and price of the item.

*Percentage of discount bids* and items that are not on bid are usually assigned a **generic commodity code**. Generic commodity codes have a short, non-specific description followed by two asterisks. The asterisks remind the user that a description must be entered to identify the item. Two examples of commodity codes are shown below. The commodity code for the folder, describes exactly what type of folder you wish to purchase; while the 'generic' commodity code for the desk accessories contains the two asterisks which means additional information is required.

| Commodity Code  | Description                                   |
|-----------------|-----------------------------------------------|
| 5690400-1097361 | FOLDER, MANILA, LETTER SIZE 1/3 CUT (100/BOX) |
| 4600515-1714116 | ACCESSORIES, DESK **                          |

1. Click the **Quick Links**, **Departmental Functions** menu and choose **Commodity Codes**. The following screen is displayed.

| HOME                                                                   |                                                                                                    |                                                                                                    | Com                                                                                                    | modities - Munis [TRAINING DA           |
|------------------------------------------------------------------------|----------------------------------------------------------------------------------------------------|----------------------------------------------------------------------------------------------------|----------------------------------------------------------------------------------------------------|-----------------------------------------|
| Accept Cancel Search Search                                            | ilder Hadd Update Colobal-<br>Duplicate Actions                                                     | Print<br>Qutput                                                                                      | Attach Notes Audit<br>Attach Attach Attach Attach<br>Attach Attach<br>Attach Attach<br>Attach Attach<br>Attach | Vendors<br>Import MCC Crosswalk<br>Menu |
| Commodity<br>Commodity code<br>Acquisition method<br>Short description | Type code<br>Normal UOM                                                                             |                                                                                                    |                                                                                                    |                                         |
| Main Default buyer Long description                                    |                                                                                                    |                                                                                                    |                                                                                                    |                                         |
| GL object                                                              |                                                                                                    |                                                                                                    | C                                                                                                    |                                         |
| Vendor Information<br>Primary vendor<br>Vendor item number<br>1099 box |                                                                                                    | Committed Vendor Information<br>Source<br>Custom source<br>Date range<br>Override<br>Contract number | V<br>to                                                                                                    |                                         |
| Last Purchase Information Date From vendor PO number Unit price        | Current Purchase Information Blanket PO number Bid number Inventory item Fixed asset Subject to tax | Bid Catalog                                                                                          | dors                                                                                                    |                                         |

- 2. Click the Search button on the Ribbon or press CTRL-F.
- Click in the Short Description field. With your Caps Lock on, enter the name of the item followed by an asterisk (\*). Click the Accept button on the Ribbon or press ENTER.

For example: Enter the word PAPER\* in the description field. Do not use plurals or descriptors.

All items matching the description will be found. For **PAPER\***, there are over 300 records that match the find criteria.

|                                                                      |                                               |                                |                                       |                                                                           |                                | Commodit                     |
|----------------------------------------------------------------------|-----------------------------------------------|--------------------------------|---------------------------------------|---------------------------------------------------------------------------|--------------------------------|------------------------------|
| Confirm                                                              | ilder Add Update Actions                      | Delete<br>Global+<br>Duplicate | Text file<br>PDF<br>Preview<br>Output | <ul> <li>Word</li> <li>Email</li> <li>Schedule</li> <li>Office</li> </ul> | Attach Notes<br>Notify<br>Tool | Audit<br>Maplink*<br>Alerts* |
| Commodity Commodity code Acquisition method Short description PAPER* | Ty<br>No                                      | rpe code                       |                                       |                                                                           |                                |                              |
| Main                                                                 |                                               |                                |                                       |                                                                           |                                |                              |
| Default buyer Long description                                       |                                               |                                |                                       |                                                                           | ~                              |                              |
| GL object<br>MCC code<br>Vendor Information                          | Cor                                           | Confirm Re                     | ecord Set                             | g 385 records                                                             | ?                              |                              |
| Primary vendor                                                       |                                               | Yes, Con                       | tinue No                              |                                                                           | to                             |                              |
| 1059 007                                                             |                                               |                                | Override<br>Contract number           | •                                                                         |                                |                              |
| Last Purchase Information Date                                       | Current Purchase Informa<br>Blanket PO number | ation                          |                                       |                                                                           |                                |                              |
| From vendor PO number                                                | Bid number                                    | j <b>∂</b> Bi                  | d Catalog                             |                                                                           |                                |                              |
|                                                                      | Subject to tax                                |                                | ⊂≓ Ap                                 | oproved Vendo                                                             | rs                             |                              |
|                                                                      |                                               |                                |                                       |                                                                           |                                |                              |

4. The number of records in the found set is listed at the bottom of the screen. To move through the records click the **Arrow** tools at the bottom of the screen.

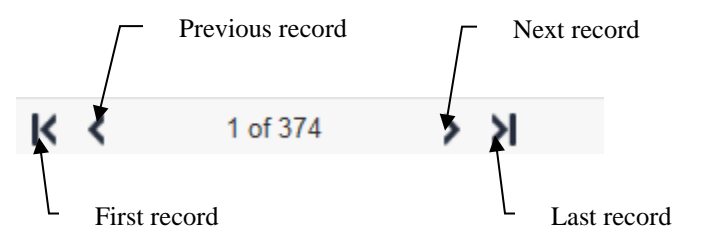

5. To view the items in list view, click the **Browse** tool on Ribbon. This may take a few seconds. An indicator at the bottom of the screen shows the status.

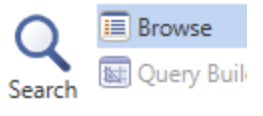

Selecting browse info: 227

6. When the Browse screen appear, you can scroll through the records or filter the list even further by clicking the **Filter** tool at the bottom of the **Browse** screen.

| FILTE                                                                          | R  |       |               |            |      |  |  |  |  |
|--------------------------------------------------------------------------------|----|-------|---------------|------------|------|--|--|--|--|
| Q                                                                              | V® | WHITE | × Description | New Filter | Go d |  |  |  |  |
| Start with <,>,=,>=,!=,<>, or = for a stricter compare. Use '*' for wildcards. |    |       |               |            |      |  |  |  |  |

For example, to display only the white paper from the list, enter the information shown above. After entering the criterion, click **Go** to start the filter.

When viewing the items in **Browse** view, double-click on an item to return to the Commodity Codes screen. There you can read the full description of the item.

- 7. When you locate the item you wish to order, write down the commodity code <u>or</u> in the case of a warehouse item, the inventory number (outlined in red on the next page).
- 8. If the commodity is on bid, click **Approved Vendors** to view the list of approved vendors. Write down the vendor number; then choose **Exit** from the **File** menu or click the **Close** box at the top right corner of the window to return to the previous screen. If the item is in the Warehouse, you do not need a vendor number.

|                                                                       | Commodities - Munis [TRAINING DA                                                                                                    |
|-----------------------------------------------------------------------|----------------------------------------------------------------------------------------------------|
|                                                                       | Confirm       Search       Search       Image: Confirm       Search       Image: Confirm       Search       Image: Confirm       Image: Confirm       Search       Image: Confirm       Image: Confirm                                                                                                    |
|                                                                       | Commodify Commodify Code 5760620-1077927 Type code Detail Commodify Commodify Commodify Commodify Code 5760620-1077927 Vormal UOM REAM Commodify Commod UOM REAM Commodify Commod UOM REAM Commod Commod Comm |
| Click <b>Approved</b><br><b>Vendors</b> to<br>view the<br>vondors for | Default buyer Long description PAPER, 8 1/2" X 11" WHITE 20 LB (500 SHEETS/REAM) LG 5461 CASCADES REPRO PLUS 30% PCW GL object MCC code                                                                                                    |
| items on bid.<br>You do <b>not</b> need<br>a vendor                   | Vendor Information     Committed Vendor Information       Primary vendor     58697     Image: Committed Vendor Information       Source     None       Custom source     Image: Custom source       Date range     01/01/1900       Override     Contract number                                                                                                    |
| number for<br>Warehouse<br>items.                                     | Last Purchase Information     Current Purchase Information       Date     09/29/2016     Blanket PO number       Trom-wardy 55667     Blid number     1011       PO number     1716/44     Information       Unit price     2.88000     Fixed asset       Subject to tax     Cat Approved Vendors                                                                                                    |

## Vendor Inquiry

When completing a requisition to order **any** item other than Warehouse items, you **must** have a vendor number.

1. From the **Quick Links**, **Departmental Functions** menu select **Vendor Inquiry**. The Vendor Inquiry screen will appear.

| $\langle \mathbf{x} \rangle$         | HOME      |               |                     |                         |                 |                                |           |            |                |                                  |                                           |                          |                | Vendo             | or Inquir                 | y - Muni                | is [TRAINING                          | DATABA |
|--------------------------------------|-----------|---------------|---------------------|-------------------------|-----------------|--------------------------------|-----------|------------|----------------|----------------------------------|-------------------------------------------|--------------------------|----------------|-------------------|---------------------------|-------------------------|---------------------------------------|--------|
| Accept<br>Confi                      | Cancel S  | earch         | Browse<br>Duery Bui | lder Add                | Update<br>Actio | Delete<br>Global•<br>Duplicate | Print     | PDF        | X<br>Excel     | Word<br>Email<br>Scheo<br>Office | A                                         | U                        | Notes Notify   | Audit<br>Maplink* | Sort<br>1099 D<br>Invoice | Data<br>e Inquiry<br>Me | Check Inquiry<br>PO Inquiry<br>More • | Return |
| General<br>Vendor<br>Alpha<br>Status | Vendor In | formati<br>+1 | ion<br>V            | Entity<br>Type<br>Reaso | n               |                                |           |            | V              | $\nabla$                         | Audits<br>Entere<br>Modifi<br>By<br>Chang | s<br>ed<br>ied<br>ge Set |                | V É               |                           |                         |                                       |        |
| Main                                 | General   | Mis           | scellaneous         | Contacts                | User De         | fined Certi                    | fications | Insurance  | s W            | /ithholding                      | Wa                                        | rning N                  | lessages       |                   |                           |                         |                                       |        |
| Compa                                | ny Name   | on            |                     |                         |                 |                                |           |            | Addres         | <u>ses (0)</u>                   | <u>C</u>                                  | <u>comme</u>             | <u>nts (0)</u> |                   |                           |                         |                                       |        |
| Zip cod                              | e         |               |                     |                         |                 |                                |           |            |                |                                  |                                           |                          |                |                   |                           |                         |                                       |        |
| City                                 |           |               | -                   |                         |                 |                                |           |            |                |                                  |                                           |                          |                |                   |                           |                         |                                       |        |
| Country<br>Email<br>Fax              | r         |               | ••                  |                         | Foreign e       | entity                         |           |            |                |                                  |                                           |                          |                |                   |                           |                         |                                       |        |
| Identific                            | ation     |               |                     |                         |                 |                                |           | Additional |                |                                  |                                           |                          |                |                   |                           |                         |                                       |        |
| DUNS                                 | Inder     | enden         | t contractor        |                         |                 |                                |           | Perfor     | mance<br>odity |                                  |                                           |                          |                |                   |                           |                         |                                       |        |
| Vendor                               | Alerts    |               |                     |                         |                 |                                |           |            |                |                                  |                                           |                          |                |                   |                           |                         |                                       |        |

2. Click the **Search** tool on the Ribbon.

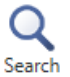

3. Click in the Alpha field and enter the name of the vendor, followed by an asterisk (\*); then click **Accept** or press **ENTER**. All matching vendors will be found.
Note: Entering an asterisk (\*) after the vendor name will find all occurrences containing the vendor name and anything after it, for example (JOHNSON\*) would find (JOHNSON AND SMITH) or (JOHNSON WELDING INC).

Type the asterisk (\*) before the vendor name to find all occurrences containing the vendor name and anything before it, for example (\*JOHNSON) would find (ADAM JOHNSON or KIMBLE AND JOHNSON).

Type an asterisk (\*) before and after the vendor name will find all occurrences containing the vendor name and anything before and after, for example (\*JOHNSON\*) would find (ADAM JOHNSON, THE JOHNSON STORE, JOHNSON AND JOHNSON).

- 4. The number of **records** in the found set is listed at the bottom of the screen. To move through the records click the arrow tools at the bottom of the screen or click the **Browse** button in the Ribbon to view the records in an alpha list.
- 5. When you locate the **vendor number** for the company you wish to order from, write it down.
- 6. If there is no **vendor number** for the company you wish to order from, you will need to complete a **Vendor Information Inquiry form**, and fax to 485-3894 before you can complete a requisition. This form and others can be located on line by visiting the **Financial Services** department under Employees from the JCPS Home Page.

# Adding an Attachment to Your Requisitions

- 1. Click the paperclip Attach button/icon on the ribbon.
- 2. Double-click Requisition Attachment.
- Click New then Import. Click Choose File and select the file you want to attach. Click Import.
- 4. Click Save at the top left (next to New)

### Warehouse Requisitions

Before beginning the Warehouse Requisition, look up the **commodity codes** and the **account code** to be used for all the items you are ordering.

1. From the **Quick Links**, **Departmental Functions** menu select **Requisition Entry**.

There are two tabs on the requisition entry screen. The **MAIN** tab which indicates who is placing the order, who will receive the order, and the vendor. The **MAIN** tab also is the place to send a note to your purchasing assistant to include **Vendor** information required on a **Determination and Finding**.

The other tab is **TERMS/MISCELLANEOUS** which is used to change the **BILL TO** and change a regular requisition to a **BLANKET** Order.

| Main Terms/Miscellaneous Main Information Dept/Loc Fiscal year Requisition number General commodity General description General Notes      |                                        | Status<br>Needed by<br>Entered By<br>PO expiration<br>Receive by Quantity Amount |                                                                                                    |
|----------------------------------------------------------------------------------------------------|----------------------------------------|----------------------------------------------------------------------------------|----------------------------------------------------------------------------------------------------|
| Vendor Information<br>Vandor<br>Name<br>PO mailing<br>Delivery method<br>Remit<br><b>Wendor/Sourcing Notes</b><br><b>Wendor Quotes (0)</b> | d<br>all                               | S<br>S<br>E<br>R                                                                 | hipping information hip to hip to hip |
| Line Items Line Commodity Inv item                                                                                                    | Inv item loc Inv tran type Description | Vendor                                                                           | ati                                                                                                    |

2. Click the **Add** tool in the Ribbon.

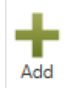

3. On the **MAIN** tab, your department code should appear in the **Dept/Loc** field. If your department or location code does not appear in the field, type the code in the field and press the **TAB** key. If you do not know your Dept/Loc code, click the ellipsis (...) or press **F9** to access a list of departments and locations.

| Main Terms/Miscellaneous |                               |               |                          |  |  |  |  |  |  |  |  |
|--------------------------|-------------------------------|---------------|--------------------------|--|--|--|--|--|--|--|--|
| Main Information         |                               |               |                          |  |  |  |  |  |  |  |  |
| Dept/Loc                 | 109 WHEELER ELEMENTARY SCHOOL | Status        | 2 Created                |  |  |  |  |  |  |  |  |
| Fiscal year              | 2017   Current O Next         | Needed by     |                          |  |  |  |  |  |  |  |  |
| Requisition number       | 39491                         | Entered       | 12/27/2016 🗰 By sstanto1 |  |  |  |  |  |  |  |  |
| General commodity        |                               | PO expiration |                          |  |  |  |  |  |  |  |  |
| General description      |                               | Receive by    | Quantity      Amount     |  |  |  |  |  |  |  |  |
| 😅 General Notes          |                               |               |                          |  |  |  |  |  |  |  |  |
| Vendor Information       |                               |               | Shipping Information     |  |  |  |  |  |  |  |  |
| Vendor                   | 🔊 🔳 Committed                 |               | Ship to 109              |  |  |  |  |  |  |  |  |
| Name                     |                               |               | WHEELER ELEMENTARY       |  |  |  |  |  |  |  |  |
| PO mailing               | 0                             |               | 5700 CYNTHIA DRIVE       |  |  |  |  |  |  |  |  |
|                          |                               |               |                          |  |  |  |  |  |  |  |  |
|                          |                               |               | LOUISVILLE KY 40291      |  |  |  |  |  |  |  |  |
|                          |                               |               | Email 96620              |  |  |  |  |  |  |  |  |
|                          |                               |               |                          |  |  |  |  |  |  |  |  |
|                          |                               |               | Reference                |  |  |  |  |  |  |  |  |
| Delivery method          | Print Fax E-Mail              |               |                          |  |  |  |  |  |  |  |  |
| Remit                    | 🗃                             |               |                          |  |  |  |  |  |  |  |  |
| 🖨 Vendor/Sourcing        | Notes 😂 Vendor Quotes (0)     |               |                          |  |  |  |  |  |  |  |  |

- 4. Press the **TAB** key to move to the **FY (fiscal year)** field. This field defaults to the current year. If you wish to use funds from a different fiscal year, type the fiscal year in the field.
- 5. Press **TAB** to skip to the **Requisition number** field. This field will be generated automatically. Write this Requisition number down for future reference.
- 6. Press TAB to skip the General commodity field.
- 7. In the **General description** field, **ENTER YOUR SCHOOL OR DEPARTMENT NAME IN ALL UPPERCASE** (limit 30 characters).
- 8. Press TAB to skip Needed by, Entered, and Vendor fields.
- 9. In the Ship to field enter your cost center's shipping code. If shipping to a different school or department, you may enter a different shipping code. For schools, the shipping code is the school's location number. For departments, this number is usually two alpha characters, followed by a number, such as CE1 or HR1. If you do not know your shipping code, click the ellipsis next to the field.
- 10. Press **TAB** to move to the **Reference** field. Type the person responsible for **receiving** the order. You can also enter a location as shown below.

| Shipping Information | ation               |  |  |  |  |  |  |  |  |  |
|----------------------|---------------------|--|--|--|--|--|--|--|--|--|
| Ship to              | 109                 |  |  |  |  |  |  |  |  |  |
|                      | WHEELER ELEMENTARY  |  |  |  |  |  |  |  |  |  |
|                      | 5700 CYNTHIA DRIVE  |  |  |  |  |  |  |  |  |  |
|                      |                     |  |  |  |  |  |  |  |  |  |
|                      | LOUISVILLE KY 40291 |  |  |  |  |  |  |  |  |  |
| Email                | 96620               |  |  |  |  |  |  |  |  |  |
|                      |                     |  |  |  |  |  |  |  |  |  |
| Reference            | STANTON/OFFICE ×    |  |  |  |  |  |  |  |  |  |

11. Press **TAB** to move to the *Terms/Miscellaneous* screen or click on the Terms/Miscellaneous tab.

| Main                                       | Terms/Miscellaned              | us                                                                |
|--------------------------------------------|--------------------------------|-------------------------------------------------------------------|
| Terms                                      | -+ 0/                          |                                                                   |
| Freight                                    | %                              |                                                                   |
| Freight<br>Bill to<br>Bill to e<br>Special | meth/terms<br>mail<br>handling | 109          WHEELER ELEMENTARY           96620          N - NONE |
| Contra<br>Numbe<br>Descrip                 | r<br>r<br>btion                |                                                                   |
|                                            |                                |                                                                   |
| Line Iten<br>Line                          | Commodity                      | Inv item Inv item Inv item Inv tran type Description              |
|                                            |                                |                                                                   |

- 12. Press **TAB** to skip **Discount %**, **Freight%**, **Freight meth/terms**. These fields are not used on Warehouse requisitions.
- 13. If you are billing a school or department other than your own, click the dropdown arrow in the **Bill t**o field and select the code from the list.
- 14. Press **TAB** to skip the **Special handling** field.
- 15. Click **Accept** or press **ENTER** to skip the remaining fields. The **Line Detail** screen appears. The Line Detail is the screen where the items you want to order are entered.

| HOME                            |                                     |            |                                  |                                 |                                                 |                               | Requisition Er | Entry - Munis [TRAINING DATABASE Nov 28 2016] > Line Items |
|---------------------------------|-------------------------------------|------------|----------------------------------|---------------------------------|-------------------------------------------------|-------------------------------|----------------|------------------------------------------------------------|
| Confirm                         | Browse<br>D Query Builder<br>Search | Add Update | C Delete<br>Global*<br>Duplicate | PDF<br>PDF<br>Preview<br>Output | Excel Word<br>Excel Email<br>Schedule<br>Office | Attach Notes                  | E Audit        | Return                                                     |
| Requisition<br>Fiscal year 2017 | Number                              | 394        | 2 Line                           | 1                               |                                                 |                               |                |                                                            |
| Detail                          |                                     |            |                                  | 10                              |                                                 |                               |                |                                                            |
| Quantity                        | 1.00 ×                              |            |                                  |                                 | Unit Price                                      | 6                             | 00000          |                                                            |
| Commodity                       |                                     | 😅          |                                  |                                 | UOM                                             | EA                            |                |                                                            |
| Inventory Item                  | [                                   | 🗃          |                                  |                                 | Freight                                         |                               |                |                                                            |
| Location                        |                                     |            |                                  |                                 | Discount percent                                | .00                           |                |                                                            |
| Туре                            | O Pick ticket<br>O Purchase         |            |                                  |                                 | Credit<br>Line item total                       |                               | .00            | 0                                                          |
| Description                     |                                     |            |                                  | < >                             | Amount justification                            | n: UNKNO                      | OWN            |                                                            |
|                                 | Add'I Desc/Not                      | tes        |                                  |                                 |                                                 |                               |                |                                                            |
| Miscellaneous                   |                                     |            |                                  |                                 |                                                 |                               |                |                                                            |
| Manufacturer                    |                                     |            |                                  |                                 |                                                 | Bid                           |                | <b>2</b>                                                   |
| KETS Code                       |                                     |            |                                  |                                 |                                                 | Dept/Loc                      |                | 109 WHEELER ELEMENTARY SCHOOL                              |
| Vendor                          |                                     |            |                                  | Vendo                           | r Address Information                           | <ul> <li>quired by</li> </ul> |                |                                                            |
| PO mailing                      |                                     |            |                                  |                                 |                                                 | Requested by                  |                |                                                            |
| Delivery Method                 | Print                               |            |                                  |                                 | ~                                               | Receipt notification t        | D              | Inc.                                                       |
|                                 | Fax                                 |            |                                  |                                 |                                                 | Fixed asset                   |                | N V                                                        |
|                                 | E-Mail                              |            |                                  |                                 | ~                                               | WO Number                     |                | 😅                                                          |
| 1.000 Mar.                      | E-Procurement                       |            |                                  |                                 |                                                 | WO Task                       |                | 0                                                          |
| Remit                           | 0[]                                 | 6          |                                  |                                 |                                                 |                               |                | Notify buyer                                               |
| 1                               | Vendor/Sourcing                     | Notes      |                                  |                                 |                                                 |                               |                |                                                            |
| Vendor item no.                 |                                     |            |                                  |                                 |                                                 |                               |                |                                                            |
| 1099 box                        |                                     |            |                                  |                                 |                                                 |                               |                |                                                            |
| Seq Org                         | Obj                                 | Project    | Description                      |                                 |                                                 | Amou                          | t GL Bud       |                                                            |

16. Type the quantity for the first line item; then press **TAB twice** to move to the **Inventory Item** field.

17. Enter the **Inventory number** in the **Inventory Item** field; then press TAB.

| Requisition      |                                                                |              |                       |         |
|------------------|----------------------------------------------------------------|--------------|-----------------------|---------|
| Fiscal year 2017 | Number 39492                                                   | Line 1       |                       |         |
| Detail           |                                                                |              |                       |         |
| Quantity         | 1.00                                                           |              | Unit Price            | .00000  |
| Commodity        | 🖻                                                              |              | UOM                   | REAM    |
| Inventory Item   | 1077927                                                        |              | Freight               |         |
| Location         | 881                                                            |              | Discount percent      | .00     |
| Туре             | <ul> <li>○ Pick ticket</li> <li>○ Purchase</li> </ul>          |              | Credit                | .00     |
|                  |                                                                |              | Line item total       | .00     |
| Description      | PAPER,8 1/2 X 11 WHITE 20 LB (500 FOR COPY MACHINE ECONOSOURCE | SHEETS/REAM) | Amount justification: | UNKNOWN |
|                  | Add'I Desc/Notes                                               |              |                       |         |

If you do not know the Inventory number, return to the Commodity Code screen to find it or look it up in the Warehouse catalog. You can enter either the Commodity code or Inventory number for Warehouse items.

The description of the item, price, and UOM will automatically be generated in the **Description** field.

The **Location** field will indicate the location of the item. The warehouse locations are as follows:

**881** – Instructional **886** – Maintenance **894** – Custodial

- 18. Press **TAB** to skip the **Freight**, **Discount Percent**, and **Credit** fields. You will not enter any data in the **Miscellaneous** area of the Requisition Entry screen.
- 19. Enter your account number in the appropriate Org, Obj, and Project fields at the bottom of the screen. Do NOT press the TAB key after entering the Project. Click the Accept button on the Ribbon or press the ENTER key to accept the line information. The amount will be calculated automatically and the cost center account will be updated.
- 20. To add another line item, click the **Add** tool in the toolbar. Repeat the steps 16-19 for each line item. When ordering multiple items, you can copy the account number from the first line item to save time. To copy the account number, click the Copy GL Acct button located on the upper left hand side of the screen.
- 21. When you are finished, click the **Return** button; then click on the *Main* tab on the **Requisition Entry** screen.
- 22. To print the warehouse requisition, click the **Print** button from the Ribbon.

23. Select **Req Format**. Click the **OK** button.

| , , , , , , , , , , , , , , , , , , ,       | Options | 0      |
|---------------------------------------------|---------|--------|
| Choose an option                            |         |        |
| Req Format     PO Format     Req XML Export |         |        |
| OI                                          | K       | Cancel |

24. The **Printing Options** screen is displayed.

Select or deselect the options you wish to use, then click the **Accept** button or press the **ENTER** key. It is strongly recommended that you always select *Print authorized by signature line*. This provides a line for your supervisor to sign authorizing the approval of the requisition.

| Print Options                               |  |  |  |  |  |  |  |  |
|---------------------------------------------|--|--|--|--|--|--|--|--|
| O Full GL Account Number<br>Org/Obj         |  |  |  |  |  |  |  |  |
| Print GL account description with each line |  |  |  |  |  |  |  |  |
| Print vendor SSN/FID                        |  |  |  |  |  |  |  |  |
| Print authorized by signature line          |  |  |  |  |  |  |  |  |
| Print user-defined fields                   |  |  |  |  |  |  |  |  |

- 25. The **Output** dialog box is displayed. Choose **Save**, enter a File name, select **PDF** from the *Save as type* drop-down list; then click **OK**.
- 26. To print the saved report, click the Browser button on the Windows taskbar to return the main menu.
- 27. From the Main Menu, choose **Saved Reports**.

| HOME                         | Saved Reports - Munis [TRAINING DATABASE Apr 10 2015] |                            |               |                                                                                                  |  |  |  |  |  |  |  |  |
|------------------------------|-------------------------------------------------------|----------------------------|---------------|--------------------------------------------------------------------------------------------------|--|--|--|--|--|--|--|--|
| Accept Cancel Confirm Search | Ider Add Update Global*                               | Print PDF<br>Qutput Cutput | e Notes Audit | Retrieve - TylerCM Display Reports<br>Submit - TylerCM Print Reports<br>Mass Delete Reports Menu |  |  |  |  |  |  |  |  |
| Mode                         |                                                       |                            |               |                                                                                                  |  |  |  |  |  |  |  |  |
| LIST MODE                    |                                                       |                            |               |                                                                                                  |  |  |  |  |  |  |  |  |
| User ID Repor                | t File Name Report Title                              |                            | Date T        | ime Pages                                                                                        |  |  |  |  |  |  |  |  |
| sstanto1 bgam                | dent0002.pdf BUDGET AM                                | MENDMENT ENTRY PRF         | 04/20/2015    | 16:07 3                                                                                          |  |  |  |  |  |  |  |  |
| sstanto1 bgam                | dent0004.pdf BUDGET Al                                | 04/23/2015 (               | 07:57 3       |                                                                                                  |  |  |  |  |  |  |  |  |
| sstanto1 glactin             | nq0001.pdf G/L ACCOU                                  | INT - MASTER INQUIRY       | 04/23/2015 (  | 08:13 2                                                                                          |  |  |  |  |  |  |  |  |
| sstanto1 glactin             | nq0002.pdf G/L ACCOU                                  | INT - MASTER INQUIRY       | 04/23/2015 (  | 08:17 2                                                                                          |  |  |  |  |  |  |  |  |
| sstanto1 glactin             | nq0003.pdf ACCOUNT I                                  | NQUIRY                     | 04/23/2015 (  | 08:30 5                                                                                          |  |  |  |  |  |  |  |  |
| sstanto1 rqent               | rgentpst0001.pdf REQUISITION PRINT 05/04/2015 09:12 1 |                            |               |                                                                                                  |  |  |  |  |  |  |  |  |

- 28. Double-click the report you wish to print. You will be prompted to open or save the report.
- 29. Click **Open**.

30. When the report opens in Adobe Acrobat, choose **File/Print** from the menu.

| Ti raentas                             | t0001 (1) pdf - Adobe Reader                                                         | ,                      |                        |                                  |                     |               |                       | • • X    |
|----------------------------------------|--------------------------------------------------------------------------------------|------------------------|------------------------|----------------------------------|---------------------|---------------|-----------------------|----------|
| File Edit                              | View Window Help                                                                     |                        |                        |                                  |                     |               |                       | *        |
| <mark>≧ O</mark> pen<br>Ope <u>n</u> F | rom Acrobat.com                                                                      | Ctrl+0                 | 2 🗈 🔹 1 (1 o           | 1)                               | -                   | Tools         | Fill & Sign C         | Comment  |
| 🔁 C <u>r</u> eate I                    | PDF Online                                                                           |                        | FIA/ICE                | b. Hinar                         | ncial Se            | TVI O Click o | n Sign to add text at | nd place |
| Save As                                | 5                                                                                    | Ctrl+S<br>Shift+Ctrl+S | I Servi                | ces Ser                          | VICAS               | Shaping the   | ires on a PDF file.   |          |
| Save As<br>Save <u>T</u> o             | s Ot <u>h</u> er<br>o Acrobat.com                                                    | ,                      |                        |                                  | Requisition         | 00055281-00   | FY 2015               | - 11     |
|                                        | nd Track Files Online<br>i <u>l</u> e                                                |                        | ξΥ<br>7E               | Acct No:<br>1091077-0<br>Review: | 510-900XF           |               |                       | Е        |
| Get Doo<br>Revert                      | cuments Signed                                                                       |                        |                        | Buyer:<br>Status: A              | llocated            |               | Page 1                | - 11     |
| <u>C</u> lose                          |                                                                                      | Ctrl+W                 |                        | Ship<br>WHEEL                    | TO<br>ER ELEMENTARY |               |                       | - 11     |
|                                        |                                                                                      | Ctrl+D                 | T PKWY                 | 5700                             | SYNTHIA DRIVE       |               |                       |          |
| Vie <u>w</u> Al                        | Il Recent Files                                                                      | Cuitr                  | 223-5133               | LOUIS<br>96620                   | VILLE, KY 40291     | L             |                       |          |
| 1 C:\Us<br>2 C:\Us<br>3 C:\Us          | ers\\WAREHOUSE CATALO<br>ers\\iSafe Certification.pdf<br>ers\\GCFLearnFree instructi | G.pdf<br>ons.pdf       | 5309                   |                                  |                     |               |                       |          |
| 4 C:\Us                                | ers\\Certificate (1).pdf                                                             |                        |                        |                                  |                     |               |                       |          |
| Evit                                   | sers \ \Certerate.pur                                                                | Ctrl+0                 |                        |                                  |                     |               |                       |          |
| - <u>L</u> it                          |                                                                                      | cui+q                  | 1                      |                                  |                     |               |                       |          |
|                                        | Date<br>Ordered                                                                      | Vendo<br>Numbo         | or Date<br>er Required | Ship<br>Via Ter                  | ns Departm          | ent           |                       |          |
|                                        | 05/04/1                                                                              | 5 0041                 | 31                     |                                  | WHEELER             | ELEMENTARY    | SCHOOL                |          |
|                                        | LN Descr:                                                                            | iption / A             | Account                |                                  | Qty Unit            | Price N       | Net Price             | -        |

- 31. After verifying that the requisition is correct, click the browser button in the Windows taskbar to return the Requisition Entry screen.
- 32. After printing and verifying that the requisition is correct, click **Release** button to submit the order to **Supply Services**.

The Status field in the upper right-hand corner changes to **0 Converted**.

33. When you are finished, click **Exit** from the **File menu** or click the **Close box** at the top right corner of the window to exit and return to the **Main Menu**.

# Normal Requisition (BID items)

Before beginning the process of entering a requisition, look up the **commodity code**, the **vendor number**, and **the account code**.

1. From the **Quick Links**, **Departmental Functions** menu, select **Requisition Entry**.

Requisition Entry - Munis ITRAINING DATABASE Nov 28 20161 HOME E Text file Word Email O O Q Browse Notes D Audit Switch Form Activate X Delet XII 0 Global-PDF T Maplink- Line Items Notify Mass Allocate Duplicate 5 Schedule O Alerts\* Release More... Main Terms/M Main Infor Dept/Loc Status Needed by O Current O Next Fiscal year Requisition number By Entered PO expirati General commodity General description Receive by O Quantity O Amount General Notes Vendor Informa Committee 125 PO mailing Delivery method Print Fao E-Mai 1 S Vendor/Sourcing Notes G Vendor Quotes (0)

The Requisition Entry screen is displayed.

2. Click the **Add** tool on the toolbar.

| Add |
|-----|

- 3. Your department code should appear in the **Dept/Loc field**. If your department or location code does not appear in the field, type the code or click the ellipsis (...) button; then double-click the appropriate code from the list. You also can press **F9** to access the list.
- 4. Press the **TAB** key to move to the **FY (fiscal year) field**. This field defaults to the current year. If you wish to use funds from a different fiscal year, type the fiscal year in the field.
- 5. Press **TAB** to skip **Requisition number** field. **The requisition number will be generated automatically.** Write down the requisition number.
- 6. Press **TAB** to skip the **General Commodity** field. You will not use this field.
- 7. In the **General description** field, **ENTER YOUR SCHOOL OR DEPARTMENT NAME IN ALL UPPERCASE** (limit 30 characters).
- 8. Press **TAB** to move to the **Needed By** field. If you need the items by a specific date, enter the date using the format: MM/DD/YYYY in the **Needed By** field, and call the Purchasing Department. (*Schools please call your Purchasing Assistant*) Otherwise leave this field blank and press **TAB** to skip it.

9. The **General Notes** button is used to attach a message for the vendor or for Purchasing. The General Note can be used to notify the vendor (i.e., Attention Gina, Gratis Materials, Ship to...., Bid Reference number...) or a note to the Purchasing Assistants that additional information will follow. (i.e., *Please fax PO to vendor, contract on file, PO addendum to follow*, etc.).

Type the note. If the vendor should see the note, click the **Print on PO** button in the Ribbon. When finished, click the **Accept** button or press **ENTER** to save the note. Click the **Return** button on the Ribbon to return to the Requisition Entry screen.

| 🧩 но                                   | ME                          |                             |     |              |                                         |       |           |            |                           |             | Re           | quisition Entry                    | / - Munis [TR         | AINING |
|----------------------------------------|-----------------------------|-----------------------------|-----|--------------|-----------------------------------------|-------|-----------|------------|---------------------------|-------------|--------------|------------------------------------|-----------------------|--------|
| Accept Canc                            | el Search                   | 🔳 Browse<br>🔝 Query Builder | Add | Update X D   | elete<br>lobal <del>+</del><br>uplicate | Print | Text file | X<br>Excel | Word<br>Email<br>Schedule | U<br>Attach | Notes Notify | 🖹 Audit<br>🔁 Maplink*<br>1 Alerts* | Print On PO<br>Import | Return |
| Confirm                                |                             | Search                      |     | Actions      |                                         |       | Output    |            | Office                    |             | Tools        |                                    | Menu                  |        |
| Requisition<br>Date/Time<br>Created By | 2017<br>2016-12<br>sstanto1 | 39493<br>-28 08:02          |     | Print on PO. |                                         |       |           |            |                           |             |              |                                    |                       |        |
|                                        |                             |                             |     | < >          |                                         |       |           |            |                           |             |              |                                    |                       |        |

- 10. Press **TAB** to move to the **Vendor** field. Enter the approved **vendor number** for the **bid item**.
- 11. Press **TAB** to skip the **PO Mailing** and **Remit** fields. If needed, these fields will be filled in automatically.
- 12. In the **Ship to** field, if necessary, enter your shipping code. If you wish to ship the items to a different school or department, click the ellipsis (...) and select the **Ship to Code** from the list. Press **TAB** and the location description is displayed.
- 13. In the **Reference** field type a location or person responsible for receiving the order.

14. Press **TAB** to move to the **Terms/Miscellaneous** screen or click the tab highlighted below.

| HOME                                                                                                    |                                       |               |                                 |                                     |        |                          | Requis                       | tion Entry - Mu | his (TRAINING DATABASE                                                  | Nov 28.2016]                                                                                                  |                |          |
|----------------------------------------------------------------------------------------------------|---------------------------------------|---------------|---------------------------------|-------------------------------------|--------|--------------------------|------------------------------|-----------------|-------------------------------------------------------------------------|----------------------------------------------------------------------------------------------------|----------------|----------|
| Accept Cancel Search                                                                                                    | Browse<br>Query Builder<br>Search Act | Colors Colors | PDF<br>PDF<br>Preview<br>Dotput | Word<br>Email<br>Schedule<br>Office | Attach | Notes<br>Notify<br>Tools | Audit<br>Maplink-<br>Alerts* | ()<br>Return    |                                                                         |                                                                                                    |                |          |
| Main Terms Alecellan<br>Terms<br>Discount %<br>Freight %<br>Freight meth/terms<br>Bill to<br>Bill to email<br>Special handling | 109 [] WHEELER<br>96620 [N - NONE     | ELEMENTARY    |                                 | 1                                   |        |                          |                              |                 | Misceleneous<br>Allocation<br>Buyer<br>Review<br>Type<br>Purchase order | NoRMAL V<br>Normal View Converted In<br>Notify originator when converted In<br>Notify originator of overages. | a PO/Contract. |          |
| Contract Number Description une Rems                                                                                           | 6                                     |               |                                 |                                     |        |                          |                              |                 | Work Order<br>Number<br>Description<br>Task                             | ( <b>6</b> )                                                                                                  |                |          |
| Line Commodity                                                                                                    | Inv item                              | Inv item loc  | Inv tran type                   | Description                         |        |                          |                              |                 | Vendor                                                                  |                                                                                                    | Qty            | Unit Pri |

- 15. Press **TAB** to skip the **Discount %** and **Freight %** fields.
- 16. In the **Freight meth/terms** field, type the method of delivery (**optional**). If you leave the **Freight meth/terms** field blank, the order will be sent Best Way.
- 17. Press **TAB**. If you are billing a school or department other than your own, click the ellipsis (...) button to display the **Bill to Codes**. Select the code from the list.
- 18. Press TAB to skip Special handling, Allocation, Buyer, and Review fields.
- 19. Press TAB to skip the Type field. There are two types you may use when preparing requisitions, one is the Normal or a *regular* requisition, and the other is a Blanket Order. To change from Normal to Blanket, click the drop-down arrow and select B-Blanket. A Blanket Order is a Purchase Order that is opened for the purpose of processing repetitive purchases from a single vendor.
- 20. Click the **Accept** button or press **ENTER** to skip the remaining fields. The **Line Detail** screen appears.

| HOME                                                                                                |                                                |                          |                                                                   |                                                                                                    | Requis                                                                                           | istion Entry - Munis [TRAINING DATABASE Nov 28 2016] > Line Items |
|----------------------------------------------------------------------------------------------------|------------------------------------------------|--------------------------|-------------------------------------------------------------------|----------------------------------------------------------------------------------------------------|--------------------------------------------------------------------------------------------------|-------------------------------------------------------------------|
| ccept Cancel Se                                                                                     | Query Builder<br>Search                        | Add Update Do<br>Actions | slete<br>obal-<br>uplicate<br>Print<br>Print<br>Preview<br>Output | Excel Word<br>Excel Schedule<br>Office                                                                | Attach Notes R AA<br>Notify H M<br>Tools                                                         | Audit:<br>Maplink:<br>Alerts:                                     |
| scal year 2017                                                                                      | 7 Number                                       | 39493                    | Line 1                                                            |                                                                                                    |                                                                                                  |                                                                   |
| stal<br>uantity<br>emmodity<br>ventory item<br>scation<br>/pe<br>escription                         | Pick licket<br>Purchase                        |                          | 0                                                                 | Unit Price<br>UOM<br>Freight<br>Discount percent<br>Credit<br>Line item total<br>Amount justification | .00<br>EA<br>.00<br>UNKNOWN                                                                      | 00000<br>00<br>00                                                 |
|                                                                                                    | Add T Descritor                                | 12:5                     |                                                                   |                                                                                                    |                                                                                                  |                                                                   |
| anufacturer<br>ETS Code<br>andor<br>D mailing<br>elvery Method<br>nmit<br>andor item no.<br>199 box | Print<br>Fax<br>E-Mail<br>E-Procurement<br>0[] | Gi Notes                 |                                                                   | $\sim$                                                                                                | Bid<br>DepthLoc<br>Required by<br>Receipt notification to<br>Find assort<br>WO Number<br>WO Task | 109 WHEELER ELEMENTARY SCHOOL                                     |
| Seq Org                                                                                             | Obj                                            | Project                  | Description                                                       |                                                                                                    | Amount GL                                                                                        | . Bud                                                             |

- 21. Type the quantity for the first line item; then press **TAB**.
- 22. Enter the **commodity code** in the **Commodity field**.
- 23. The description of the commodity code will appear in the **Description** field. Verify that this is the correct item before continuing.

| Detail         |                                                                                                    |                       |         |
|----------------|----------------------------------------------------------------------------------------------------|-----------------------|---------|
| Quantity       | 1.00                                                                                                    | Unit Price            | 2.59000 |
| Commodity      | 5690820-1150598 🗭                                                                                                    | UOM                   | EA      |
| Inventory Item | 🗃                                                                                                    | Freight               | .00     |
| Location       |                                                                                                    | Discount percent      | .00     |
| Туре           | Pick ticket<br>Purchase                                                                                                    | Credit                | .00     |
|                |                                                                                                    | Line item total       | 2.59    |
| Description    | STAPLER, DESKTOP LIGHT DUTY BLACK WIDE BASE AND<br>RUBBER SLIPPER DURABLE METAL CONSTRUCTION 20<br>SHEET STAPLING CAPACITY OFFICEMAX VR #H10M97553 | Amount justification: | UNKNOWN |
|                | Add'I Desc/Notes                                                                                                    |                       |         |

#### \*\*IMPORTANT\*\*

Not all bid items will display the FULL description of the item. Some items are assigned a **generic commodity code**. If the item is **generic**, a short description will appear in the field followed by **two asterisks** (\*\*). Other bid items may require that you specify additional information, such as size or color. In both cases, the additional description should NOT be typed in the description field. Instead, additional information must be attached as an **Add'I Desc/Note**.

24. If necessary, click the **Add'I Desc/Notes** button below the **Description field** to add the description of the item you are ordering.

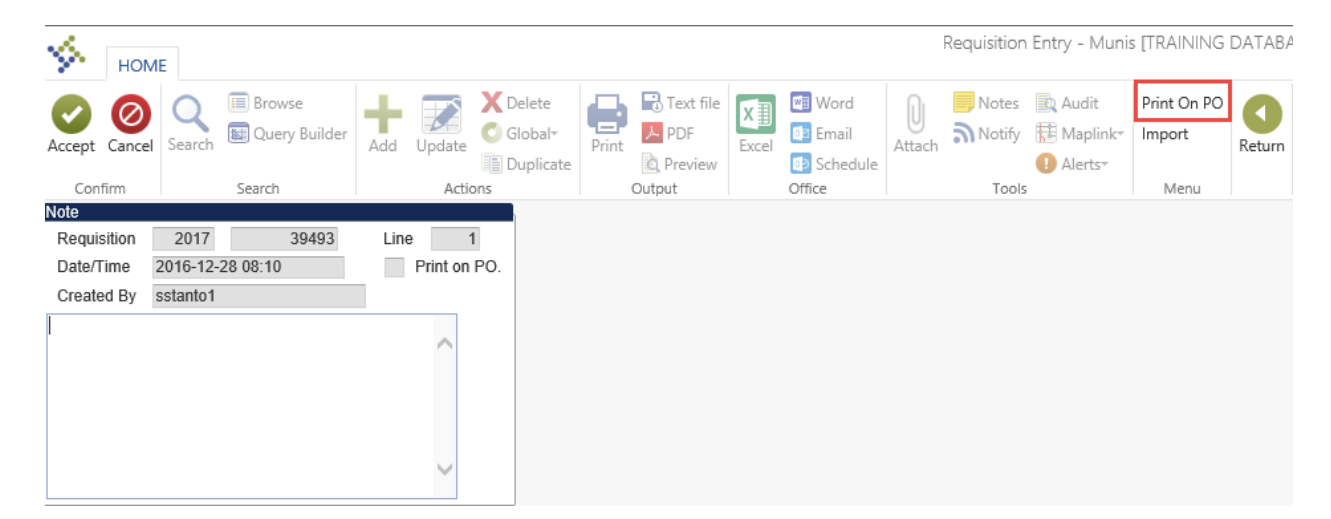

- 25. Type the full description of the item on the lines provided. Be sure to enter catalog number or any other pertinent information for the item, such as color, size, etc.
- 26. If you entered a description of the item, click the **Print on PO** button to change the field from **N** (No) to **Y** (Yes). Only descriptive notes should be printed on the P.O.

- 27. When you have finished typing the description, click the **Accept** button or press **ENTER** to save the note.
- 28. Click the **Return** button on the Ribbon to return to the Line Detail screen.
- For line item bids, the unit price and unit of measure will be entered automatically. For generic commodity codes, update the Unit Price and UOM (Unit of Measure) fields by typing over the existing information.
- 30. Press **TAB** to skip the **Freight** field. Freight is entered as a separate line item.
- 31. If you are entering an item that has a discount, enter the discount in the **Discount % field**. A 10% discount is entered as 10.
- 32. Press **TAB** to skip the **Credit** field.
- 33. Enter the account number you wish to charge in the appropriate **Org**, **Obj**, **and Project fields**. **Do NOT press the TAB key after entering the Project**. The amount will be entered and the cost center budget will be updated. If you wish to split the amount between two or more accounts, enter the second account line with the amount you wish to charge to the account. Repeat this for each account line. The total of all amounts should equal the total amount of the line item.
- 34. When you are finished, click the **Accept** button or press **ENTER** to save the line item.
- 35. To add another line item, click the **Add tool** in the Ribbon.
- 36. Repeat steps 21-35 for each line item. When ordering multiple items, you can copy the account number from the first line item to save time. To copy the account number, click the Copy GL Acct button located on the upper left hand side of the screen.
- 37. When you are finished, click the **Return** button; then click on the *Main* tab on the **Requisition Entry** screen.
- 38. Before submitting the order to **Purchasing**, you should verify that the order is correct. To print the requisition, click the **Print** button from the Ribbon.
- 39. Select Req Format. Click the OK button.

|                                             | Options |        | 0 |
|---------------------------------------------|---------|--------|---|
| Choose an option                            |         |        |   |
| Req Format     PO Format     Req XML Export |         |        |   |
| OK                                          |         | Cancel |   |

40. The **Printing Options** screen is displayed. Select or deselect the options you wish to use, then click the **Accept** button or press the **ENTER** key. It is strongly recommended that you always select *Print authorized by signature line*. This provides a line for your supervisor to sign authorizing the approval of the requisition.

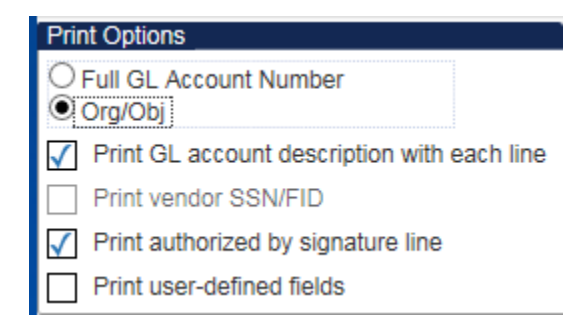

- 41. The **Output** dialog box is displayed. Choose **Save**, type a File name, select **PDF** from the *Save as type* drop-down list; then click **OK**.
- 42. To print the saved report, click the Browser button on the Windows taskbar to return the main menu.
- 43. From the Main Menu, choose Saved Reports.
- 44. Double-click the report you wish to print. You will be prompted to open or save the report.
- 45. Click Open.
- 46. When the report opens in Adobe Acrobat, choose **File/Print** from the menu.

| 🔁 rq     | entpst0001 (1)                 | .pdf - Adobe Reader          |              |          |                  |             |        |             |         |                  |               |                  | x    |
|----------|--------------------------------|------------------------------|--------------|----------|------------------|-------------|--------|-------------|---------|------------------|---------------|------------------|------|
| File     | Edit View                      | Window Help                  |              |          |                  |             |        |             |         |                  |               |                  | ×    |
| 0 🕙<br>0 | )pen<br>)pe <u>n</u> From Acr  | obat.com                     | Ctrl+0       | 3   (    | 1 (1 of          | 1)          | 114    | * -   🗄 😫   |         | Tools            | Fill & Sig    | n Comm           | ient |
| 10 C     | reate PDF Onli                 | ne                           |              | PI       | Comu             | 200         | Fin    | ancia       | l Se    | Jefferse Q Click | on Sign to ad | d text and place | e    |
| E Si     | ave                            | ci.:                         | Ctrl+S       |          | JUIVI            |             | C      | 317 71 00   |         | Public Statistic | tures on a PD | r file.          |      |
| 5        | ave <u>A</u> s<br>ave As Other | Shr                          | nt+Ctri+S    | PP       |                  |             |        |             |         | Snaping the      | erutui        | re i             | - 11 |
| Si       | ave <u>T</u> o Acroba          | t.com                        |              | L        |                  |             |        | Requi       | isition | 00055281-00      | FY 2          | 015              | 11   |
| 🕒 Se     | en <u>d</u> and Track          | Files Online                 |              | Æ        |                  |             | Acct 1 | No:         |         |                  |               |                  | =    |
| 🖂 Se     | end Fi <u>l</u> e              |                              |              | E .      |                  |             | 10910  | 77-0610-900 | XF      |                  |               |                  | - 11 |
| 🔐 G      | iet Documents                  | Signed                       |              | 1        |                  |             | Buyer  |             | _       |                  |               |                  | -11  |
| R        | e <u>v</u> ert                 |                              |              | 1        |                  |             | Status | s: Allocate | ed      |                  | Page          | 1                | -11  |
| C        | lose                           |                              | Ctrl+W       |          |                  |             | S      | nip To      |         |                  |               |                  | -11  |
| P        | rop <u>e</u> rties             |                              | Ctrl+D       | T F      | KWY              |             | 5      | 700 CYNTHIA | A DRIVE |                  |               |                  | -11  |
| 8 P      | rint                           |                              |              |          | 54.00            |             | L      | DUISVILLE,  | KY 4029 | 1                |               |                  |      |
| V        | ie <u>w</u> All Recent         | Files                        |              | 1223     | -5133            |             | 90     | 5620        |         |                  |               |                  | 11   |
| 1        | C:\Users\\W                    | AREHOUSE CATALOG.pdf         |              | 1200     |                  |             |        |             |         |                  |               |                  | 11   |
| 2        | C:\Users\\iS                   | afe Certification.pdf        |              | 1303     | ,<br>            |             |        |             |         |                  |               |                  | 11   |
| 3        | C:\Users\\G                    | CFLearnFree instructions.pdf |              | I .      |                  |             |        |             |         |                  |               |                  | 11   |
| 4        | C:\Users\\C                    | ertificate (1).pdf           |              | I .      |                  |             |        |             |         |                  |               |                  | 11   |
| - 2      |                                | encrate.pui                  | ~ ~ ~        |          |                  |             |        |             |         |                  |               |                  | 11   |
| Ę        | <u>x</u> nt                    |                              | Ctri+Q       |          |                  |             |        |             |         |                  |               |                  |      |
|          |                                |                              |              |          |                  |             |        |             |         |                  |               |                  | 1.   |
|          |                                | Date<br>Ordered              | Vend<br>Numb | or<br>er | Date<br>Required | Ship<br>Via |        | Terms       | Departm | ent              |               |                  |      |
|          |                                | 05/04/15                     | 0041         | 31       |                  |             |        |             | WHEELER | ELEMENTARY       | SCHOOL        | C                |      |
|          |                                | LN Descripti                 | on / i       | Acco     | unt              |             |        | Qty         | Unit    | Price            | Net Pr        | ice              | -    |

- 47. After verifying that the requisition is correct, click the browser button in the Windows taskbar to return the Requisition Entry screen.
- 48. Click the **Release** button to submit the order to Purchasing.
- 49. If you get the message, "Warning! No Workflow Business Rules..." click Yes.

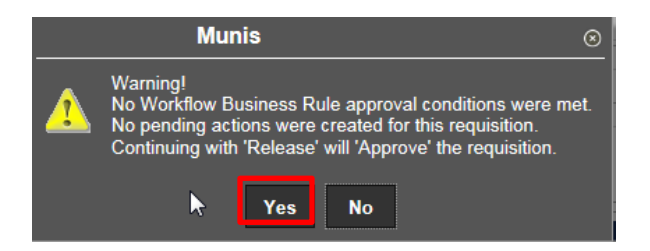

This message means your requisition will be routed directly to Purchasing. If you do not get this message when releasing your requisition, then another department must approve it before it can be routed to Purchasing. (Title I, Technology, FRC...)

- 50. Verify that the requisition has been approved. In order for **Purchasing** to process the order, the Status field must be **8** Approved.
- 51. When you are finished, click the **Close box** at the top right corner of the window to exit to the Main Menu.

Requisition status definitions:

| 1 | = | Rejected -  | Requisition has been returned to cost center due to errors<br>or the requisition is not complete and requires attention.<br>Please view notes for details. |
|---|---|-------------|----------------------------------------------------------------------------------------------------|
| 2 | = | Created -   | A requisition number has been created in MUNIS, but no detail lines have been added.                                                                       |
| 4 | = | Allocated - | Detail lines have been added to the requisition, but the requisition has not been released.                                                                |
| 6 | = | Released -  | Requisition is waiting for budget center approval.                                                                                                    |
| 8 | = | Approved -  | The requisition has been received by the Purchasing Department.                                                                                            |
| 0 | = | Converted - | The requisition has been converted to a Purchase Order.                                                                                                    |

After requisition(s) are released, it is **your** responsibility to check the status.

# Non-Bid Requisition (Non-Competitive D&F)

Non-Competitive means you plan to purchase an item(s) directly from the publisher, manufacturer, authorized dealer, or the person holding the copyright. Before beginning the process of entering a Non-Bid requisition, look up the **commodity code**, **vendor number**, **and accounting code**. It also is recommended that the method/reason for the **Non-Competitive D &F** be obtained prior to beginning.

1. From the **Quick Links**, **Departmental Functions** menu, select **Requisition Entry**.

| HOME                                                                                                    |                                          | Requisition Entry - Munis [TRAINING DATABASE Nov 28 2016]                                                                                                    |
|----------------------------------------------------------------------------------------------------|------------------------------------------|----------------------------------------------------------------------------------------------------|
| Confirm                                                                                                    | Browse<br>Duery Builder<br>Search Search | Notes          Audit.      Switch Form      Activate        Notify          Haplink**           Mass Allocate             Olertrs**           Release             Menu |
| Main Terms/Misce                                                                                                    | allaneous                                |                                                                                                    |
| Main Information<br>Dept/Loc<br>Fiscal year<br>Requisition number<br>General commodity<br>General description<br>General Notes | Current ONext                            | Status Needed by Entered By PO expiration Receive by O Quantity O Amount                                                                                               |
| Vendor Information                                                                                                    |                                          | Chinning Information                                                                                                    |
|                                                                                                    |                                          | Sinpping mormation                                                                                                    |
| Vendor<br>Name<br>PO mailing                                                                                                   | Committed                                | Ship to                                                                                                    |
| Vendor<br>Name<br>PO mailing                                                                                                   | Committed                                | Ship to                                                                                                    |
| Vendor<br>Name<br>PO mailing<br>Delivery method<br>Remit                                                                       | Print Fax E-Mail                         | Email Reference                                                                                                    |

The Requisition Entry screen is displayed.

- 2. Click the **Add** tool on the toolbar.
- Add
- 3. Your department code should appear in the **Dept/Loc field**. If your department or location code does not appear in the field, type the code or click the ellipsis (...) button; then double-click the appropriate code from the list. You also can press **F9** to access the list.
- 4. Press the **TAB** key to move to the **FY (fiscal year) field**. This field defaults to the current year. If you wish to use funds from a different fiscal year, type the fiscal year in the field.
- 5. Press **TAB** to skip **Requisition number** field. **The requisition number will be generated automatically.** Write down the requisition number.
- 6. Press TAB to skip the General Commodity field. You will not use this field.
- 7. In the General description field, ENTER YOUR SCHOOL OR DEPARTMENT NAME IN ALL UPPERCASE (limit 30 characters).

- 8. Press **TAB** to move to the **Needed By** field. If you need the items by a specific date, enter the date using the format: MM/DD/YYYY in the **Needed By** field, and call the Purchasing Department. (*Schools please call your Purchasing Assistant*) Otherwise leave this field blank and press **TAB** to skip it.
- 9. The **General Notes** button is used to attach a message for the vendor or for Purchasing. The General Note can be used to notify the vendor (i.e., Attention Gina, Gratis Materials, Ship to...., Bid Reference number...) or a note to the Purchasing Assistants that additional information will follow. (i.e., *Please fax PO to vendor, contract on file, PO addendum to follow*, etc.).

| 🧩 ном                                          | IE                             |                         |     |          |                                   |       |           |            |                           |             | Re           | quisition Entry  | y - Munis [TR         | AINING |
|------------------------------------------------|--------------------------------|-------------------------|-----|----------|-----------------------------------|-------|-----------|------------|---------------------------|-------------|--------------|------------------|-----------------------|--------|
| Accept Cancel                                  | Search                         | Browse<br>Query Builder | Add | Update   | X Delete<br>O Global <del>*</del> | Print | Text file | X<br>Excel | Word<br>Email<br>Schedule | U<br>Attach | Notes Notify | Audit 🗄 Maplink* | Print On PO<br>Import | Return |
| Confirm                                        | 2                              | Search                  |     | Actio    | ons                               |       | Output    |            | Office                    |             | Tools        |                  | Menu                  |        |
| Note<br>Requisition<br>Date/Time<br>Created By | 2017<br>2016-12-28<br>sstanto1 | 39493<br>08:02          |     | Print on | PO.                               |       |           |            |                           |             |              |                  |                       |        |

Type the note. If the vendor should see the note, click the **Print on PO** button in the Ribbon. When finished, click the **Accept** button or press **ENTER** to save the note. Click the **Return** button on the Ribbon to return to the Requisition Entry screen

- 10. Press **TAB** to move to the **Vendor** field. Enter the **approved vendor number** for the **non-bid item**. If you do not know the **vendor number**, look up the vendor number by clicking on the ellipsis (...) button. Type the name of the vendor (in UPPER CASE) in the **Vendor Alpha** field. Click the **Accept** button to display a list of vendors with this name. Select the appropriate vendor from the list; then click the **Accept** button to enter the vendor number in the **Vendor** field.
- 11. Press **TAB** to skip the **PO Mailing** and **Remit** fields. If needed, these fields will be filled in automatically.

| 12. | Click the | Vendor | /Sourcing | Notes | button. |
|-----|-----------|--------|-----------|-------|---------|
|-----|-----------|--------|-----------|-------|---------|

| Vendor Information |                              |
|--------------------|------------------------------|
| Vendor             | 61050 🔁 Committed            |
| Name               | COURIER JOURNAL              |
| PO mailing         | 0                            |
|                    | 525 WEST BROADWAY            |
|                    | P O BOX 740031               |
|                    |                              |
|                    | LOUISVILLE KY 40201-7431     |
| Delivery method    | V Print Fax E-Mail           |
| Remit              | 🖆                            |
| 🖨 Vendor/Sourcir   | ng Notes 🗁 Vendor Quotes (0) |

13. Click the **Import** button in the Ribbon.

| 🧩 ном         | E                                      |                     | Requisition Entry | / - Munis [TRAINING | DATABASE Nov 28 2016J > Ver                                                                                                    | ndor Sourcing Notes   |
|---------------|----------------------------------------|---------------------|-------------------|---------------------|----------------------------------------------------------------------------------------------------|-----------------------|
| Accept Cancel | Carling Browse<br>Search Query Builder | Add Update X Delete | Print Text file   | Excel Word          | Image: Notes         Image: Audit           Attach         Image: Notes         Image: Audit           Image: Notes         Image: Notes         Image: Notes           Attach         Image: Notes         Image: Notes | Print On PO<br>Import |
| Confirm       | Search                                 | Actions             | Output            | Office              | Tools                                                                                                    | Menu                  |
| Note          |                                        |                     |                   |                     |                                                                                                    |                       |
| Requisition   | 2017 39494                             |                     |                   |                     |                                                                                                    |                       |
| Date/Time     | 2016-12-28 09:53                       | Print on PO.        |                   |                     |                                                                                                    |                       |
| Created By    | sstanto1                               |                     |                   |                     |                                                                                                    |                       |
|               |                                        | <u>`</u>            |                   |                     |                                                                                                    |                       |

14. From the **Requisition Notes** screen double-click line number **3** to import **NONCOMPETITIVE NEGOTIATION METHOD**.

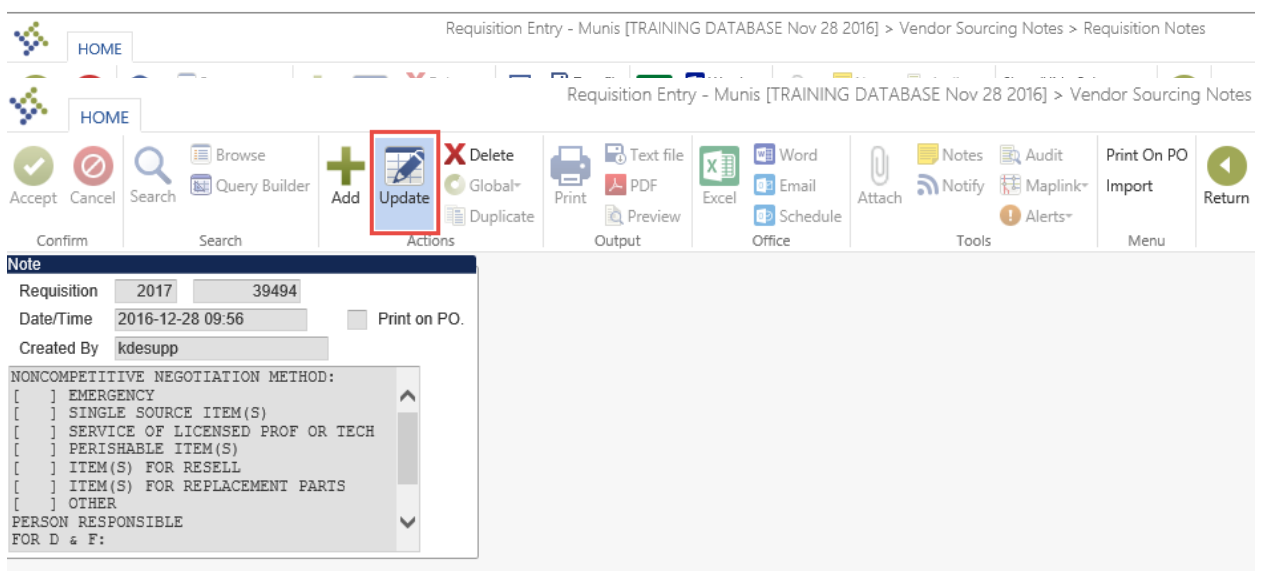

- 15. Click the **Update** button on the Ribbon.
- 16. Select the non-competitive negotiation method by entering an **X** in the appropriate parenthesis; then delete the extra space so that the parenthesis align.
- Tab down to **PERSON RESPONSIBLE** and enter the full name of the individual who is providing the information for the **D & F**. Enter the name after the colon.
- Tab down to FINDINGS. The findings statement starts with, "I DETERMINE ..." Do not re-state "I Determine..." Explain your findings using a full sentence, such as "Courier

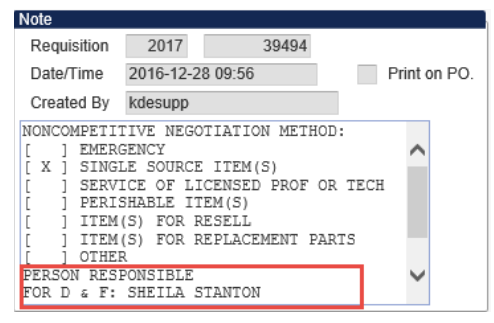

Journal must be published direct from the publisher." Do use the words "single source" or "only company" as the findings.

- 19. Do not click the Print On PO button. Click the Accept button or press ENTER.
- 20. Click the **Return** button on the Ribbon to return to the Requisition Entry screen.
- 21. Press **TAB** to move to the **Ship to** field. If you wish to ship the items to a different school or department, click the ellipsis (...) and select the **Ship to Code** from the list.
- 22. In the Reference field type a location or person responsible for receiving the order. Press **Tab** to skip **Entered** field.

22. Press **TAB** to move to the **Terms/Miscellaneous** screen or click the tab highlighted below.

| <b>%</b> ,                                         | HOME            |                         |                |                                | Requisi      | tion Entry -            | Munis (TRAIN                        | ING DATABASE Apr                                        | 10 2015]                    |                                      |             |   | ? ×     |
|----------------------------------------------------|-----------------|-------------------------|----------------|--------------------------------|--------------|-------------------------|-------------------------------------|---------------------------------------------------------|-----------------------------|--------------------------------------|-------------|---|---------|
| Accept Ca                                          | ncel Search     | Browse<br>Query Builder | Add Update     | Delete<br>Global+<br>Duplicate | Print Dutput | ext file<br>DF<br>eview | Word<br>Email<br>Schedule<br>Office | Attach Notes<br>Tools                                   | Audit Audit Maplink* Return |                                      |             |   |         |
| Main T                                             | erms/Miscellar  | ieous                   |                |                                |              |                         |                                     |                                                         |                             |                                      |             |   |         |
| Terms                                              |                 |                         |                |                                |              |                         |                                     | Miscellaneous                                           |                             |                                      |             |   |         |
| Discount 9<br>Freight %<br>Freight me<br>Bill to   | %<br>eth/terms  | .000 .000               | . WHEELER      | ELEMENTARY                     |              |                         |                                     | Allocation<br>Buyer<br>Review<br>Type<br>Purchase order | N - NORMAL                  |                                      |             |   |         |
| Bill to ema<br>Special ha                          | ail<br>andling  | 96620<br>N - NONE       |                |                                |              |                         | ]                                   |                                                         | Notify originator           | when converted to PC<br>of overages. | D/Contract. |   |         |
| Contract                                           | _               |                         |                |                                |              |                         |                                     | Work Order                                              |                             |                                      |             |   |         |
| Number                                             |                 | 🖼                       |                |                                |              |                         |                                     | Number                                                  |                             | 🖻                                    |             |   |         |
| Descriptio                                         | n               |                         |                |                                |              |                         |                                     | Task                                                    |                             |                                      |             |   |         |
| Line Items                                         |                 |                         |                |                                | k            |                         |                                     | Task                                                    |                             |                                      |             |   |         |
| Line Items                                         | Commodity       | Inv                     | item           | Inv ite                        | em loc Inv   | tran type               | Description                         | Task                                                    |                             | Qty                                  | Unit Price  | 1 | Freight |
| Line Items                                         | Commodity       | Inv                     | tem            | Inv ite                        | Mar Inv      | tran type               | Description                         | =                                                       |                             | Qty                                  | Unit Price  |   | Freight |
| Line Items                                         | Commodity       | Inv                     | Item           | Inv ite                        | k Inv        | tran type               | Description                         | =                                                       |                             | đţ                                   | Unit Price  | 1 | Freight |
| Line Items<br>Line                                 | Commodity       | lav                     | liem           | Inv ite                        | m loc   Inv  | tran type               | Description                         | =                                                       |                             | Qţy                                  | Unit Price  | 1 | Freight |
| Line Items<br>Line<br>Total amou                   | Commodity       | Inv                     | item           | Inv ite                        | m loc   Inv  | tran type               | Description                         | =                                                       |                             | Qty                                  | Unit Price  | 1 | Freight |
| Line Items<br>Line Items<br>Total amou<br>Workflow | Commodity<br>nt | Inv                     | ttem<br>Reject | Invite                         | m loc Inv    | tran type               | Description                         | - provers                                               |                             | Qty                                  | Unit Price  | 1 | Freight |

- 23. Press TAB to skip the Discount % and Freight % fields.
- 24. In the **Freight meth/terms** field, type the method of delivery (**optional**). If you leave the **Freight meth/terms** field blank, the order will be sent Best Way.
- 25. Press **TAB**. If you are billing a school or department other than your own, click the ellipsis (...) button to display the **Bill to Codes**. Select the code from the list.
- 26. Press TAB to skip Special handling, Allocation, Buyer, and Review fields.
- 27. Press **TAB** to skip the **Type** field. There are two types you may use when preparing requisitions, one is the **Normal** or a *regular* requisition, and the other is a **Blanket Order**. To change from Normal to Blanket, click the drop-down arrow and select **B-Blanket**. A **Blanket Order** is a Purchase Order that is opened for the purpose of processing repetitive purchases from a single vendor.

28. Click the **Accept** button or press **ENTER** to skip the remaining fields. The **Line Detail** screen appears.

| HOME                                                                            |                         |                   |                  |                                                                                                    | Requisition                                                                          | n Entry - Munis [TRAINING DATABASE Nov 28 2016] > Line Iterrs |
|---------------------------------------------------------------------------------|-------------------------|-------------------|------------------|----------------------------------------------------------------------------------------------------|--------------------------------------------------------------------------------------|---------------------------------------------------------------|
| ccept Cancel Se                                                                 | Query Builder           | Add Update Colora | Print Dr Preview | Excel Word                                                                                            | Attach                                                                               | inke Return                                                   |
| Confirm                                                                         | Search                  | Actions           | Output           | Office                                                                                                | Toois                                                                                |                                                               |
| equisition<br>scal year 2017                                                    | Number                  | 39493             | Line 1           |                                                                                                    |                                                                                      |                                                               |
| exciption                                                                       | Pick licket<br>Purchase |                   | 0                | Unit Price<br>UOM<br>Freight<br>Discount percent<br>Credit<br>Line item total<br>Amount justification | 00000<br>EA                                                                          | 00<br>00                                                      |
| Iscellaneous<br>anufacturer<br>ETS Code<br>andor<br>D mailing<br>elivery Method | Add1 Desc/No            | los               |                  | <ul> <li></li> </ul>                                                                                  | Bid<br>DeptLoc<br>Required by<br>Receipt notification to<br>Fixed assol<br>WO Number | 109 WHEELER ELEMENTARY SCHOOL                                 |
| nmit<br>andor item no.<br>199 box                                               | E-Procurement<br>0[]    | Notes             |                  |                                                                                                    | WO Task                                                                              | 0                                                             |
| Seq Org                                                                         | Obj                     | Project De        | scription        | L.                                                                                                    | Amount GL Bud                                                                        |                                                               |

- 29. Type the quantity for the first line item; then press **TAB**.
- 30. Enter the **commodity code** in the **Commodity field**. If you do not know the commodity code, return to the MUNIS menu and select the **Commodity Codes** menu option to search for the commodity code.
- 31. Press **TAB**. A short description will appear in the Description field followed by two asterisks (\*\*).
- 32. Click the **Add'I Desc/Notes** button below the **Description field** to add the description of the item you are ordering.

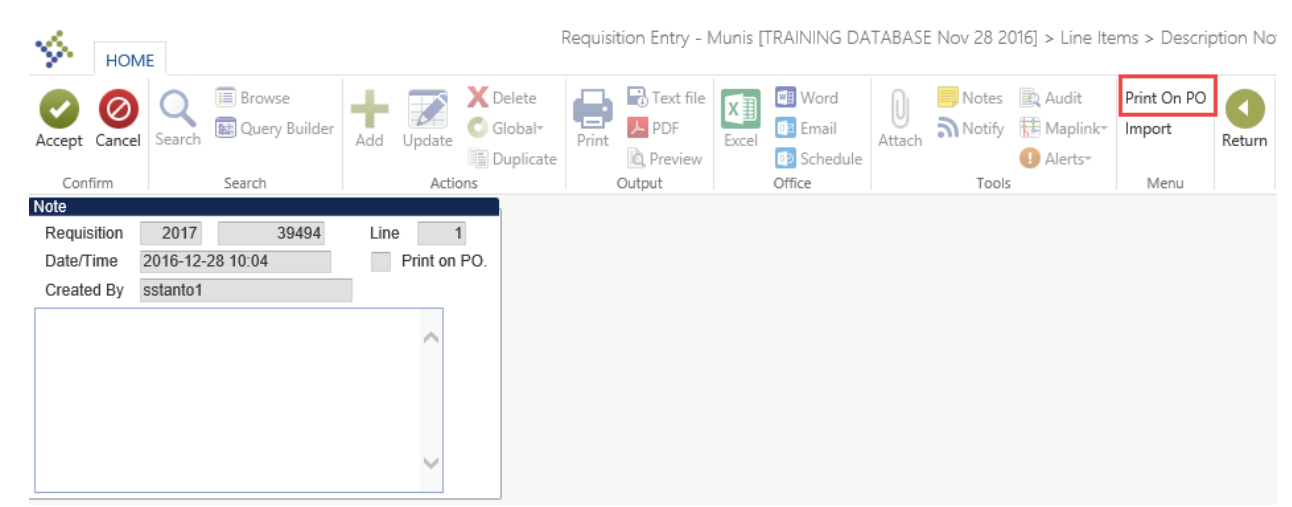

33. Type the full description of the item on the lines provided. Be sure to enter catalog number or any other pertinent information for the item, such as color, size, etc.

- 34. Click the **Print on PO** button on the Ribbon to change the field from **N** (No) to **Y** (Yes).
- 35. When you have finished typing the description, click the **Accept** button or press **ENTER** to save the note.
- 36. Click the **Return** button on the Ribbon to return to the Line Detail screen.
- 37. Press TAB to skip Item/Loc/Type fields.
- 38. Update the **Unit Price** and **UOM** (Unit of Measure) fields by typing the appropriate information.
- 39. Press **TAB** to skip the **Freight field**. Freight is entered as a separate line item. (Note: Freight line cannot be added to a Bid Textbook Purchase Order.)
- 40. If you are entering an item that has a **discount**, enter the discount in the **Discount % field**. A 10% discount is entered as 10.
- 41. Press **Tab** to skip the **Credit** field.
- 42. Enter the **account number** you wish to charge in the appropriate **Org**, **Obj**, **and Project fields**. Do NOT press the Tab key after entering the Project. The amount will be entered and the cost center budget will be updated. Remember you can split the amount between two or more accounts.
- 43. When you are finished, click the **Accept** button or press **ENTER** to save the line item.
- 44. To add another line item to this requisition, click the **Add tool** in the toolbar.
- 45. Repeat steps **29-43** for each additional line.
- 46. When you are finished, click the **Return** button; then click on the *Main* tab on the **Requisition Entry** screen.
- 47. Before submitting the order to **Purchasing**, you should verify that the order is correct. To print the requisition, click the **Print** button from the Ribbon.
- 48. Select Req Format. Click the OK button.

|                                  | Options                  | 0      | l |
|----------------------------------|--------------------------|--------|---|
| Choose ar                        | n option                 |        |   |
| ● Req Fo<br>○ PO For<br>○ Req XM | rmat<br>mat<br>1L Export |        |   |
|                                  | ОК                       | Cancel |   |

49. The **Printing Options** screen is displayed. Select or deselect the options you wish to use, then click the **Accept** button or press the **ENTER** key. It is strongly recommended that you always select *Print authorized by signature line*. This provides a line for your supervisor to sign authorizing the approval of the requisition.

- 50. The **Output** dialog box is displayed. Choose **Save**, enter a File name, select **PDF** from the *Save as type* drop-down list; then click **OK**.
- 51. To print the saved report, click the Browser button on the Windows taskbar to return the main menu.
- 52. From the Main Menu, choose Saved Reports.

| HOME                                                  | Saved Reports - Munis [TRAINING DATABASE Apr 10 2015]                                                                                                    |                   |                     |            |              |                          |                                                                                       |             |  |  |  |  |
|-------------------------------------------------------|----------------------------------------------------------------------------------------------------|-------------------|---------------------|------------|--------------|--------------------------|---------------------------------------------------------------------------------------|-------------|--|--|--|--|
| Accept Cancel Se                                      | earch                                                                                                    | Add Update Clobal | Print Text file     | Excel Word | Attach Notes | Audit Ret<br>Maplink Sub | trieve - TylerCM Display Report<br>bmit - TylerCM Print Reports<br>uss Delete Reports | s<br>Return |  |  |  |  |
| Confirm                                               | Search                                                                                                    | Actions           | Output              | Office     | Tools        |                          | Menu                                                                                  |             |  |  |  |  |
| LIST MODE<br>Choose one of the I<br>NOTE: You can als | LIST MODE Choose one of the menu options or use the toolbar to act on the highlighted file. NOTE: You can also highlight a file and double-click or press <enter> to preview.</enter> |                   |                     |            |              |                          |                                                                                       |             |  |  |  |  |
| User ID                                               | Report File                                                                                                    | Name Report 1     | itle                |            | Date         | Time                     | Pages                                                                                 |             |  |  |  |  |
| sstanto1                                              | bgamdent0                                                                                                    | 0002.pdf BUDGE    | T AMENDMENT ENTRY   | PRF        | 04/20/       | 2015 16:07               | 7 3                                                                                   |             |  |  |  |  |
| sstanto1                                              | stanto1 bgamdent0004.pdf BUDGET AMEI                                                                                                    |                   |                     | PRF        | 04/23/       | 2015 07:57               | 7 3                                                                                   |             |  |  |  |  |
| sstanto1                                              | o1 glactinq0001.pdf G/L ACCOUNT - MASTER INQUIRY                                                                                                    |                   |                     |            | 04/23/       | 2015 08:13               | 3 2                                                                                   |             |  |  |  |  |
| sstanto1                                              | glactinq000                                                                                                    | 02.pdf G/L ACC    | COUNT - MASTER INQU | JIRY       | 04/23/       | 2015 08:17               | 7 2                                                                                   |             |  |  |  |  |
| sstanto1                                              | glactinq000                                                                                                    | 03.pdf ACCOU      | NT INQUIRY          |            | 04/23/       | 2015 08:30               | 0 5                                                                                   |             |  |  |  |  |
| sstanto1                                              | rqentpst00                                                                                                    | 01.pdf REQUIS     | ITION PRINT         |            | 05/04/       | 2015 09:12               | 2 1                                                                                   |             |  |  |  |  |

- 53. Double-click the report you wish to print. You will be prompted to open or save the report.
- 54. Click **Open**.
- 55. When the report opens in Adobe Acrobat, choose **File/Print** from the menu.

| 📜 rqentpst0001 (1).pdf - Adobe Reader     |              |                        |             |             |            |               | l                  | - 0 <b>- X</b> |
|-------------------------------------------|--------------|------------------------|-------------|-------------|------------|---------------|--------------------|----------------|
| File Edit View Window Help                |              |                        |             |             |            |               |                    | ×              |
| 🖄 <u>O</u> pen                            | Ctrl+O       | 1 (1 of                | 1) 📄 🗭 114  | % - 1 8 🚇   | - <b>1</b> | Tools         | Fill & Sign        | Comment        |
| Open From Acrobat.com                     |              |                        |             |             |            |               |                    |                |
| 🔁 Create PDF Online                       |              | FIA ICES               | E Fin       | ancia       | I Se       | Click         | on Sign to add te  | xt and place   |
| Eave                                      | Ctrl+S       | I Servi                | ces H       | unçia       |            | Public signal | tures on a PDF fil | e.             |
| Save <u>A</u> s Shif                      | t+Ctrl+S     | FERITAI                | TAT S       |             | S.         | Shaping the   | e Future           |                |
| Save As Ot <u>h</u> er                    | •            |                        |             |             |            |               |                    |                |
| Save <u>T</u> o Acrobat.com               |              |                        |             | Requi       | sition (   | 00055281-00   | FY 201             | 5              |
| Bend and Track Files Online               |              | 7E                     | Acct        | No:         |            |               |                    | =              |
| 🖂 Send Fi <u>l</u> e                      |              |                        | 10910       | 77-0610-900 | XF         |               |                    |                |
| 🔐 Get Documents Signed                    |              |                        | Buyer       | :           |            |               |                    |                |
| Revert                                    |              | 1                      | Statu       | s: Allocate | d          |               | Page 1             |                |
| Close                                     | Ctrl+W       |                        | s           | hip To      |            |               |                    |                |
| Prop <u>e</u> rties                       | Ctrl+D       | JT PKWY                | W.<br>5     | 700 CYNTHIA | DRIVE      |               |                    |                |
| 🖶 Print                                   |              |                        | L           | OUISVILLE,  | KY 40291   | L             |                    |                |
| View All Recent Files                     |              | 223-5133               | 9           | 6620        |            |               |                    |                |
| 1 C:\Users\\WAREHOUSE CATALOG.pdf         |              |                        |             |             |            |               |                    |                |
| 2 C:\Users\\iSafe Certification.pdf       |              | 309                    |             |             |            |               |                    |                |
| 3 C:\Users\\GCFLearnFree instructions.pdf |              |                        |             |             |            |               |                    |                |
| 4 C:\Users\\Certificate (1).pdf           |              |                        |             |             |            |               |                    |                |
| 5 C:\Users\\CertErate.pdf                 |              |                        |             |             |            |               |                    |                |
| E <u>x</u> it                             | Ctrl+Q       |                        |             |             |            |               |                    |                |
|                                           |              |                        |             |             |            |               |                    |                |
|                                           |              |                        |             |             |            |               |                    |                |
| Date<br>Ordered                           | Vend<br>Numb | or Date<br>er Required | Ship<br>Via | Terms       | Departme   | ent           |                    |                |
| 05/04/15                                  | 0041         | 31                     |             |             | WHEELER    | ELEMENTARY    | SCHOOL             |                |
| LN Descripti                              | on / i       | Account                |             | Qty         | Unit       | Price         | Net Pric           | e .            |

56. After verifying that the requisition is correct, click the browser button in the Windows taskbar to return the Requisition Entry screen.

57. Click the **Release** button to submit the order to Purchasing.

| К НОМЕ               |                |                 | R                              | equisition Entry | g database Ap       | r 10 2015]      |                |                                      |                                     | \$ \vee | ? X        |        |
|----------------------|----------------|-----------------|--------------------------------|------------------|---------------------|-----------------|----------------|--------------------------------------|-------------------------------------|---------|------------|--------|
| Accept Cancel Search | Query Builder  | dd Update       | lelete<br>ilobal*<br>Iuplicate | PDF<br>Preview   | el Word<br>Schedule | Attach          | Audit Maplink* | Switch Form<br>Line Items<br>Release | Activate<br>Mass Allocate<br>More • | Return  |            |        |
| Main Terms/Misce     | Ilaneous       | Actions         |                                | συτρυτ           | Office              | 1008            | 5              | Me Me                                | nu                                  |         |            |        |
| Main Information     |                |                 |                                |                  |                     |                 |                |                                      |                                     |         |            |        |
| Dept/Loc             | 109            | WHEELER B       | ELEMENTARY S                   | CHOOL            |                     | Status          | 4              | Allocated                            |                                     |         |            |        |
| Fiscal year          | 2015           | Current O Next  |                                |                  |                     | Needed b        | y              | 6                                    |                                     |         |            |        |
| Requisition number   | Ę              | 55281           |                                |                  |                     | Entered         | 0              | 5/04/2015                            | By sstante                          | o1      |            |        |
| General commodity    |                |                 |                                |                  |                     | PO expira       | ation          | C                                    |                                     |         |            |        |
| General description  | WHEELER ELEN   | MENTARY         |                                |                  |                     | Receive t       | by (           | ◉Quantity ○A                         | mount                               |         |            |        |
| 🖻 General Notes      |                |                 |                                |                  |                     |                 |                |                                      |                                     |         |            |        |
| Vendor Information   |                |                 |                                |                  |                     | Shipping Inform | ation          |                                      |                                     |         |            |        |
| Vendor               | 4131 😥         | Committed       | 1                              |                  |                     | Ship to         | 109 .          |                                      |                                     |         |            |        |
| Name                 | OFFICE MAX     |                 |                                |                  |                     |                 | WHEELER E      | LEMENTARY                            |                                     |         |            |        |
| PO mailing           | 0              | T DIOING        |                                |                  |                     |                 | 5700 CYNTH     | IIA DRIVE                            |                                     |         |            |        |
|                      | STE 104        | I PNWI          |                                |                  |                     |                 | LOUISVILLE     |                                      | KY 4029                             | 91      |            |        |
|                      | 012 104        |                 |                                |                  |                     | Email           | 96620          |                                      |                                     |         |            |        |
|                      | LOUISVILLE     |                 | KY 40223-513                   | 13               |                     |                 |                |                                      |                                     |         |            |        |
| Delivery method      | Print E        | ax 🗌 E-Ma       | ail                            |                  |                     | Reference       |                |                                      |                                     |         |            |        |
| Remit                | 1 🔀            | OFFICE MAX      |                                |                  |                     |                 |                |                                      |                                     |         |            |        |
| Sendor/Sourcin       | ng Notes 📑 Ver | ndor Quotes (0) |                                |                  |                     |                 |                |                                      |                                     |         |            |        |
| Line Items           |                |                 |                                |                  | =                   |                 |                |                                      |                                     |         |            |        |
| Line Commodi         | ty Inv iten    | n               | Inv item loc                   | Inv tran type    | Description         |                 |                |                                      |                                     | Qty     | Unit Price | En     |
| 1 5690820-           | 1150598        |                 |                                |                  | STAPLER, DE         | SKTOP LIGHT DL  | ITY BLACK WI   | IDE BASE AND F                       | เบ่                                 | 1.00    | 2.59000    |        |
|                      |                |                 |                                |                  |                     |                 |                |                                      |                                     |         |            | $\sim$ |
| 1                    |                |                 |                                |                  |                     |                 |                |                                      |                                     |         |            |        |
|                      |                |                 |                                |                  |                     |                 |                |                                      |                                     |         |            |        |
|                      |                |                 |                                |                  |                     |                 |                |                                      |                                     |         |            |        |

58. If you get the message, "Warning! No Workflow Business Rules..." click Yes.

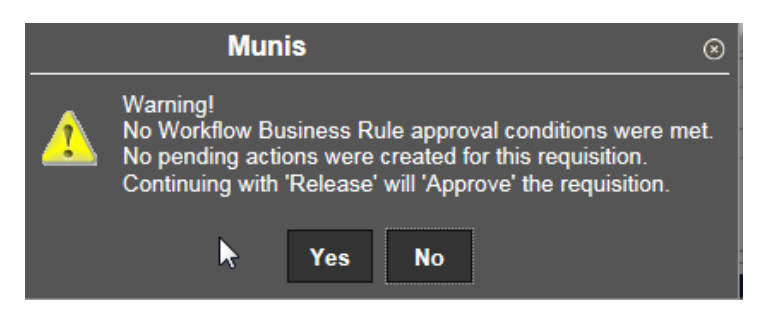

This message means your requisition will be routed directly to Purchasing. If you do not get this message when releasing your requisition, then another department must approve it before it can be routed to Purchasing. (Title I, Technology, FRC...)

59. Verify that the requisition has been approved. In order for **Purchasing** to process the order, the Status field must be **8** Approved.

| Status        | 8 Approved               |  |
|---------------|--------------------------|--|
| Needed by     |                          |  |
| Entered       | 05/04/2015 🛅 By sstanto1 |  |
| PO expiration |                          |  |
| Receive by    | Quantity      Amount     |  |

60. When you are finished, click the **Close box** at the top right corner of the window to exit to the Main Menu.

#### **Requisition status definitions:**

- **1** = Rejected Requisition has been returned to cost center due to errors or requisition is not complete and requires attention. Please view notes for details.
- **2** = Created A requisition number has been created in MUNIS, but no detail lines have been added.
- **4** = Allocated Detail lines have been added to the requisition, but the requisition has not been released.
- **6** = Released Requisition is waiting for budget center approval.
- **8** = Approved The requisition has been received by the Purchasing Department.
- **0** = Converted The requisition has been converted to a Purchase Order.

Even if the status is 8- Approved, the Purchasing Department can reject it if it contains errors or if it is incomplete. See section titled Correcting Errors for instructions on finding and correcting rejected requisitions.

# Non-Bid Requisition (Small Purchase D&F)

For **Non-Bid Requisition – Small Purchase** you will need at least **3 vendors** and **price quotes**. Before beginning the process of entering a Non-Bid requisition, look up the **commodity code**, **vendor number**, and the **accounting code**. Note that only the vendor number for the company you are placing the order with is needed, and it is also recommended that the method/reason for the **Small Purchase D & F** be obtained prior to beginning.

#### 1. From the **Quick Links**, **Departmental Functions** menu, select **Requisition Entry**.

| Kequisition Entry - Munis (TRAIN                | ING DATABASE Nov 28 2016] |
|-------------------------------------------------|---------------------------|
|                                                 | te Return                 |
| Confirm Search Actions Output Office Tools Menu |                           |
| Main Terms/Miscellaneous                        |                           |
| Main Information                                |                           |
| Dept/Loc Status                                 |                           |
| Fiscal year O current O Next Needed by          |                           |
| Requisition number Entered By                   |                           |
| Central commonly                                |                           |
| Centeria descapation                            |                           |
| Verdez Information Statement                    | Shinning Information      |
| Vendor Committed                                | Ship to                   |
| Name                                            |                           |
| PO mailing                                      |                           |
|                                                 |                           |
|                                                 |                           |
|                                                 | Email                     |
|                                                 | Reference                 |
| Delivery method Print Fax F-Mail                |                           |
|                                                 |                           |
| 😴 Vendor/Sourcing Notes 🛛 😰 Vendor Quotes (0)   |                           |

The Requisition Entry screen is displayed.

- 2. Click the Add tool on the toolbar.
- Your department code should appear in the Dept/Loc field. If your department or location code does not appear in the field, type the code or click the ellipsis (...) button; then double-click the appropriate code from the list. You also can press F9 to access the list.
- 4. Press the **TAB** key to move to the **FY (fiscal year) field**. This field defaults to the current year. If you wish to use funds from a different fiscal year, type the fiscal year in the field.
- 5. Press **TAB** to skip **Requisition number** field. **The requisition number will be generated automatically.** Write down the requisition number.
- 6. Press **TAB** to skip the **General Commodity** field. You will not use this field.
- 7. In the **General description** field, **ENTER YOUR SCHOOL OR DEPARTMENT NAME IN ALL UPPERCASE** (limit 30 characters).
- 8. Press **TAB** to move to the **Needed By** field. If you need the items by a specific date, enter the date using the format: MM/DD/YYYY in the **Needed By** field,

and call the Purchasing Department. (*Schools please call your Purchasing Assistant*) Otherwise leave this field blank and press **TAB** to skip it.

9. The **General Notes** button is used to attach a message for the vendor or for Purchasing. The General Note can be used to notify the vendor (i.e., Attention Gina, Gratis Materials, Ship to...., Bid Reference number...) or a note to the Purchasing Assistants that additional information will follow. (i.e., *Please fax PO to vendor, contract on file, PO addendum to follow*, etc.).

Type the note. If the vendor should see the note, click the **Print on PO** button in the Ribbon. When finished, click the **Accept** button or press **ENTER** to save the note. Click the **Return** button on the Ribbon to return to the Requisition Entry screen

| У ном                                          | ME                           |                             |      |          |                       |       |           |            |                           |             | Requisitior  | e Entry - Muni     | s [TRAINING           | DATABA |
|------------------------------------------------|------------------------------|-----------------------------|------|----------|-----------------------|-------|-----------|------------|---------------------------|-------------|--------------|--------------------|-----------------------|--------|
| Accept Cance                                   | Search                       | 🔲 Browse<br>💽 Query Builder | Add  | Update   | X Delete<br>O Global* | Print | Text file | X<br>Excel | Word<br>Email<br>Schedule | U<br>Attach | Notes Notify | 🖹 Audit 🔃 Maplink* | Print On PO<br>Import | Return |
| Confirm                                        |                              | Search                      |      | Actio    | ons                   |       | Output    |            | Office                    |             | Tools        |                    | Menu                  |        |
| Note<br>Requisition<br>Date/Time<br>Created By | 2017<br>2016-12-<br>sstanto1 | 39493<br>-28 08:10          | Line | Print on | PO.                   |       |           |            |                           |             |              |                    |                       |        |
|                                                |                              |                             |      | < >      |                       |       |           |            |                           |             |              |                    |                       |        |

- 10. Press **TAB** to move to the **Vendor** field. Enter the **approved vendor number** for the **non-bid item**. If you do not know the **vendor number**, look up the vendor number by clicking on the ellipsis (...) button. Type the name of the vendor (in UPPER CASE) in the **Vendor Alpha** field. Click the **Accept** button to display a list of vendors with this name. Select the appropriate vendor from the list; then click the **Accept** button to enter the vendor number in the **Vendor** field.
- 11. Press **TAB** to skip the **PO Mailing** and **Remit** fields. If needed, these fields will be filled in automatically.
- 12. Click the Vendor/Sourcing Notes button.

| Vendor Information  |                              |
|---------------------|------------------------------|
| Vendor              | 61050 🔁 Committed            |
| Name                | COURIER JOURNAL              |
| PO mailing          | 0                            |
|                     | 525 WEST BROADWAY            |
|                     | P O BOX 740031               |
|                     |                              |
|                     | LOUISVILLE KY 40201-7431     |
| Delivery method     | Verint Fax E-Mail            |
| Remit               |                              |
| Carl Vendor/Sourcin | ng Notes 🖉 Vendor Quotes (0) |

13. Click the **Import** button in the Ribbon.

| У ном                                              | E                                         |                     | Requisition Entry | y - Munis [TRAINING                   | i DATABASE Nov 28 2016] > Ve | ndor Sourcing Notes   |
|----------------------------------------------------|-------------------------------------------|---------------------|-------------------|---------------------------------------|------------------------------|-----------------------|
| Accept Cancel                                      | Search Browse                             | Add Update X Delete | Print Text file   | Excel Word<br>Excel Email<br>Schedule | Attach Notes Audit           | Print On PO<br>Import |
| Confirm                                            | Search                                    | Actions             | Output            | Office                                | Tools                        | Menu                  |
| Note<br>Requisition<br>Date/Time 2<br>Created By s | 2017 39494<br>2016-12-28 09:53<br>stanto1 | Print on PO.        |                   |                                       |                              |                       |
|                                                    |                                           | <<br>~              |                   |                                       |                              |                       |

14. From the **Requisition Notes** screen select number **1** for **D&F Note 1 Vendors**.

| Accept Cancel     | Search | 🔳 Browse<br>🔝 Query Builde | er Add Upda              | te Delete          | Print | 🕞 Text fi<br>🥕 PDF<br>🗟 Previe | Excel            | Word<br>Email<br>Schedule | U<br>Attach        | Notes Notify | Audit 🕀 Maplink* | Show/Hide Cols<br>Customize Screen Form | Return |
|-------------------|--------|----------------------------|--------------------------|--------------------|-------|--------------------------------|------------------|---------------------------|--------------------|--------------|------------------|-----------------------------------------|--------|
| Confirm           |        | Search                     | A                        | ctions             |       | Output                         |                  | Office                    |                    | Tools        |                  | Menu                                    |        |
| Туре              |        | Number                     | Dated                    | By User            |       | 1                              | Descriptio       | n                         |                    |              |                  |                                         |        |
| Normal            |        | 1                          | 06/17/2003               | kdesupp            |       |                                | D & F: NC        | TE 1 - VENDO              | RS                 |              |                  |                                         |        |
| Normal            |        | 2                          | 06/17/2003               | kdesupp            |       |                                | D & F: NO        | TE 2 - PRICES             | 3                  |              |                  |                                         |        |
| Blanket           |        | 3                          | 06/17/2003               | kdesupp            |       |                                | NONCOM           | PETITIVE NEO              | GOTIATI            | ON METHO     | D:               |                                         |        |
| Normal            |        | 4                          | 06/17/2003               | kdesupp            |       |                                | WAREHO           | USE SHIPPIN               | G VERIF            | ICATION      |                  |                                         |        |
| Blanket<br>Normal |        | 3<br>4                     | 06/17/2003<br>06/17/2003 | kdesupp<br>kdesupp |       |                                | NONCOM<br>WAREHO | DETITIVE NEC              | GOTIATI<br>G VERIF | ON METHO     | D:               |                                         |        |

15. Click the **Update** button on the **Vendor/Sourcing Notes** screen.

| Accept Cancel                                                                                                  | Search Browse                                   | Add Update X Delete | Print DF | Excel Word<br>Schedule | Attach Notes    | Audit             | Print On PO<br>Import | Return |
|----------------------------------------------------------------------------------------------------|-------------------------------------------------|---------------------|----------|------------------------|-----------------|-------------------|-----------------------|--------|
| Contirm                                                                                                    | Search                                          | Actions             | Output   | Office                 | View attachment | s for the current | t data record (0      | ))     |
| Requisition<br>Date/Time<br>Created By                                                                         | 2015 55282<br>2015-05-04 10:30<br>kdesupp       | Print on PO.        |          |                        |                 |                   |                       | _      |
| D & F: NOTE<br>VENDORS<br>1.<br>2.<br>3.<br>TYPE OF QUOI<br>[ ] PHONE<br>[ ] WRITTI<br>[ ] CATALO<br>[ ] OTHER | 1 - VENDORS<br>IE:<br>QUOTES<br>EN QUOTES<br>DG | <                   |          |                        |                 |                   |                       |        |

- 16. Click next to number 1 under Vendors and enter the name of the first vendor, making sure not to delete the numbers. Repeat this for vendor number 2 and 3.
- 17. **TAB** to **Type Of Quote**, place an **X** between the parentheses of the method of comparison.
- 18. **TAB** to **PERSON RESPONSIBLE** and enter the name of the individual who provided the information for the D & F.
- 19. **TAB** to the **FINDINGS** statement, and enter the information which must start with, "**I DETERMINE**....."
- 20. Do not click the **Print On PO** button. Click the **Accept** button or press **ENTER** to save the D&F.
- 21. Click Add to add another note. Click Import and select 2 for D & F: Note 2 Prices and then click Update. Fill out the note to indicated the three price quotes. Do not click Print On PO. Click Accept or press ENTER to save the note.
- 22. Click the **Return** button on the Ribbon to return to the Requisition Entry screen.
- 23. Press **TAB** to move to the **Ship to** field. If you wish to ship the items to a different school or department, click the ellipsis (...) and select the **Ship to Code** from the list.
- 24. In the Reference field type a location or person responsible for receiving the order. Press **Tab** to skip **Entered** field.
- 25. Press **TAB** to move to the **Terms/Miscellaneous** screen or click the tab highlighted below.
- 26. Press TAB to skip the Discount % and Freight % fields.
- 27. In the **Freight meth/terms** field, type the method of delivery (**optional**). If you leave the **Freight meth/terms** field blank, the order will be sent Best Way.
- 28. Press **TAB**. If you are billing a school or department other than your own, click the ellipsis (...) button to display the **Bill to Codes**. Select the code from the list.

- 29. Press TAB to skip Special handling, Allocation, Buyer, and Review fields.
- 30. Press **TAB** to skip the **Type** field. There are two types you may use when preparing requisitions, one is the **Normal** or a *regular* requisition, and the other is a **Blanket Order**. To change from Normal to Blanket, click the drop-down arrow and select **B-Blanket**. A **Blanket Order** is a Purchase Order that is opened for the purpose of processing repetitive purchases from a single vendor.
- 31. Click the **Accept** button or press **ENTER** to skip the remaining fields. The **Line Detail** screen appears.

| HOME                                           |                             |                    |             |                                                  | Requisiti                                    | n Entry - Munis [TRAINING [ | DATABASE Nov 28 2016] > Line Iter | ns |
|------------------------------------------------|-----------------------------|--------------------|-------------|--------------------------------------------------|----------------------------------------------|-----------------------------|-----------------------------------|----|
| ccept Cancel Se                                | Query Builder               | Add Update Clobal- | Print R PDF | X Word<br>Excel Email                            | Attach Notes IR Aud                          | ink-<br>Return              |                                   |    |
| Confirm                                        | Search                      | Actions            | Output      | Office                                           | Tools                                        |                             |                                   |    |
| scal year 2017                                 | 7 Number                    | 39493              | Line 1      |                                                  |                                              |                             |                                   |    |
| uantity<br>ommodity<br>ventory item<br>scation |                             | 📸                  |             | Unit Price<br>UOM<br>Freight<br>Discount percent | .0000<br>EA                                  | 3                           |                                   |    |
| /pe                                            | O Pick ticket<br>O Purchase |                    |             | Credit.<br>Line item total                       |                                              | 00                          |                                   |    |
| escription                                     |                             |                    | 0           | Amount justification                             | UNKNOWN                                      | 70                          |                                   |    |
|                                                | 🖨 Add'i Desc/Noti           | :5                 |             |                                                  |                                              |                             |                                   |    |
| iscellaneous                                   |                             |                    |             |                                                  |                                              |                             |                                   |    |
| anufacturer                                    | -                           |                    |             |                                                  | lid                                          | <b>E</b>                    |                                   |    |
| ETS Code                                       |                             |                    |             |                                                  | Dept/Loc                                     | 109 WHE                     | ELER ELEMENTARY SCHOOL            |    |
| O mailing                                      |                             | i.                 |             |                                                  | Required by                                  |                             | 71-10                             |    |
| elivery Method                                 | Print                       |                    |             | ^                                                | Receipt notification to                      | 1                           |                                   |    |
|                                                | Fax                         |                    |             |                                                  | fixed asset                                  | N V                         |                                   |    |
|                                                | E-Mail                      |                    |             |                                                  | VO Number                                    |                             |                                   |    |
|                                                | E-Procurement               |                    |             | ×.                                               | VO Task                                      | 0                           |                                   |    |
| emit                                           | 0[                          | <b>1</b>           |             |                                                  | 1-12-18-18-18-18-18-18-18-18-18-18-18-18-18- | Nolify buyer                |                                   |    |
|                                                | C Vendor/Sourcing M         | lotes              |             |                                                  |                                              | and a second second         |                                   |    |
| andor item no.                                 |                             |                    |             |                                                  |                                              |                             |                                   |    |
| 199 box                                        |                             | W.                 |             |                                                  |                                              |                             |                                   |    |
| Seq Org                                        | Obj                         | Project Desc       | ription     | l,                                               | Amount GL Bu                                 |                             |                                   |    |

- 31. Type the quantity for the first line item; then press **TAB**.
- 32. Enter the **commodity code** in the **Commodity field**. If you do not know the commodity code, return to the MUNIS menu and select the **Commodity Codes** menu option to search for the commodity code.
- 33. Press **TAB**. A short description will appear in the Description field followed by two asterisks (\*\*).
- 34. Click the **Add'l Desc/Notes** button below the **Description field** to add the description of the item you are ordering.
- 35. Type the full description of the item on the lines provided. Be sure to enter **catalog number** or any other pertinent information for the item, such as **color**, **size**, etc.
- 36. Click the **Print on PO** button on the Ribbon to change the field from **N** (No) to **Y** (Yes).
- 37. When you have finished typing the description, click the **Accept** button or press **ENTER** to save the note.
- 38. Click the **Return** button on the Ribbon to return to the Line Detail screen.

- 39. Press TAB to skip Item/Loc/Type fields.
- 40. Update the **Unit Price** and **UOM** (Unit of Measure) fields by typing the appropriate information.
- 41. Press **TAB** to skip the **Freight field**. Freight is entered as a separate line item. (Note: Freight line cannot be added to a Bid Textbook Purchase Order.)
- 42. If you are entering an item that has a **discount**, enter the discount in the **Discount % field**. A 10% discount is entered as 10.
- 43. Press Tab to skip the Credit field.
- 44. Enter the **account number** you wish to charge in the appropriate **Org**, **Obj**, **and Project fields**. Do NOT press the Tab key after entering the Project. The amount will be entered and the cost center budget will be updated. Remember you can split the amount between two or more accounts.
- 45. When you are finished, click the **Accept** button or press **ENTER** to save the line item.
- 46. To add another line item to this requisition, click the **Add tool** in the toolbar.
- 47. Repeat steps **29-44** for each additional line.
- 48. When you are finished, click the **Return** button; then click on the *Main* tab on the **Requisition Entry** screen.
- 49. Before submitting the order to **Purchasing**, you should verify that the order is correct. To print the requisition, click the **Print** button from the Ribbon.
- 50. Select Req Format. Click the OK button.

|                                  | Options                  | 0      |
|----------------------------------|--------------------------|--------|
| Choose ar                        | 1 option                 |        |
| Req Fo     O PO For     O Req XM | rmat<br>mat<br>1L Export |        |
|                                  | ОК                       | Cancel |

- 51. The **Printing Options** screen is displayed. Select or deselect the options you wish to use, then click the **Accept** button or press the **ENTER** key. It is strongly recommended that you always select *Print authorized by signature line*. This provides a line for your supervisor to sign authorizing the approval of the requisition.
- 52. The **Output** dialog box is displayed. Choose **Save**, enter a File name, select **PDF** from the *Save as type* drop-down list; then click **OK**.
- 53. To print the saved report, click the Browser button on the Windows taskbar to return the main menu.

### 54. From the Main Menu, choose **Saved Reports**.

| У ном                                                                                                    | E           |            | 2                              | Saved Reports - N | Munis (TRAININ            | G DATABASE | Apr 10 2015]                                  |                                                               |                                  |        |  |
|----------------------------------------------------------------------------------------------------|-------------|------------|--------------------------------|-------------------|---------------------------|------------|-----------------------------------------------|---------------------------------------------------------------|----------------------------------|--------|--|
| Accept Cancel                                                                                                    | Search      | Add Update | Delete<br>Global•<br>Duplicate | Text file         | Word<br>Email<br>Schedule | Attach     | otes 🖹 Audit<br>otify 🔃 Maplink*<br>1 Alerts* | Retrieve - TylerCM<br>Submit - TylerCM<br>Mass Delete Reports | Display Reports<br>Print Reports | Return |  |
| Modo                                                                                                    | Search      | Actions    |                                | Julpul            | Office                    |            | TOOIS                                         | Wient                                                         | 1                                |        |  |
| LIST MODE<br>Choose one of the menu options or use the toolbar to act on the highlighted file.<br>NOTE: You can also highlight a file and double-click or press <enter> to preview.</enter> |             |            |                                |                   |                           |            |                                               |                                                               |                                  |        |  |
| User ID                                                                                                    | Report File | e Name     | Report Title                   |                   |                           | 1          | Date                                          | Time                                                          | Pages                            |        |  |
| sstanto1                                                                                                    | bgamdenti   | 0002.pdf   | BUDGET AMEND                   | MENT ENTRY PRF    | -                         |            | 04/20/2015                                    | 16:07                                                         | 3                                |        |  |
| sstanto1                                                                                                    | bgamdenti   | 0004.pdf   | BUDGET AMEND                   | MENT ENTRY PRF    | :                         | 1          | 04/23/2015                                    | 07:57                                                         | 3                                |        |  |
| sstanto1                                                                                                    | glactinq00  | 01.pdf     | G/L ACCOUNT - N                | IASTER INQUIRY    |                           |            | 04/23/2015                                    | 08:13                                                         | 2                                |        |  |
| sstanto1                                                                                                    | glactinq00  | 02.pdf     | G/L ACCOUNT - N                | ASTER INQUIRY     |                           |            | 04/23/2015                                    | 08:17                                                         | 2                                |        |  |
| sstanto1                                                                                                    | glactinq00  | 03.pdf     | ACCOUNT INQUIR                 | RY                |                           |            | 4/23/2015                                     | 08:30                                                         | 5                                |        |  |
| sstanto1                                                                                                    | rgentpst00  | 01.pdf     | REQUISITION PRI                | NT                |                           |            | )5/04/2015                                    | 09:12                                                         | 1                                |        |  |
|                                                                                                    |             |            |                                |                   |                           |            |                                               |                                                               |                                  |        |  |

55. Double-click the report you wish to print. You will be prompted to open or save the report.

#### 56. Click Open.

57. When the report opens in Adobe Acrobat, choose **File/Print** from the menu.

| File Edit View Window Help                    |                |                        |              |                            |                    |                          |                           |
|-----------------------------------------------|----------------|------------------------|--------------|----------------------------|--------------------|--------------------------|---------------------------|
| Open<br>Open From Acrobat.com                 | Ctrl+0         | a   🕐 🗣 🔳 a            | of 1)   😐 🗭  | 114% 💌 📙 🛃                 | -                  | Tools                    | Fill & Sign Cor           |
| 🔂 C <u>r</u> eate PDF Online                  |                | era/ice                | $\mathbf{F}$ | inancia                    |                    |                          | on Sign to add text and i |
| 🖹 Save                                        | Ctrl+S         | I Servi                | ces          |                            |                    | Jeffersc<br>Public signa | tures on a PDF file.      |
| Save <u>A</u> s                               | Shift+Ctrl+S   | <b>Petran</b>          | CIAL         | Servic                     |                    | Shaping the              | e Future                  |
| Save As Ot <u>h</u> er                        | •              |                        |              |                            |                    |                          |                           |
| Save <u>T</u> o Acrobat.com                   |                | v                      |              | Requ                       | isition            | 00055281-00              | FY 2015                   |
| e Send and Track Files Online                 |                | TE                     | Ac           | ct No:                     |                    |                          |                           |
| 🖂 Send File                                   |                |                        | 10           | 91077-0610-90              | OXF                |                          |                           |
| 📝 Get Documents Signed                        |                |                        | Bu           | yer:                       |                    |                          |                           |
| Revert                                        |                |                        | St           | atus: Allocat              | ed                 |                          | Page 1                    |
| Close                                         | Ctrl+W         |                        |              | Ship To                    |                    |                          |                           |
| Prop <u>e</u> rties                           | Ctrl+D         | T PKWY                 |              | WHEELER ELE<br>5700 CYNTHI | MENTARY<br>A DRIVE |                          |                           |
| 🖶 Print                                       | Ctrl+P         |                        |              | LOUISVILLE,                | KY 4029            | 91                       |                           |
| Vie <u>w</u> All Recent Files                 |                | 223-5133               |              | 96620                      |                    |                          |                           |
| 1 C:\Users\\WAREHOUSE CATALOG.pd              | lf             | 200                    |              |                            |                    |                          |                           |
| 2 C:\Users\\iSafe Certification.pdf           |                | 309                    |              |                            |                    |                          |                           |
| <u>3</u> C:\Users\\GCFLearnFree instructions. | pdf            |                        |              |                            |                    |                          |                           |
| 4 C:\Users\\Certificate (1).pdf               |                |                        |              |                            |                    |                          |                           |
| 5 C:\Users\\CertErate.pdf                     |                |                        |              |                            |                    |                          |                           |
| Exit                                          | Ctrl+Q         |                        |              |                            |                    |                          |                           |
|                                               |                |                        |              |                            |                    |                          |                           |
|                                               |                |                        |              |                            |                    |                          |                           |
| Date<br>Ordered                               | Vendo<br>Numbe | or Date<br>er Required | Ship<br>Via  | Terms                      | Depart             | ment                     |                           |
| 05/04/15                                      | 00413          | 31                     |              |                            | WHEELE             | R ELEMENTARY             | SCHOOL                    |
| LN Descrip                                    | tion / I       | ccount                 |              | Otv                        | IIni               | t Price                  | Net Price                 |

58. After verifying that the requisition is correct, click the browser button in the Windows taskbar to return the Requisition Entry screen.

59. Click the **Release** button to submit the order to Purchasing.

| К НОМЕ              |                |               | I                                  | Requisition Entry | - Munis [TRAININ                  | g database Ap   | r 10 2015]               |                |                                     |        | ≈ 0        | ? × |    |
|---------------------|----------------|---------------|------------------------------------|-------------------|-----------------------------------|-----------------|--------------------------|----------------|-------------------------------------|--------|------------|-----|----|
| Accept Cancel Searc | Browse         | Add Update    | X Delete<br>O Global*<br>Duplicate | PDF               | Word<br>Word<br>Email<br>Schedule | Attach          | Audit 🔛 Audit 🔃 Maplink* | Switch Form    | Activate<br>Mass Allocate<br>More • | Return |            |     |    |
| Confirm             | Search         | Actio         | ns                                 | Output            | Office                            | 100             | 5                        | X / M          | nu                                  |        |            |     | 7  |
| Main Information    | enaneous       |               |                                    |                   |                                   |                 |                          |                |                                     |        |            |     |    |
| Dept/Loc            | 109            | WHEE          | LER ELEMENTARY                     | SCHOOL            |                                   | Status          | 4                        | Allocated      |                                     |        |            |     | 1  |
| Fiscal year         | 2015           | Current       | Next                               |                   |                                   | Needed I        | y T                      | 1              | 1                                   |        |            |     |    |
| Requisition number  |                | 55281         |                                    |                   |                                   | Entered         | 05                       | 5/04/2015      | By sstant                           | p1     |            |     |    |
| General commodity   |                |               |                                    |                   |                                   | PO expire       | ation                    |                |                                     |        |            |     |    |
| General description | WHEELER        | RELEMENTARY   |                                    |                   |                                   | Receive         | oy (                     | 🖲 Quantity 🔘 A | mount                               |        |            |     |    |
| 😅 General Notes     |                |               |                                    |                   |                                   |                 |                          |                |                                     |        |            |     |    |
| Vendor Information  |                |               |                                    |                   | =                                 | Shipping Inform | ation                    |                |                                     |        |            |     | í. |
| Vendor              | 4131           | 🔁 🗌 Com       | mitted                             |                   |                                   | Ship to         | 109 .                    |                |                                     |        |            |     |    |
| Name                | OFFICE MAX     |               |                                    |                   |                                   |                 | WHEELER E                | LEMENTARY      |                                     |        |            |     |    |
| PO mailing          | 0              |               |                                    |                   |                                   |                 | 5700 CYNTH               | IA DRIVE       |                                     |        |            |     |    |
|                     | 2700 STANLEY ( | GAULT PKWY    |                                    |                   |                                   |                 |                          |                |                                     |        |            |     |    |
|                     | STE 104        |               |                                    |                   |                                   |                 | LOUISVILLE               |                | KY 4029                             | 91     |            |     |    |
|                     |                |               |                                    |                   |                                   | Email           | 96620                    |                |                                     |        |            |     |    |
|                     | LOUISVILLE     |               | KY 40223-51                        | 133               |                                   | Deferrer        |                          |                |                                     |        |            |     |    |
| Delivery method     | V Print        | Fax           | E-Mail                             |                   |                                   | Reference       |                          |                |                                     |        |            |     |    |
| Remit               | 1              | OFFICE M      | AX                                 |                   |                                   |                 |                          |                |                                     |        |            |     |    |
| Vendor/Sourci       | ng Notes       | Vendor Quotes | (0)                                |                   |                                   |                 |                          |                |                                     |        |            |     |    |
| Line Items          |                |               |                                    |                   |                                   |                 |                          |                |                                     |        |            |     |    |
| Line Commodi        | ity In         | v item        | Inv item loc                       | Inv tran type     | Description                       |                 |                          |                |                                     | Qty    | Unit Price | En  |    |
| 1 5690820-          | 1150598        |               |                                    |                   | STAPLER, DE                       | SKTOP LIGHT DU  | JTY BLACK WI             | DE BASE AND R  | เบ                                  | 1.00   | 2.59000    |     |    |
|                     |                |               |                                    |                   |                                   |                 |                          |                |                                     |        |            |     |    |
|                     |                |               |                                    |                   |                                   |                 |                          |                |                                     |        |            |     |    |
|                     |                |               |                                    |                   |                                   |                 |                          |                |                                     |        |            |     |    |
|                     |                |               |                                    |                   |                                   |                 |                          |                |                                     |        |            |     |    |
|                     |                |               |                                    |                   |                                   |                 |                          |                |                                     |        |            |     |    |
|                     |                |               |                                    |                   |                                   |                 |                          |                |                                     |        |            |     |    |
| Talal amount        | 2.50           |               |                                    |                   |                                   |                 |                          |                |                                     |        |            | >   | 1  |
|                     | 2.59           |               |                                    |                   |                                   |                 |                          |                |                                     |        |            |     | _  |
| Worktiow            | Approve        | Rojo-4        | Forward                            | p                 | A                                 | overe           |                          |                |                                     |        |            |     | -  |
| my Approvais        | Abbrong        | Reject        | Forward                            | Hold              | Appr                              | overs           |                          |                |                                     |        |            |     | _  |

K < 1 of 1 > > The file 'rgentpst0001.pdf' has been saved to the Munis spool directory -- 1 page(s).

60. If you get the message, "Warning! No Workflow Business Rules..." click Yes.

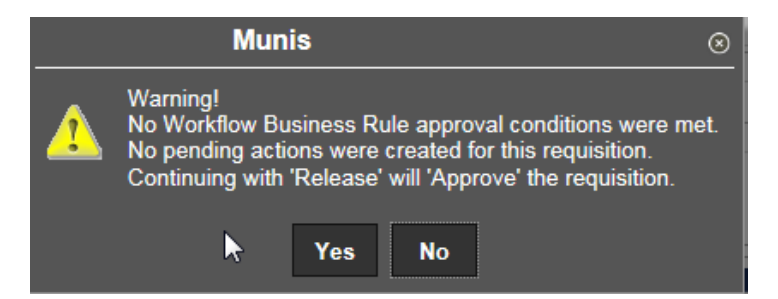

This message means your requisition will be routed directly to Purchasing. If you do not get this message when releasing your requisition, then another department must approve it before it can be routed to Purchasing. (Title I, Technology, FRC...)

61. Verify that the requisition has been approved. In order for **Purchasing** to process the order, the Status field must be **8** Approved.

| Status        | 8 Approved               |  |
|---------------|--------------------------|--|
| Needed by     |                          |  |
| Entered       | 05/04/2015 🛅 By sstanto1 |  |
| PO expiration |                          |  |
| Receive by    | Quantity      Amount     |  |

- 62. When you are finished, click the Close box at the top right corner of the window to exit to the Main Menu.Click on the Main tab to verify that 8 Approved appears in the Status field. In order for Purchasing to process the order, the Status must be 8 Approved. When you are finished, click Exit from the File menu or click the Close box () at the top right corner of the window to exit. If your requisition is a Status 6 the means it is waiting for Budget Center Approval and hasn't been released to Purchasing.
- 63. Remember it is your responsibility to check the status.

## **Blanket Requisitions**

A **Blanket Order** is a Purchase Order that is opened for the purpose of processing repetitive purchases from a single supplier. A blanket order allows you to encumber funds on an order for an entire year. For example, a \$500 blanket order for Pepsi allows you to order additional drinks throughout the year without submitting another requisition. The amount you order and receive would be deducted from the original \$500.00 until that amount is exhausted. You may increase or decrease the amount on the PO if necessary by completing the **Request For Purchase Order Maintenance Change Notice/Vendor Change** form.

Follow the appropriate instructions for entering the type of requisition. For example, if ordering a blanket order for Pepsi follow the instructions for a Bid Requisition. The differences for the blanket order are as follows:

- On the Terms/Miscellaneous screen change Normal to Blanket.
- The Line Detail description must include WHO, WHAT, WHERE, WHEN and WHY for example:

THIS IS A BLANKET ORDER FOR MISCELLANEOUS CLOTHING ITEMS, SUCH AS BELTS, UNDERWEAR, SOCKS, ETC. TO BE PURCHASED FROM DECEMBER THROUGH MAY OF THE SCHOOL YEAR 2015-2016 FOR THE PURPOSE OF DRESS CODE/EMERGENCIES.

- Quantity for a Blanket order is always 1 and the Unit of Measure is always LOT.
- Note: You will need to include a **D & F for Small Purchase** if this Blanket Order is for non-Bid Items.

### Entering Additional Receiving for Blanket Orders that Have Had Increases

After PO Maintenances, blanket orders may have increases in fund availability and require additional receiving.

- 1. Navigate to **PO Receiving**
- 2. Click Add.
- 3. Fill in Year PO Number Line fields.
- 4. **TAB** past **Quantity** field to the **Dollar Amount** field.
- 5. Enter the amount of the invoice you want to receive and press **ENTER**. **\*\*DO NOT TAB\*\***
- 6. This will automatically complete receiving. If notes or comments need to be added, click **Update** to add the notes, then click **Accept.**

## Purchasing Quick Review

Nothing can be ordered without a commodity code and an accounting code.

A warehouse requisition does not require a vendor number. A warehouse requisition does not require on-line receiving. All other types of requisitions do. Requisitions for warehouse or bid items do not require a Determination and Findings (D & F). All other types of requisitions do.

A **Bid requisition** means you are purchasing items off a bid list. Remember you can only purchase bid items on a bid requisition and you can only purchase items from one vendor at a time.

A **Non-Competitive D & F** means that the item you are purchasing is only available through one vendor and it is not a bid item. For example, the National Educational Computing Conference (NECC) is only available through NECC because it is a one of a kind conference. Another example, a book or software that is only available from publisher or copyright holder.

A **Small Purchase D & F** means that the item you are purchasing is available from multiple vendors and it is not on bid. For example, Tee Shirts with printed school logo, many companies provide this item and in order to purchase it you would need to contact three separate companies and get their price quotes. Another example is hotel accommodations, software not on bid, and technology devices not on bid (mouse pads, flash drives, external hard drive...)

A **Blanket Purchase** order is used to purchase a specific item(s) multiple times during the school year. A blanket order allows you to encumber funds on an order for an entire year. For example, a \$500 blanket order for Pepsi allows you to order additional drinks throughout the year without submitting another requisition. The amount you order and receive would be deducted from the original \$500.00 until that amount is exhausted. And you may increase the amount on the PO if necessary by completing the **Request For Purchase Order Maintenance Change Notice/Vendor Change** form.

Remember when ordering items not on bid, the requisition will require a Determination & Finding.

Once a PO has been paid out, if you have a remaining balance, be sure to have the remaining balance cancelled.

You cannot make changes to requisitions that have a status of **8 Approved**. If you need to make changes to an approved requisition, contact the Purchasing department **immediately**.
# **Rejected Requisitions**

All purchase requisitions are approved by the Purchasing Department. If a requisition is incomplete or incorrect, the Purchasing Department will **reject** the requisition. You should receive an email when the requisition is rejected. When a requisition is rejected, you will need to:

- 1) find the requisition;
- 2) read the rejection note;
- 3) activate the rejected requisition;
- 4) make the appropriate changes; and then
- 5) re-release the requisition.
- 1. From the *Quick Links Departmental Functions* menu select Requisition Entry.
- 2. Click the Search tool in the toolbar.

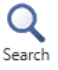

- 3. Enter the **fiscal year**. Choose **current** or **next**. Enter **requisition number** in the **Requisition number field** to find a specific requisition or enter a **1** in the Status field to find **all rejected requisitions**.
- 4. Click the **Accept** button or press the **ENTER** key. If you entered the number 1 in the status field all Rejected requisition(s) will be displayed.
- 5. If you have multiple rejected requisitions it may be necessary to click the **Arrows** at the bottom of the screen to move to the rejected requisition you wish to change or click the **Browse** button to view all the rejected requisitions on one screen.

#### \*\*IMPORTANT\*\* Check the status of your rejected requisitions on a weekly basis.

6. From Browse view, double-click the requisition to return to the Main screen. When the requisition is displayed, click the **Notes** button in the Ribbon; then choose General to view the reason the requisition was rejected.

| <u>[]]</u> | Notes- 🖹 Audit      | Switch Form | Activate      |            |
|------------|---------------------|-------------|---------------|------------|
|            | General             | Line Items  | Mass Allocate | Return     |
| Attach     | Vender Source Notes | Release     | E More •      | The Contra |
|            | Tools               | N           | lenu          |            |

7. Double-click on the **Reject** message to read the entire error message.

| <ul> <li>HOIM</li> </ul> | E      |                |           |               |           |                         |             |                      |              |           |                |            |                       |        |  |  |
|--------------------------|--------|----------------|-----------|---------------|-----------|-------------------------|-------------|----------------------|--------------|-----------|----------------|------------|-----------------------|--------|--|--|
|                          | 0      | Browse         | 144       | - <b>-</b> -S | X Delete  |                         | 🔒 Text file | v∎                   | 📰 Word       | n         | Notes          | 🖹 Audit    | Show/Hide Cols        | 0      |  |  |
|                          | ~      | 🜆 Query Builde |           | 61            | 🖸 Global+ |                         | 人<br>PDF    | <u>^</u> ≡           | 📴 Email      | 9         | <b>Notify</b>  | 🚼 Maplink* | Customize Screen Form |        |  |  |
| Accept Cancel            | Search |                | Add       | Update        | Duplicate | Print                   | Preview     | Excel                | D Schedule   | Attach    |                | Alerts*    |                       | Keturn |  |  |
| Confirm                  |        | Search         |           | Actio         | ons       | c                       | utput       |                      | Office       |           | Tools          |            | Menu                  |        |  |  |
| Туре                     |        | Line I         | Dated     |               | By User   |                         | D           | Description          |              |           |                |            |                       |        |  |  |
| General                  |        | 0              | 04/03/201 | 15            | lfluhr1   |                         | F           | REF: BID #7777176711 |              |           |                |            |                       |        |  |  |
| Description              |        | 1              | 04/03/201 | 15            | lfluhr1   | nr1 ITEM: 9-409782-705  |             |                      |              |           |                |            |                       |        |  |  |
| Description              |        | 2              | 04/03/201 | 15            | lfluhr1   | ubr1 ITEM: 9-429800-705 |             |                      |              |           |                |            |                       |        |  |  |
| Description              |        | 3              | 04/03/201 | 15            | lfluhr1   |                         | ſ           | TEM: 9-4             | 47743-705    |           |                |            |                       |        |  |  |
| Description              |        | 4              | 04/03/201 | 15            | lfluhr1   |                         | - F         | TEM: 9-5             | 60734-705    |           |                |            |                       |        |  |  |
| Description              |        | 5              | 04/03/201 | 15            | lfluhr1   |                         | ſ           | TEM: 9-1             | 470941-705   |           |                |            |                       |        |  |  |
| Description              |        | 6              | 04/03/201 | 15            | lfluhr1   |                         | - F         | TEM: 913             | 66811-705    |           |                |            |                       |        |  |  |
| Description              |        | 7              | 04/03/201 | 15            | lfluhr1   | ITEM: 9-1337116-705     |             |                      |              |           |                |            |                       |        |  |  |
| Description              |        | 8              | 04/03/201 | 15            | lfluhr1   |                         | ľ           | TEM: 9-4             | 09207-705    |           |                |            |                       |        |  |  |
| Description              |        | 9              | 04/03/201 | 15            | lfluhr1   |                         | ľ           | TEM: 9-1             | 441933-705   |           |                |            |                       |        |  |  |
| Description              |        | 10             | 04/03/201 | 15            | lfluhr1   |                         | ľ           | TEM: 9-2             | 45886-705    |           |                |            |                       |        |  |  |
| Description              |        | 11             | 04/03/201 | 15            | lfluhr1   |                         | ľ           | TEM: 9-1             | 318496-705   |           |                |            |                       |        |  |  |
| Description              |        | 12             | 04/03/201 | 15            | lfluhr1   |                         | ſ           | TEM: 9-4             | 21745-705    |           |                |            |                       |        |  |  |
| Description              |        | 13             | 04/03/201 | 15            | lfluhr1   |                         | ſ           | TEM: 9-4             | 3901-705     |           |                |            |                       |        |  |  |
| Description              |        | 14             | 04/03/201 | 15            | lfluhr1   |                         | ſ           | TEM: 9-4             | 39298-705    |           |                |            |                       |        |  |  |
| Description              |        | 15             | 04/03/201 | 15            | lfluhr1   |                         | ſ           | TEM: 9-1             | 364503-705   |           |                |            |                       |        |  |  |
| Description              |        | 16             | 04/03/201 | 15            | lfluhr1   |                         | ſ           | TEM: 9-5             | 65858-705    |           |                |            |                       |        |  |  |
| Description              |        | 17             | 04/03/201 | 15            | lfluhr1   |                         | ſ           | TEM: 9-2             | 40336-705    |           |                |            |                       |        |  |  |
| Description              |        | 18             | 04/03/201 | 15            | lfluhr1   |                         | E F         | TEM: 9-4             | 12529-705    |           |                |            |                       |        |  |  |
| Description              |        | 19             | 04/03/201 | 15            | lfluhr1   |                         | ľ           | TEM: 9-1             | 358176-705   |           |                |            |                       |        |  |  |
| Description              |        | 20             | 04/03/201 | 15            | lfluhr1   |                         | ſ           | TEM: 9-2             | 48322-705    |           |                |            |                       |        |  |  |
| Description              |        | 21             | 04/03/201 | 15            | lfluhr1   |                         | - F         | TEM: 9-4             | 01155-705    |           |                |            |                       |        |  |  |
| Description              |        | 22             | 04/03/201 | 15            | lfluhr1   |                         | ľ           | TEM: 9-1             | 452541-705   |           |                |            |                       |        |  |  |
| Description              |        | 23             | 04/03/201 | 15            | lfluhr1   |                         | ſ           | TEM: 9-3             | 99398-705    |           |                |            |                       |        |  |  |
| Description              |        | 24             | 04/03/201 | 15            | lfluhr1   |                         | ľ           | TEM: 9-1             | 4473330-705  |           |                |            |                       |        |  |  |
| Description              |        | 25             | 04/03/201 | 15            | lfluhr1   |                         | ľ           | TEM: 9-2             | 291701-705   |           |                |            |                       |        |  |  |
| General                  |        | 0              | 04/06/201 | 15            | jmay1     |                         | F           | REJECTIO             | ON NOTE: Lin | e 10 - La | arge latex fre |            |                       |        |  |  |
| Reject n-                |        | 0              | 04/06/201 | 15            | csmith6   |                         | F           | REJECTIO             | ON NOTE: Lin | e 10 - La | arge latex fre |            |                       |        |  |  |

 After reading the error message, choose Return from the Ribbon to return to the Requisition Notes screen. Choose Return again to return to the Requisition Entry screen.

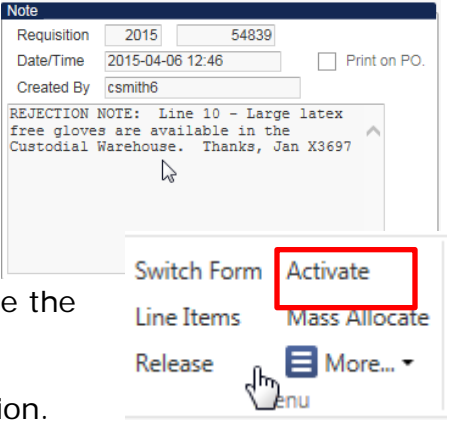

- Requisitions that have been rejected must be activated before changes can be made. To activate the requisition, click the Activate button.
- 10. You are now ready to correct or delete the requisition. Follow the instructions on the following pages to make changes to the requisition.
- 11. When you are finished, you must **Release** the requisition again.

# Correcting, Adding, or Deleting a Requisition

Making Changes to the Main and Terms/Miscellaneous Tabs

- 1. Click the **Update tool**.
- 2. Make the necessary changes to the top portion of the requisition on the **Main** tab or to the terms and/or shipping by clicking on **Terms/Miscellaneous** tab.
- 3. Click the **Accept** button or press the **ENTER** key to save changes.

#### Making Changes to a Line Item and/or Account Code

- 1. Click the Line Detail button.
- 2. Click the **Arrows** at the bottom of the screen to move to the line to be changed.
- 3. Click the Update tool.
- 4. Make the necessary changes to the line item.
- 5. Click the **Accept** button or press the **ENTER** key to save the changes.
- 6. Make the necessary changes to the account code.
- 7. Click the **Accept** button or press the **ENTER** key to save the changes.
- 8. Choose **Return** button on the Ribbon to return to the **Requisition Entry** screen.

#### Adding an Item Description

- 1. Click the Line Detail button.
- 2. Use the **Arrows** at the bottom of the screen to move to the line to be changed.
- 3. Click the Add'l Desc/Notes button.
- 4. Click on the **Add** tool.
- 5. Type a description of the item.
- 6. Click the **Accept** button or press the **ENTER** key to save the changes.
- 7. Choose **Return** button on the Ribbon to return to the **Requisition Entry** screen.

#### Editing an Existing Description Note

- 1. Click the Line Detail button.
- 2. Use the **Arrows** at the bottom of the screen to move to the line to be changed.
- 3. Click the Add'I Desc/Notes button.
- 4. Use the **Arrows** to move to the note containing the description.
- 5. Click the **Update tool**.
- 6. Make the necessary changes.
- 7. Click the **Accept** button or press the **Enter** key to save the changes.
- 8. Choose **Return** button on the Ribbon to return to the **Requisition Entry** screen.

#### Deleting a Description Note

- 1. Click the Line Detail button.
- 2. Use the **Arrows** at the bottom of the screen to move to the line to be changed.
- 3. Click the Add'l Desc/Notes button.
- 4. Use the **Arrows** to move to the note containing the description.
- 5. Click the **Delete** tool.
- 6. Click **Yes** to delete the note or **No** to cancel the deletion.
- 7. Choose **Return** button on the Ribbon to return to the **Requisition Entry** screen.

#### Deleting a Line Item

- 1. Click the Line Detail button.
- 2. Use the **Arrows** at the bottom of the screen to move to the line to be deleted.
- 3. Click the **Delete** tool.
- 4. Click **Yes** to delete the line item or **No** to cancel the deletion.
- 5. Choose **Return** button on the Ribbon to return to the **Requisition Entry** screen.

#### Adding a Non-Competitive D & F

- 1. Click the Vendor/Sourcing Notes button.
- 2. Choose **Import Note**. Click the **green check mark**. The following screen is displayed.
- 3. Double-click **NONCOMPETITIVE NEGOTIATION METHOD**. If necessary, click the **Arrows** at the bottom of the screen to locate the blank Noncompetitive note.
- 4. Click the **Update** tool.
- 5. Put your **[X]** for the **Noncompetitive Negotiation method**, tab to the **Reason line** and type the reason for this choice.
- 6. Click the **Accept** button or press the **ENTER** key.
- 7. Choose **Return** button on the Ribbon until you return to the **Requisition Entry** screen.

#### Editing a Non-Competitive D & F

- 1. Click the **Vendor/Sourcing** Notes button
- 2. If necessary, click the **Arrows** at the bottom of the screen to locate the **Non-Competitive note** to be updated.
- 3. Click the **Update** tool.
- 4. **TAB** to the appropriate fields and make the necessary changes to the note.
- 5. Click the **Accept** button or press the **ENTER** key to save the changes.
- 6. Choose **Return** button on the Ribbon until you return to the **Requisition Entry** screen.

#### Deleting a Non-Competitive Note

- 1. Click the **Vendor/Sourcing** button.
- 2. Use the arrows at the bottom of the screen to select the note to be deleted.
- 3. Click the **Delete tool**.
- 4. Click **Yes** to delete the line item.
- 5. Choose **Return** button on the Ribbon until you return to the **Requisition Entry** screen.

#### Adding a Small Purchase D & F Vendor Note

- 1. Click the Vendor/Sourcing Notes button.
- 2. Choose Import.
- 3. Double-click **D& F NOTE 1 VENDORS**.
- 4. Click the **Update tool**.
- 5. TAB to the appropriate line and type the names of each of the three vendors. Indicate with an X the method chosen. Tab to the Reason line and type the reason for choosing the vendor. Remember the statement must begin with "I DETERMINE...".
- 6. Click the **Accept** button or press the **ENTER** key to save the changes.
- 7. Choose **Return** button on the Ribbon to return to the **Requisition Entry** screen.

#### Editing a Small Purchase D & F Vendor Note

- 1. Click the Vendor/Sourcing Notes button.
- 2. If necessary, click the **Arrows** at the bottom of the screen to locate the **Vendor note**.
- 3. Click the **Update tool**.
- 4. Make the necessary changes to the note.
- 5. Click the Accept button or press the ENTER key to save the changes.
- 6. Choose **Return** button on the Ribbon until you return to the **Requisition Entry** screen.

#### Deleting a Small Purchase D & F Vendor Note

- 1. Click on the **Main** tab.
- 2. Click the Vendor/Sourcing Notes button.
- 3. If necessary, click the Arrows at the bottom of the screen to locate the Vendor note.
- 4. Click the **Delete** tool.
- 5. Click **Yes** to delete the line item.
- 6. Choose **Return** button on the Ribbon to return to the **Requisition Entry** screen.

😂 👘 Vendor/Sourcing Notes

#### Adding a Vendor Pricing Note

- 1. Click the Line Detail button.
- 2. Use the **Arrows** at the bottom of the screen to move to the line to be changed.
- 3. Click the Add'I Desc/Notes button.
- 4. Choose Import Note.
- 5. Double-click **D&F Note 2 Prices.**
- 6. Click the **Update** tool.
- 7. Type the **Vendor** pricing information.
- 8. Click the **Accept** button or press the **ENTER** key.
- 9. Choose **Return** button on the Ribbon until you return to the **Requisition Entry** screen.

#### Editing a Vendor Pricing Note

- 1. Click the Line Detail button.
- 2. Use the **Arrows** at the bottom of the screen to move to the line to be changed.
- 3. Click the Add'l Desc/Notes button.
- 4. If necessary, use the arrows to locate the **Vendor Pricing** note.
- 5. Click the **Update** tool.
- 6. Make the necessary changes to the note.
- 7. Click the **Accept** button or press the **ENTER** key to save the changes.
- 8. Choose **Return** button on the Ribbon until you return to the **Requisition Entry** screen.

#### Deleting a Vendor Pricing Note

- 1. Click the Line Detail button.
- 2. Use the **Arrows** at the bottom of the screen to move to the line to be changed.
- 3. Click the Add'I Desc/Notes button.
- 4. If necessary, use the arrows to locate the **Vendor Pricing** note.
- 5. Click the **Delete** tool.
- 6. Click **Yes** to delete the line item.
- 7. Choose **Return** button on the Ribbon until you return to the **Requisition Entry** screen.

#### Deleting a Requisition

1. Click the **Delete** tool.

Do not click the update tool, no need to update before deleting.

2. Click **Yes** to delete the requisition.

#### Release the Requisition

- 1. After making all necessary changes, click **Release** to route your requisition back to Purchasing.
- 2. Verify that the **Status** field in the upper right-hand corner of the **Main** tab shows **8 Approved**.

# Requisition status definitions:

| 1 = Rejected –  | Requisition has been returned to cost center due to errors or requisition is not complete and requires attention. |
|-----------------|----------------------------------------------------------------------------------------------------|
| 2= Created -    | A requisition number has been created in MUNIS                                                                    |
| 4= Allocated -  | Lines have been added to the requisition, but the requisition has not been released to Purchasing.                |
| 6= Released –   | Requisition is waiting for budget center approval.                                                                |
| 8= Approved -   | Requisition is at Purchasing Department.                                                                          |
| 0 = Converted - | Requisition has been converted to a Purchase Order.                                                               |

Remember to check your requisition(s) status.

# Purchase Order Receiving

Receiving should be completed in *MUNIS* promptly following the delivery of the order. Receiving must be completed in order for a purchase order to be paid. There are two screens to process receiving in *MUNIS*. The **Quick Receipt** screen is used to receive all items on one or more lines of a purchase order or to receive the purchase order in full. The **Purchase Order Receiving** screen is used to receive partial line item(s), to record returned items, and to print the receiving file. A purchase order can have multiple receiving records in order to complete the Purchase Order.

1. Click the **Purchase Order Receiving** from the **Quick Links – Departmental Functions**.

| HOME                  |                |               | P                              | urchase Order R | eceiving - Munis [TR   | AINING      | DATABASI | E Apr 10 2015  | 5]                      |       |
|-----------------------|----------------|---------------|--------------------------------|-----------------|------------------------|-------------|----------|----------------|-------------------------|-------|
| Accept Cancel Search  | Browse         | Add Update    | Delete<br>Global≁<br>Duplicate | rint DF         | Excel Word<br>Schedule | U<br>Attach | Notes    | Audit Maplink* | Quick Receipt<br>Audits | Retur |
| Confirm Confirm       | Search         | Actions       |                                | Output          | Office                 |             | Tools    |                | Menu                    |       |
| O Fiscal Year         |                | PO Number     |                                |                 | Line #                 |             |          |                |                         |       |
| /endor                |                | Vendor alpha  |                                |                 | Ellic II               |             |          |                |                         |       |
| tem                   |                | Bid #         |                                |                 |                        |             |          |                |                         |       |
| Description           |                |               |                                |                 |                        |             |          |                |                         |       |
|                       |                |               |                                |                 |                        | ^           |          |                |                         |       |
|                       |                |               |                                |                 |                        | $\sim$      |          |                |                         |       |
| /lanufacturer         |                |               |                                |                 |                        |             |          |                |                         |       |
| Manufacturer item no. |                |               | Ven                            | dor item no.    |                        |             |          |                |                         |       |
|                       |                |               |                                |                 |                        |             |          |                |                         |       |
| Quantity              |                | _             |                                |                 |                        |             |          |                |                         |       |
| Drdered               |                | Received      |                                |                 |                        |             |          |                |                         |       |
| Remaining             |                | Invoiced      |                                |                 |                        |             |          |                |                         |       |
| Received Returned     |                |               |                                |                 |                        |             |          |                |                         |       |
| Received Details      | 2              |               |                                |                 |                        |             |          |                |                         |       |
| Quantity              |                | Dollar Amount | t                              | (               | Date                   | <b></b>     |          |                |                         |       |
| Packing Slip#         |                | Fixed Asset#  |                                | 1               | By                     |             |          |                |                         |       |
| Comments              |                |               |                                |                 |                        |             |          |                |                         |       |
|                       |                |               |                                |                 |                        |             |          |                |                         |       |
|                       |                |               |                                |                 |                        |             | ~        |                |                         |       |
|                       |                |               |                                |                 |                        |             |          |                |                         |       |
| Quantity Invoiced     |                |               |                                |                 |                        |             |          |                |                         |       |
| Quantity Invoiced     | Fully Invoiced |               |                                |                 |                        |             |          |                |                         |       |

The following screen is displayed.

- 2. Click the **Quick Receipt** button on the Ribbon.
- 3. Type the fiscal year in the **PO Fiscal Yr/#** field.

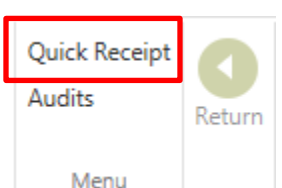

4. Press the **TAB** key and enter the purchase order number for the order you wish to receive. It is not necessary to enter leading zeros. Click the **Accept button** on the Ribbon or press the **ENTER** key. 5. All items on the purchase order are shown in the lower portion of the window.

| 🐝 ном          | E                      | Purchase C                  | rder Receiving    | - Munis [TRAINING DA | TABASE Apr 10 2 | D15] > Pt Selec | t Lines Part | ial     |
|----------------|------------------------|-----------------------------|-------------------|----------------------|-----------------|-----------------|--------------|---------|
|                | O Browse               | Lelete                      | E. E. Te          | xt file 🚺 💷 Word     | 📔 📃 No          | tes 🖹 / Selec   | t All Kec    | Return  |
| Accept Cancel  | Search Query Builder   | Add Update Global           | Print PE          | DF Excel Email       | Attach Attach   | tify 📴 Unsel    | ect All Aud  | its     |
| Confirm        | Search                 | Actions                     | e 🔍 Pro<br>Output | Office               | lle 1           | ools            | Menu         |         |
| Purchase Order |                        |                             |                   |                      |                 |                 |              |         |
| PO Fiscal Yr/# | 2015 154137            | 70                          |                   |                      |                 |                 |              |         |
| Vendor         |                        | 68730 GREEN JOHN R          | OMPANY            |                      |                 |                 |              |         |
| Packing Slip#  |                        | Fix Asset#                  |                   |                      |                 |                 |              |         |
| Dept           | 109                    |                             |                   |                      |                 |                 |              |         |
| PO Amount      | 178.42                 |                             |                   |                      |                 |                 |              |         |
| Line De        | scription              |                             | Item              |                      | Ordered         | Rec'd TD        | Remaining    | Receive |
| P/<br>1        | PER, LOOSELEAF 3 HOLE  | E WIDE RULED 8 1/2" X 11" V |                   |                      | 42.00           | .00             | 42.00        |         |
| NC<br>2        | DTEBOOK, COMPOSITION   | WIDE RULE, WIRELESS SE      |                   |                      | 136.00          | .00             | 136.00       |         |
| CL<br>3        | IP, PAPER #2 JUMBO WIR | RE NICKELED 100/BX CHARL    | ES LE(            | dµ                   | 50.00           | .00             | 50.00        |         |

- 6. If all items on this order are complete, click the **Select All** button.
- 7. Click the **Receive** button and then click the **Accept** button or press the **ENTER** key.
- 8. If an item is only partially received, click on the line and then click the **Select Lines** button. Under the **Receive** column. Choose **Partial** for the line item. The **Partial Receipt** screen will open.

|                |         | Purchase      | e Order Recei                     | iving - Munis [TRA] | INING DATABASE | Apr 10 201 | 15] > Purch  | ase Order Re  | ceiving > | ;   |
|----------------|---------|---------------|-----------------------------------|---------------------|----------------|------------|--------------|---------------|-----------|-----|
| НОМ            | E       |               |                                   |                     |                |            |              |               | -         |     |
| Accept Cancel  | Search  | Add Update    | X Delete<br>O Global <del>*</del> | Print Text file     | Excel Excel    | Attach     | Notes Notify | Audit 🕀 Audit | Return    | ? × |
| Confirm        | Search  | Action        | ns                                | Output              | Office         |            | Tools        |               |           |     |
| Purchase Order |         |               |                                   |                     |                |            |              |               |           |     |
| PO Fiscal Yr   | 2015 P  | O Number      | 1541370                           | Line #              | 001            |            |              |               |           |     |
| Ordered        | 42.00 R | eceived       |                                   | .00 Remaining       |                | 42.00      |              |               |           |     |
| Received       |         |               |                                   |                     |                |            |              |               |           |     |
| Quantity       | 20      | Dollar Amount |                                   | .00 Date 05         | /07/2015       |            |              |               |           |     |
| Packing Slip#  |         | Fix Asset#    | Т                                 | By sst              | anto1          |            |              |               |           |     |
| Comments       |         |               | 1                                 | ,                   |                |            |              |               |           |     |
|                |         |               |                                   |                     |                | $\sim$     |              |               |           |     |
|                |         |               |                                   |                     |                | $\sim$     |              |               |           |     |
|                |         |               |                                   |                     |                |            |              |               |           |     |
| Returned       |         |               |                                   |                     |                |            |              |               |           |     |
| Quantity       | .00     |               |                                   |                     |                |            |              |               |           |     |
| Comments       |         |               |                                   |                     |                |            |              |               |           |     |
|                |         |               |                                   |                     |                |            |              |               |           |     |
|                |         |               |                                   |                     | $\sim$         |            |              |               |           |     |
| RMA            |         |               |                                   |                     |                |            |              |               |           |     |
| 1              |         |               |                                   |                     |                |            |              |               |           |     |

 Enter the Quantity received and any Comments you may have.
 For a BLANKET Order <u>never</u> put anything in Quantity, always tab to Dollar Amount and enter the amount spent. Click the Accept button or press ENTER when finished. 10. When you have completed every line item, click the **Receive** button in the Ribbon.

Note: If you did not receive items for a line, you can leave the line blank, however, you will need to click the **Accept** button or press the **ENTER** key to let the program know that you are finished and ready to receive.

11. After receiving the items, choose the **Close** box at the top right hand corner of the screen to return to the **Purchase Order Receiving** screen.

The Quantity Received field will show a decimal amount. For example if the blanket order is \$200.00 and you receive \$100.00, the Quantity Received field would show .5, indicating that you had received half of the total amount.

# **View/Printing Existing Receiving Files**

- 1. Click the **Purchase Order Receiving** from **Quick Links**, **Departmental Functions** menu.
- 2. From the Purchase Order Receiving screen, click the **Search** tool on the Ribbon.

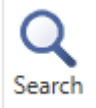

- 3. Press the **TAB** key to move the cursor to the **PO Number** field. Enter the purchase order number for the receiving file you wish to view.
- 4. Click the **Accept** button or press the **ENTER** key. The **Purchase Order Receiving** records are displayed on the screen.

| Confirm<br>Purchase Order | Search           | Actions          | C                | Output      | Office      |        | Tools | Menu |
|---------------------------|------------------|------------------|------------------|-------------|-------------|--------|-------|------|
| PO Fiscal Year            | 2015             | PO Number        | 1541370          |             | Line #      | 001    |       |      |
| Item                      | 06730            | Bid #            | GREEN JOHN P     | COMPANY     |             |        |       |      |
| Description               | PAPER, LOOSELEA  | F 3 HOLE WIDE RI | ULED 8 1/2" X 11 | WHITE BON   | D W/RED MAR | GIN    |       |      |
|                           | LINES 100 SHEETS | PKG AMERICAN P   | PAPER CONVER     | FERS VR #AF | PC-130P100  | 0      |       |      |
| Manufacturor              |                  |                  |                  |             |             |        |       |      |
| Manufacturer item no.     |                  |                  | Vendor iter      | m no.       |             |        |       |      |
|                           |                  |                  |                  |             |             |        |       |      |
| Quantity                  | 12.00            |                  |                  | 20.00       |             |        |       |      |
| Remaining                 | 42.00 R          | ivoiced          |                  | .00         |             |        |       |      |
| Received Returns          | he               |                  |                  |             |             |        |       |      |
| Received Details          |                  |                  |                  |             |             |        |       |      |
| Quantity                  | 20.00            | Dollar Amount    |                  | 22.20 Date  | 05/07/2015  |        |       |      |
| Packing Slip#             |                  | Fixed Asset#     |                  | Ву          | sstanto1    |        | ~     |      |
| Comments                  |                  |                  |                  |             |             | ^      |       |      |
|                           |                  |                  |                  |             |             | $\sim$ |       |      |
| Quantity Invoiced         |                  | .00              |                  |             |             |        |       |      |
|                           | Fully Invoiced   |                  |                  |             |             |        |       |      |
|                           |                  |                  |                  |             |             |        |       |      |

- bottom of the screen to move to the receiving record you wish to view.
- 6. If you want to see the receiving records in a list, click the **Browse** button in the Ribbon.

| У ном         | E           |                             |       | I              | Purchase Ord          | der Rec | eiving - Muni | is [TRA       | INING DATA                | BASE Aj     | or 10 2015]  | > Purchase (  | Order Receiving                    |      |          |          | ۵        | 0 ?    | ×   |
|---------------|-------------|-----------------------------|-------|----------------|-----------------------|---------|---------------|---------------|---------------------------|-------------|--------------|---------------|------------------------------------|------|----------|----------|----------|--------|-----|
| Accept Cancel | Q<br>Search | 📰 Browse<br>🔝 Query Builder | Add U | <b>J</b> pdate | X Delete<br>O Global* | Print   | Text file     | X II<br>Excel | Word<br>Email<br>Schedule | U<br>Attach | Notes Notify | Audit 🔂 Audit | Show/Hide Cols<br>Customize Screen | Form | Return   |          |          |        |     |
| Confirm       |             | Search                      |       | Action         | ns                    | (       | Dutput        |               | Office                    |             | Tools        |               | Menu                               |      |          |          |          |        |     |
| Record Numb   | ber         | Year                        |       | PO #           | Line                  |         | Ordered       | Rec D         | Date                      |             | Receive      | d             | Amount                             |      | Returned | Invoiced | Fully In | voiced | Com |
| 22781         | 17          | 2015                        | 15    | 41370          | 1                     |         | 42.00         | 05/07         | 7/15                      |             | 20.0         | o             | 22.20                              |      | 0.00     | 0.00     | N        |        |     |
| 22781         | 18          | 2015                        | 15    | 41370          | 2                     |         | 136.00        | 05/07         | 7/15                      |             | 100.0        | 0             | 80.00                              |      | 0.00     | 0.00     | N        |        |     |
| 22781         | 19          | 2015                        | 15    | 41370          | 3                     |         | 50.00         | 05/07         | 7/15                      |             | 50.0         | 0             | 23.00                              |      | 0.00     | 0.00     | N        |        |     |
|               |             |                             |       |                |                       |         |               |               |                           | 1           |              |               |                                    |      |          |          |          |        |     |

- 5. In Browse mode, double-click on a line or highlight the record and click the **Accept** button or press **ENTER** to return to the receiving record.
- 6. When you have the receiving file on the screen, choose the **Print** button from the Ribbon.
- 7. When you are finished, click the **Close box** at the top right hand corner of the screen to exit.
- 8. The following screen is displayed. Click Local Printer.

| 🔤 Output                          |                                                                      |
|-----------------------------------|----------------------------------------------------------------------|
| Output type                       |                                                                      |
| <ul> <li>Munis printer</li> </ul> | Printer name: Properties                                             |
| O Local printer                   | Status:                                                              |
| Save                              | ID:                                                                  |
| O Display                         |                                                                      |
|                                   | Comment: Outputs to a printer available to the Munis server. You may |
|                                   | accept the default or select a different printer from the list.      |
| Report title                      |                                                                      |
| Purchase Order Receiving          |                                                                      |
| -Options                          |                                                                      |
| Landscape                         | Copies 1 💌                                                           |
| Current only                      |                                                                      |
|                                   |                                                                      |
|                                   |                                                                      |
|                                   | OK Cancel                                                            |

- Enter an optional title, such as RECEIVING TICKETS FOR PO# 1241657; then click Display to preview the report or click Local Printer to send the report to your default Windows printer. Click the OK button.
- 10.Click **Exit** from the **File** menu or click the **Close box** () at the top right corner of the window to exit.

If you made a mistake while entering the receiving information, delete the record; then re-enter it. To delete a receiving record, click the **Delete** tool on the Ribbon. You will not be able to delete a receiving record from the receiving file if it has been approved for payment.

# Appendix:

• Help & Forms

## Help & Forms

#### Finance Support Technician - Jessica Kirby 485-7112

Accounting — 485-3146 Grants and Awards — 485-3461 Help Desk —485-3552

## Purchasing/Bid Department Info:

Wyatte Wynn – Director 485-3543 Donna Cockerill - Coordinator 485-7860 Kathy Williams - Senior Purchasing/Bid Clerk 485-7861

Current information on bid clerks and buyers, as well as forms, can be found on the Purchasing website: www.jefferson.kyschools.us/departments/purchasing